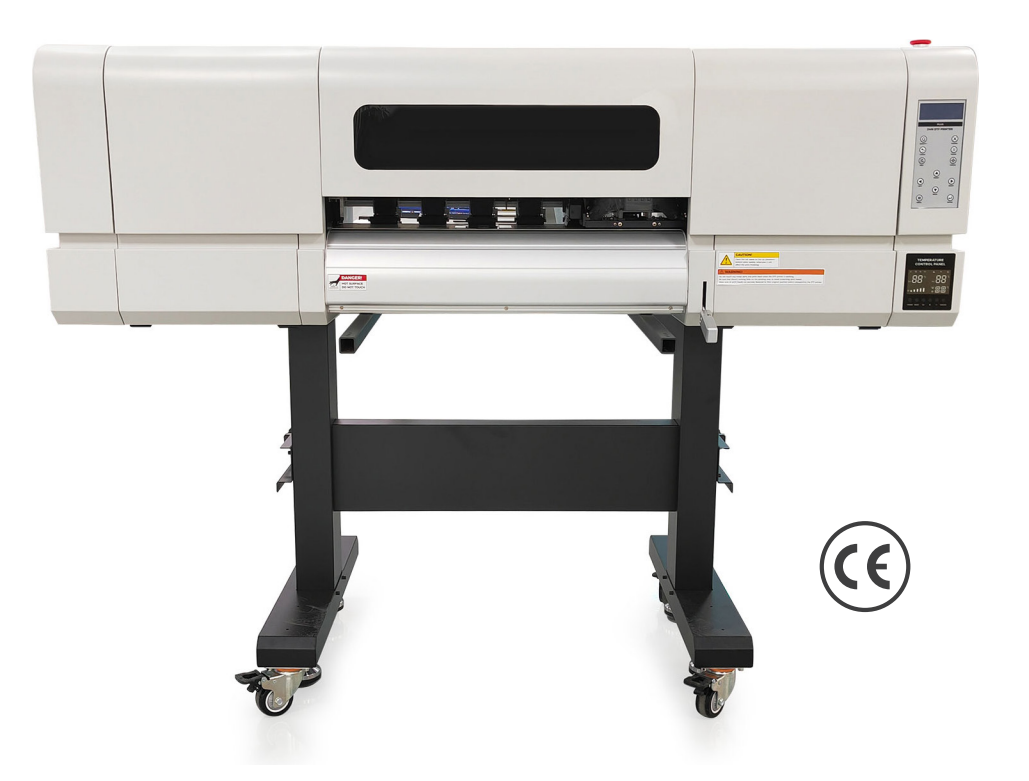

# **USER MANUAL**

DTF-UL-A24H2-US (With 2 Epson I3200-A1 Printheads) DTF-UL-A24H4-US (With 4 Epson I3200-A1 Printheads)

Thank you very much for choosing our **Ultra series** DTF printer. Please read the manual carefully, including the operation and maintenance to ensure the best output and the lifetime of the machine.

Every care has been taken in writing the contents of this manual, but please contact us or the dealer you purchased the product from if you find any unclear, erroneous or otherwise unsatisfactory content in the manual.

# CONTENT

| 1  | Fa   | uinment Data Sheet                                | 4  |
|----|------|---------------------------------------------------|----|
| •  | LAA  |                                                   |    |
| 2. | NO   | tice On Safety Using                              | 5  |
|    | 2.1  | General                                           | 5  |
|    | 2.2  | Symbols That May Be Used In This Manual           | 5  |
|    | 2.3  | Safety                                            | 5  |
|    | 2.4  | Notice Before Starting The Printer                | 6  |
|    | 2.5  | Cautions In Using This Printer                    | 6  |
| 3. | Illu | stration Of The Printer                           | 8  |
|    | 3.1  | The Front Of The Printer                          | 8  |
|    | 3.2  | The Right Side Of The Printer                     | 9  |
|    | 3.3  | The Rear Side Of The Printer                      | 10 |
|    | 3.4  | The Left Side Of The Printer                      | 11 |
|    | 3.5  | The Printhead On The Right Side Of The Printer    | 12 |
|    | 3.6  | The Control Panel                                 | 13 |
|    | 3.7  | The Carriage                                      | 14 |
| 4. | Pri  | nter Installation                                 | 15 |
|    | 4.1  | Printer Unpacking                                 | 15 |
|    | 4.2  | Bracket Installation                              | 15 |
|    | 4.3  | Printer Head Installation                         | 18 |
|    | 4.4  | Removal Of The Printer Lifters And Carriage Fixer | 19 |
| 5. | Int  | roduction Of The Software                         | 20 |
|    | 5.1  | Software Installation                             | 20 |
|    |      | 5.1.1 Computer Configuration Instructions         | 20 |
|    |      | 5.1.2 Installation Steps                          | 20 |
|    |      | 5.1.3 Software Unloading                          | 24 |
|    | 5.2  | Software Interface Introduction                   | 24 |
|    |      | 5.2.1 Main Interface                              | 24 |
|    |      | 5.2.2 Tool Button                                 | 25 |
|    |      | 5.2.4 The Preview Bar                             | 27 |

| 9. The | e Terminology                                      |    |
|--------|----------------------------------------------------|----|
| 8. Wa  | rranty Card                                        | 84 |
| 7. Tro | ubleshooting: Error Report Form                    | 81 |
|        | 5.4.4 Print Out                                    |    |
|        | 5.4.3 Upgrade / Maintain The Firmware And Software |    |
|        | 5.4.2 Get The Version Information                  | 74 |
|        | 5.4.1 Select The Appropriate Printing Accuracy     | 74 |
| 5.4    | How to Choose The Right Printing Method            | 74 |
|        | 5.3.15 Set Up The Emergence                        | 72 |
|        | 5.3.14 Set Up The Automatic White Jump             | 72 |
|        | 5.3.13 Set The Calibration Reference Color         | 72 |
|        | 5.3.12 Set The Blank Band Action                   | 71 |
|        | 5.3.11 Set Up The Color Bars                       |    |
|        | 5.3.10 Edit Job Properties                         | 65 |
|        | 5.3.9 Add Print Jobs                               | 65 |
|        | 5.3.8 Set The Print Mode                           | 62 |
|        | 5.3.7 Print And Calibration                        | 61 |
|        | 5.3.6 Set Up The Flash Spray                       | 60 |
|        | 5.3.5 Clean The Sprav Nozzle                       |    |
|        | 5.3.4 Check The Nozzle Status                      |    |
|        | 5.3.3 Set Up The Spray Nozzle Layout               | 57 |
|        | 5.3.1 Test Movement                                | 56 |
| 5.5    | How to Set the Parameters                          |    |
| F 7    | 5.2.9 The Main Menu                                |    |
|        | 5.2.8 Job Printing Information Bar                 |    |
|        | 5.2.7 Print The Queue Bar                          |    |
|        | 5.2.6 Status Bar                                   |    |
|        | 5.2.5 Taskbar                                      |    |
|        |                                                    | 20 |

CE

## 1. Equipment Data Sheet

#### **Data Sheet:**

DTF-UL-A24H2-US (with 2 Epson I3200-A1 Printheads) DTF-UL-A24H4-US (with 4 Epson I3200-A1 Printheads) 24in (620mm) maximum print width Ink Sort: Textile Pigment Ink, (CMYK - WWWW) 1.8 Liter per color ink bottle capacity Media: PET Film Thickness: 0.06in to 0.24in (1.5mm to 6mm) Adjustable Maximum Roll Weight: 396lbs (20kg) Media Heater: Pre / Rear Heater (Can be controlled separately) Printing Resolution: 720 x 1200dpi; 720 x 1800dpi; 720 x 2400dpi (4Pass, 6Pass, 8Pass) **Printing Speed:** 4 pass:  $12m^2/h$ ; 6 pass:  $8m^2/h$ ; 8 pass:  $6m^2/h$  (2 heads) 4 pass: 22m<sup>2</sup>/h, 6pass:18m<sup>2</sup>/h, 8pass:12m<sup>2</sup>/h (4 heads) Interface: Gigabit Network Port Printing Software: Flexi PhotoPrint RIP (SAI) **Print Head Cleaning: Automatic Rewinding Function: Automatic** Heating Sections: Pre-heater, printing bed heater, rear heater: 86°F-149°F (30°C-65°C) Printer Size: 70.3in x 31.1in x 63.5in (1785mm x 790mm x 1613mm) Printer Weight: 396lbs (180kg) Height of Working Platform: 41.8in (1062mm) Packing Size: 74in x 38.2in x 29.1in (1880mm x 970mm x 740mm) Gross Weight: 440.9lbs (200kg) **Requirements**: > Working Power Supply: AC 110V / 220V, 50HZ / 60HZ, 1 phase. > Current: 5.5A (220V), 11A (110V) > Operating System: XP / Win7 / Win10 > Temperature control set to 68°F - 82°F (20°C - 28°C) and 65 - 75% humidity.

**Remarks:** Please use recommended DTF ink / powder / film. Contact our sales for recommended supplies.

## 2. Notice On Safety Using

## 2.1 General

Read the instructions carefully as they contain important information regarding proper, efficient and safe installation, use and maintenance of the unit. The installation of this unit must be carried out in accordance with the manufacturer's instructions.

Switch off the unit in case of failure or malfunction and contact your distributor for service information.

## 2.2 Symbols That May Be Used In This Manual

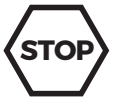

This symbol informs about a situation where a safety risk might be at hand. Given instructions are mandatory in order to prevent injury.

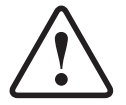

This symbol informs about the right way to perform in order to prevent bad results, appliance damages or hazardous situations.

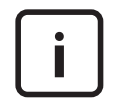

This symbol informs about recommendations and hints that help to get the best performance out of the equipment.

## 2.3 Safety

## 1.3.1 Safe use of the appliance

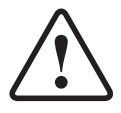

For your safety. Do not store or use gasoline or other flammable vapors or liquids in the vicinity of this or any other appliance.

## 1.3.2 Other prohibitions (dangerous procedures)

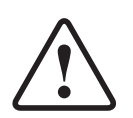

Using any parts other than genuine approved manufactured parts can void the warranty.

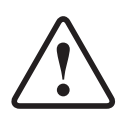

Improper installation, adjustment, alteration, service or maintenance can cause property damage or major injury. Read the installation and operating instructions thoroughly before installing or servicing this equipment.

## 1.3.3 Caution

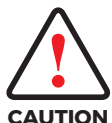

Users must pay attention to content have this mark, it might be caused by misoperation.

## 2.4 Notice Before Starting The Printer

This machine is a high voltage equipment, in order to use the machine better please be aware of following specification.

## **Equipment installation instructions**

## Installation and placement

- 1 The equipment should be placed in a dry and ventilated environment
- 2 The equipment must be placed horizontally

## **Power connection instructions**

## **Electricity parameters**

Rated voltage: AC110V / 220 V, 1 phase

Rated current: 11A / 6A, 1200W

Rated power: 1200W

The access power must be consistent with the rated power of the equipment, and the diameter of the access power supply line must meet the rated requirements.

## **Ground connection**

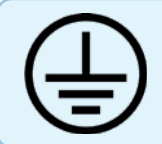

Before getting the power-on, the ground wire must be connected properly to avoid accidents

# Those who are sensitive to static electricity should take protective measures when operating the equipment.

Those who are allergic to static electricity should wear an anti-static wristband or anti-static gloves.

## 2.5 Cautions In Using This Printer

## Cautions when handling film

> Be cautious of expansion and contraction of media from temperature and humidity.

After opening an unopened media, leave the media for approximately 30 minutes to adjust to environments.

- > Do not use media with folds, scratches, tears, curvatures, winding curl and weaving.
- > Do not leave a roll media set in this product for a long time. The media can be

 $(\epsilon)$ 

curled becoming unsuitable for printing.

When not using for a long time, remove a roll media and store in its original package box.

It is recommended to use this product once a week. When left unused for a long time, the print head nozzles can get clogged causing damage.

#### Conduct periodic maintenance

> Check the nozzle before and after printing.

If nozzle clog is found, conduct a head cleaning.

- > Clean the cleaning wiper once a week.
- > When this product is not used for a long time (a week or more), conduct a head cleaning once a week.
- > Clean its exterior and inside once a month.
- > Drain waste ink in the waste liquid tank periodically.

## **3. Illustration Of The Printer**

3.1 The Front Of The Printer

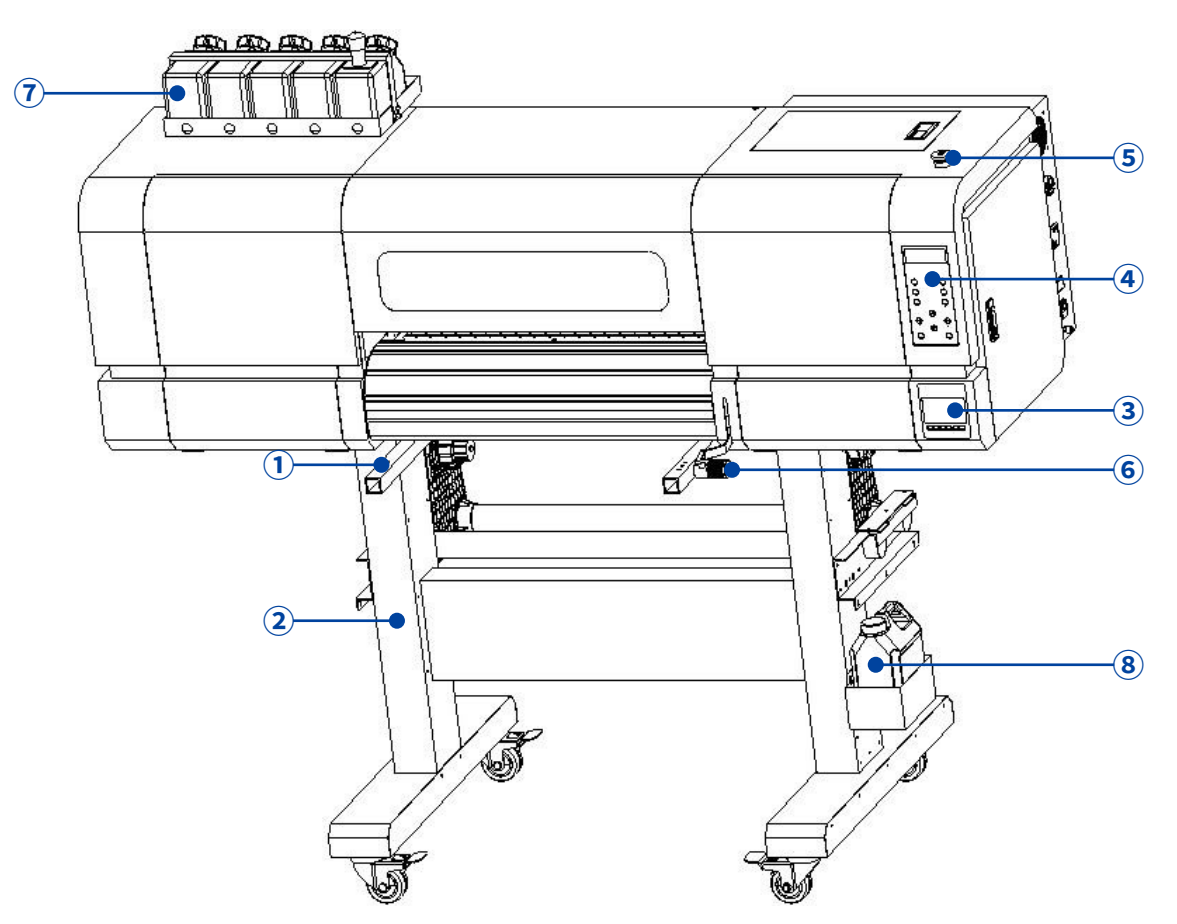

- 1 **Printer Lift** : The lift can be removed when the printer is first installed and fixed on the floor of wooden box during transportation.
- 2 **Printer Bracket:** The bracket of the machine. Refer to the bracket installation for details.
- 3 Platform Heating Control Panel: Set up the platform before and after the heating, installation instructions refer to the platform heating settings.
- Panel Board: Adjust and set the operation and internal parameters of the printer.
   Refer to the panel board instructions for details.
- **5** Emergency Stop Switch: Press the stop switch in case of emergency.
- 6 Paper Lifting Handle: Lift the Pinch Roller to install the Film.
- **7** Ink Bottle: Device for storing ink.
- 8 Waste Ink Bottle: Device for storing waste ink.

## 3.2 The Right Side Of The Printer

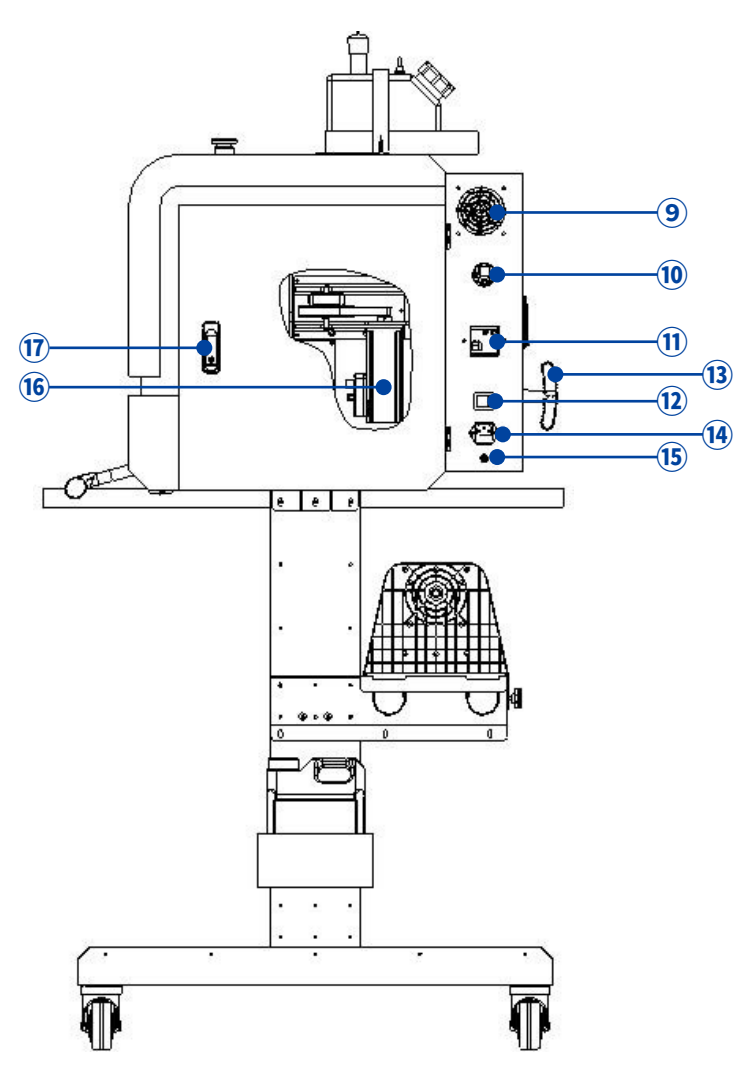

- (9) Cooling Fan Air Outlet: Please do not block the air outlet when the printer is working.
- **(1)** USB Cable Clip: Fix the USB data cable.
- (1) Earth Leakage Switch: Earth leakage protective device.
- 12 Power Switch: On-off control of the main power supply.
- **13** Paper Lift Handle: Lift the pinch roller for easy installation of the film.
- Main Power Supply: Connect the power plug.
- (5) **Ground Terminal**: External ground wire to protect the printer from static electricity or external electric field.
- **16** X-axis Motor: X-axis drive motor set.
- (1) **Right Side Door:** There are X-axis motor unit, control panel board, temperature control board and other circuit units, non-professionals do not open.

## 3.3 The Rear Side Of The Printer

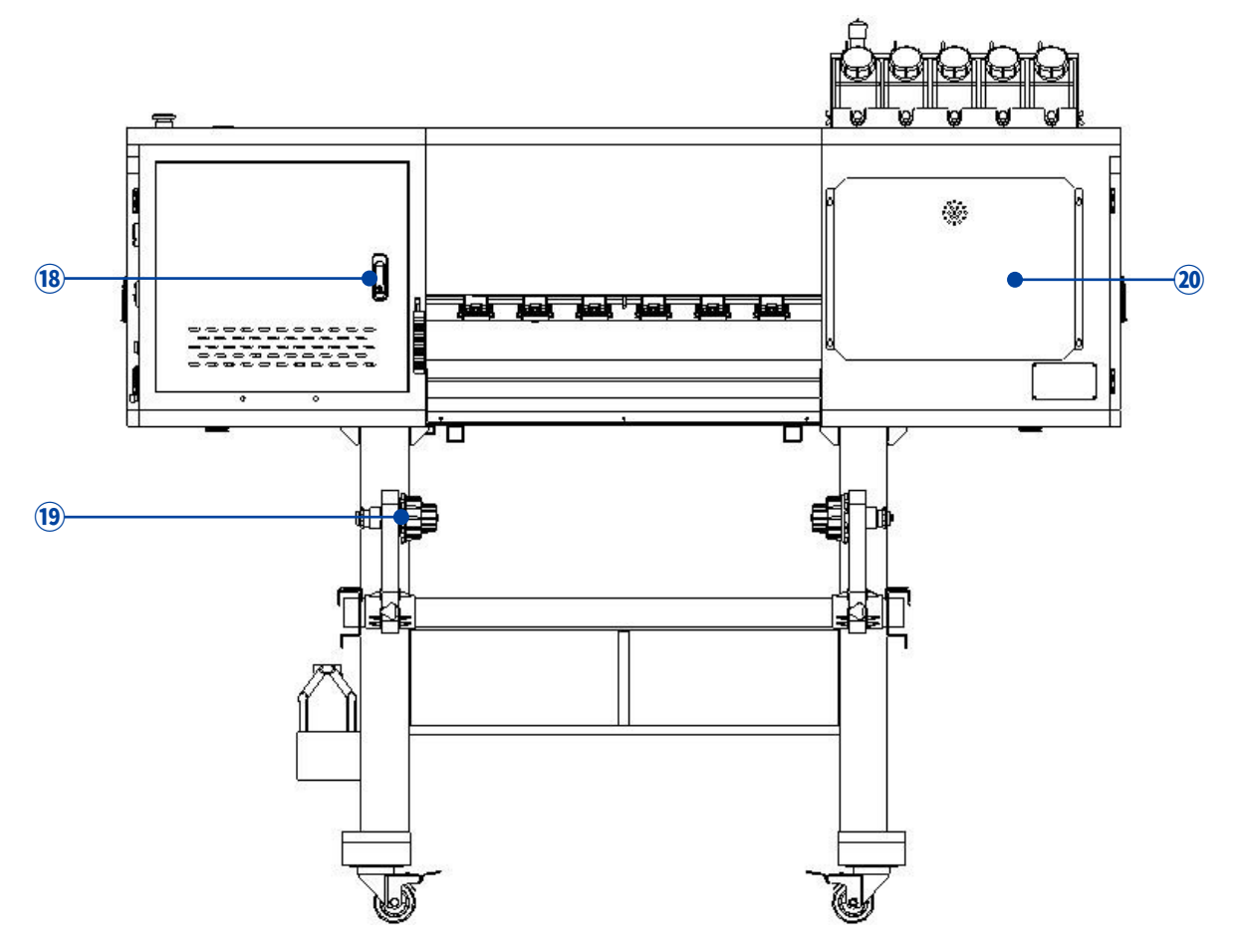

- (18) Electrical Box Door: Main circuit is inside, non-professionals do not open.
- (9) Paper Feeder Adaptor: Device for placing the film.
- 20 Ink Cover: Internal ink system, non-professionals do not open.

## 3.4 The Left Side Of The Printer

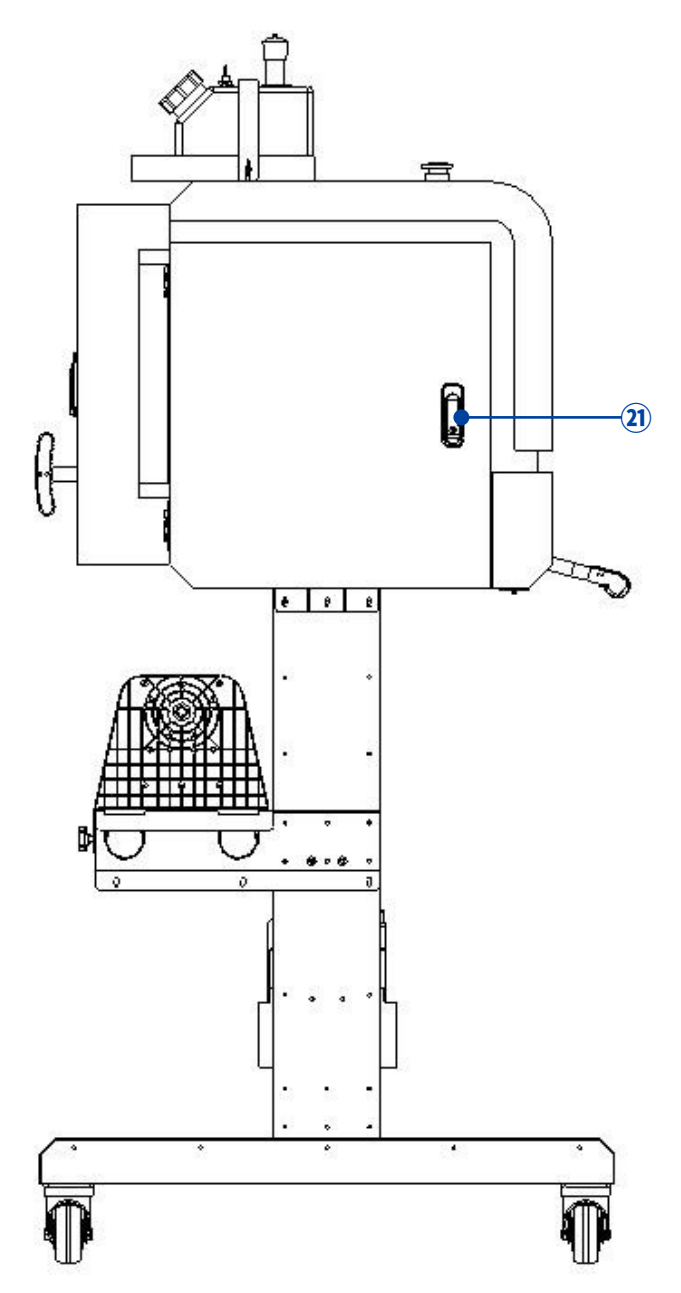

(2) Left Side Door: Y-axis drive group is inside, non-professionals do not open.

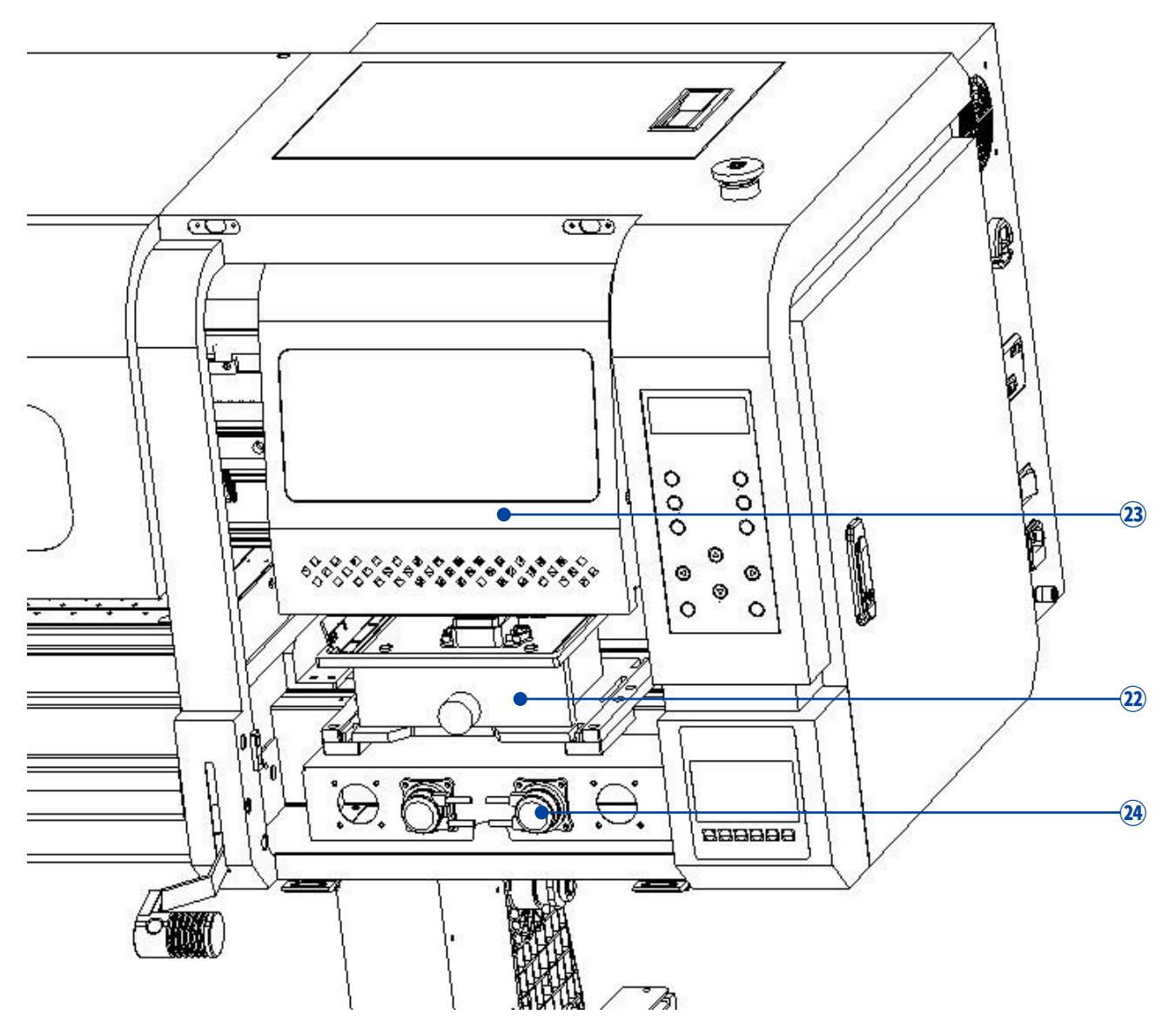

## 3.5 The Printhead On The Right Side Of The Printer

- Ink Station: nozzle suction and nozzle moisture device. The nozzles must be sealed by cap tops when the printer is not working.
- **23** Carriage: Printing device, refer to carriage instrutions for details.
- Ink Pump: The component for extracting the ink.

## 3.6 The Control Panel

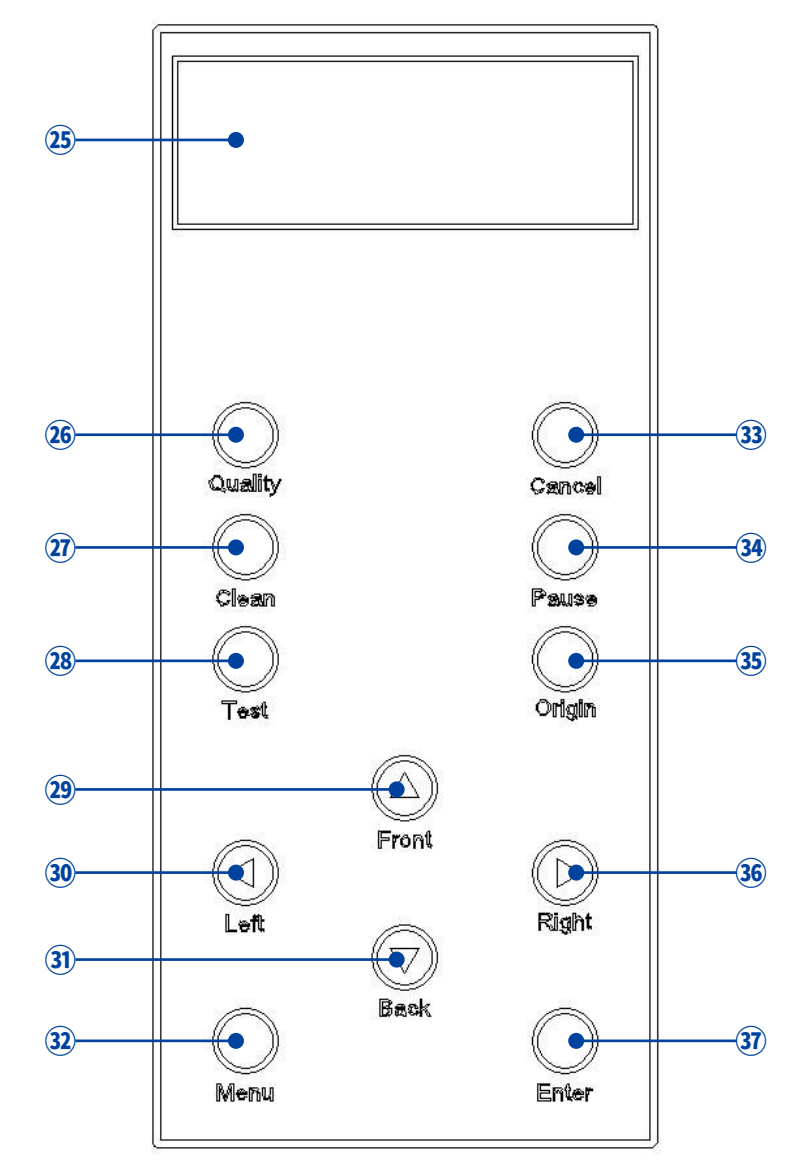

- Display Screen: Printer operation information display.
- **26** Quality Button
- **27** Cleaning Button
- **28** Testing Button
- **29** Front Button: The film moves back.
- 30 Left Button: The carriage moves to the left.
- **3)** Back Button: The film moves forward.
- 32 Menu Button: Menu selection

- **33** Cancel Button
- **34** Pause Button
- **35** Origin Button
- 36 Right Button: The carriage moves to the right.
- **37** Enter Button

## 3.7 The Carriage

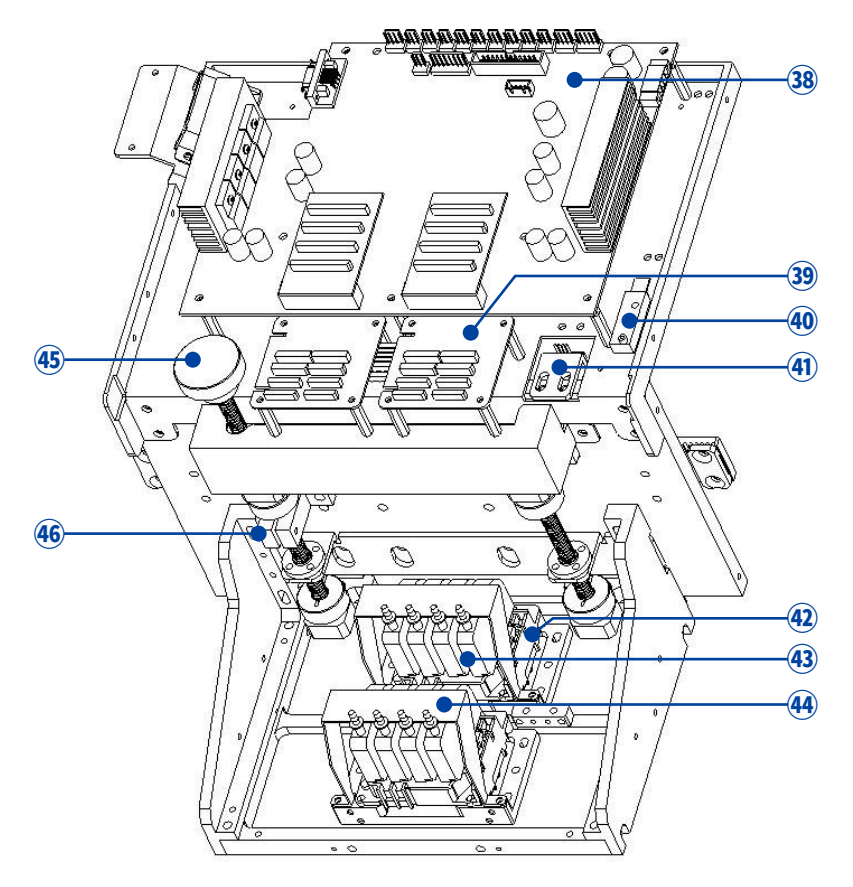

- 38 Carriage Board: Include printer online port, data pore and ink system.
- 39 Decryption Card: Only use for encrypting the print head, the original print head does not need to be used.
- Origin Sensor: The component for positioning the origin.
- (4) Encoder Sensor: The element for reading the X-axis encoder stripe.
- Print Head: Output the ink, the head condition directly affect the printing effect.
- (4) Ink Damper: Ensure continuous supply of ink, filter impurities.
- (4) Ink Damper Holder: Prevent the damper from falling off.
- 45 Lifting Knob: Adjust the height of the print head according to the thickness of the film.
- Clamp Blade: Usually it's locked to prevent the print head from moving up and down, and it needs to be loosened when the height of the print head needs to be adjusted. This clamping piece and the left and right side panels of the carriage can only be adjusted with five screws. After the height adjustment, the screws need to be re-tightened.

## 4. Printer Installation

## 4.1 Printer Unpacking

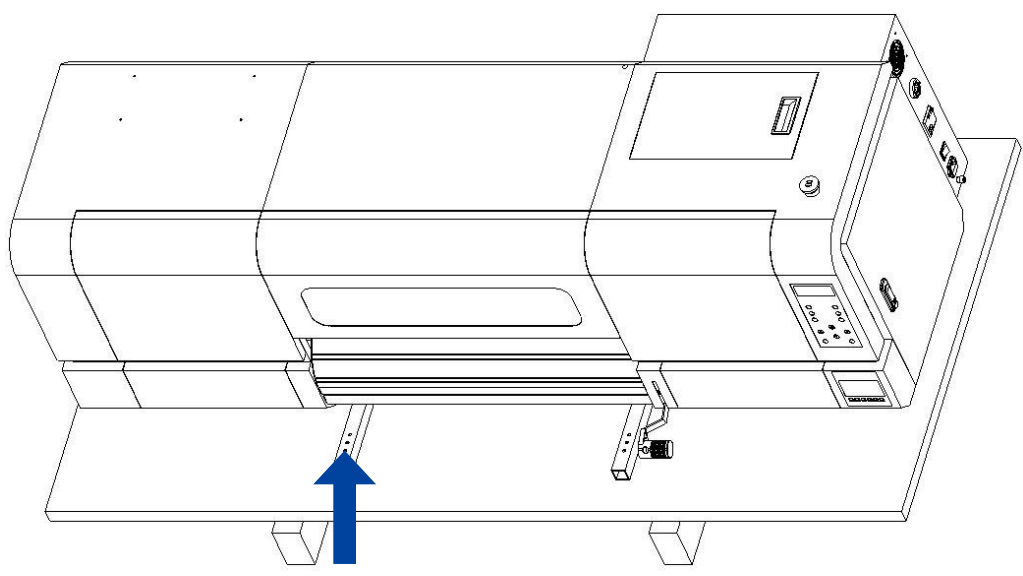

**Printer Unpacking:** Open the wooden box and remove all the screws which fasten the printer lifting rod to the bottom plate.

## 4.2 Bracket Installation

## 4.2.1 Bracket Foot Installation

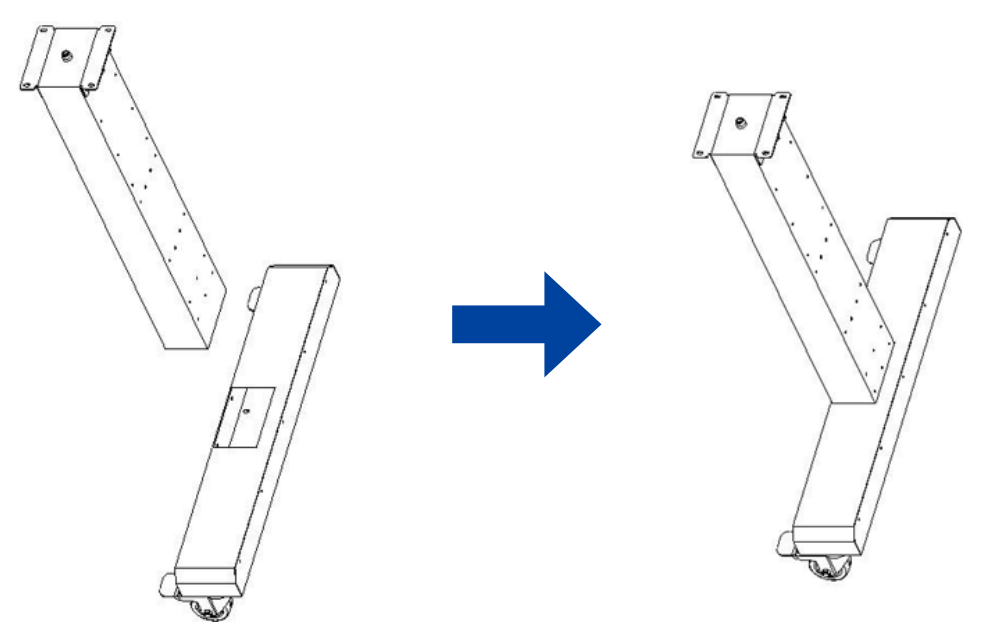

Installation Instructions: Fix the bracket feet together. There are totally six screws.

## 4.2.2 Bracket Crossbar Installation

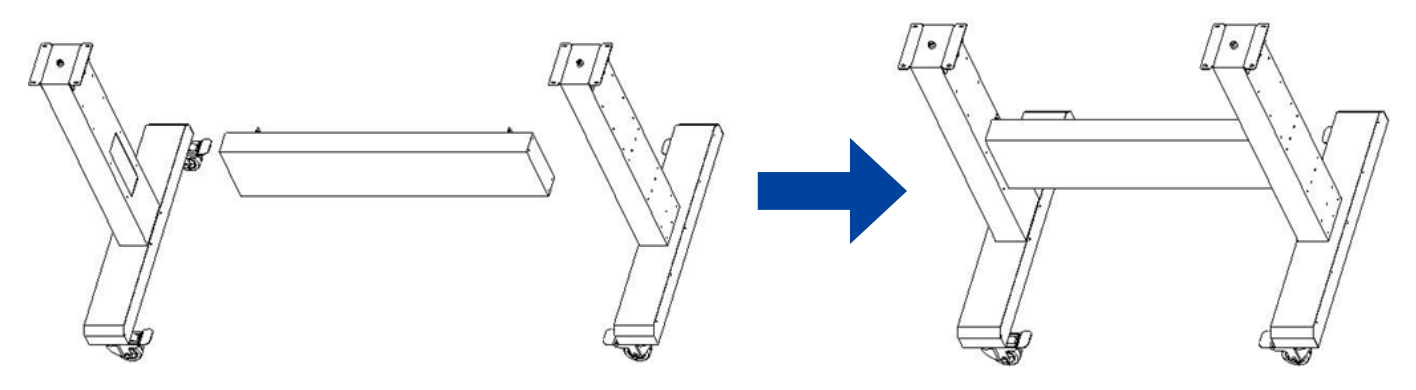

**Installation instructions:** Fix the bracket crossbar and bracket foot together. There are totally 12 screws.

## 4.2.3 Paper Feeder Installation

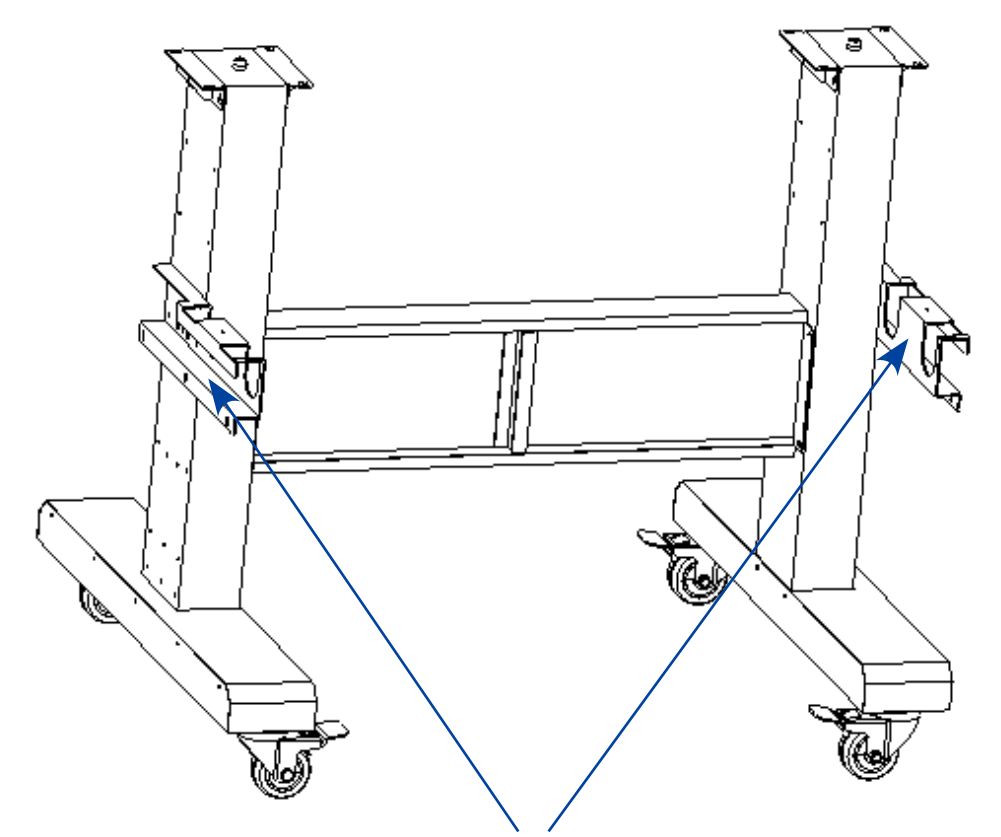

Install the left and right side of the steel pipe frame.

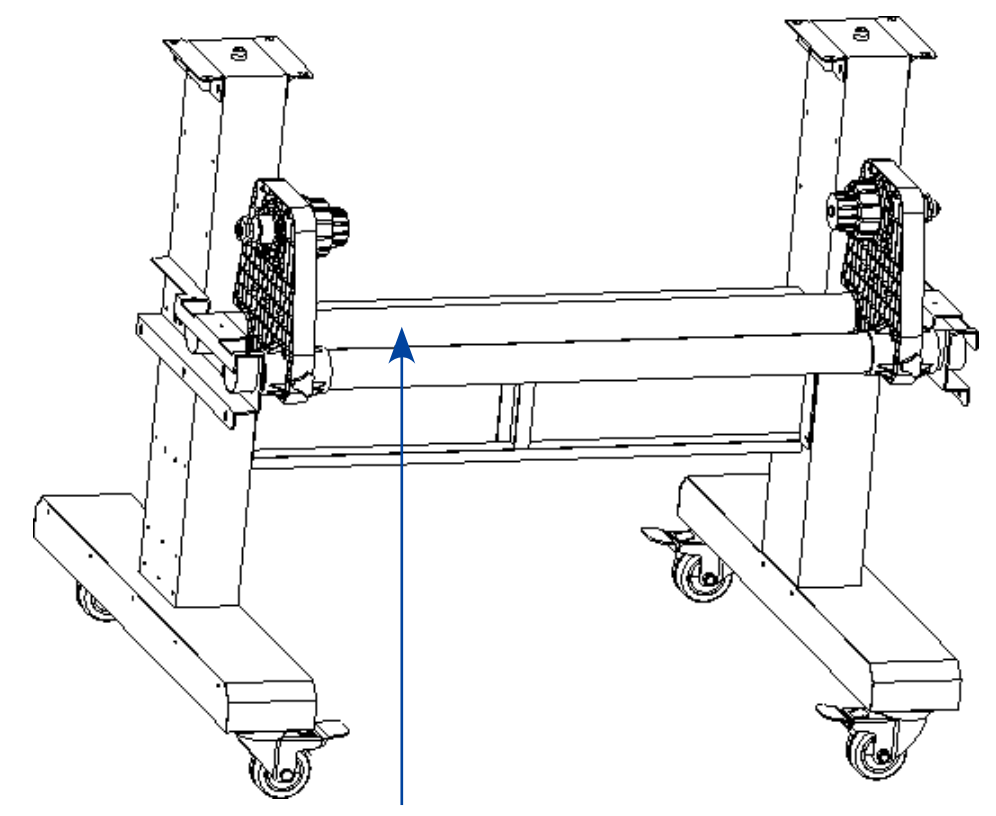

Put the two steel pipes and the paper feeders on the holder.

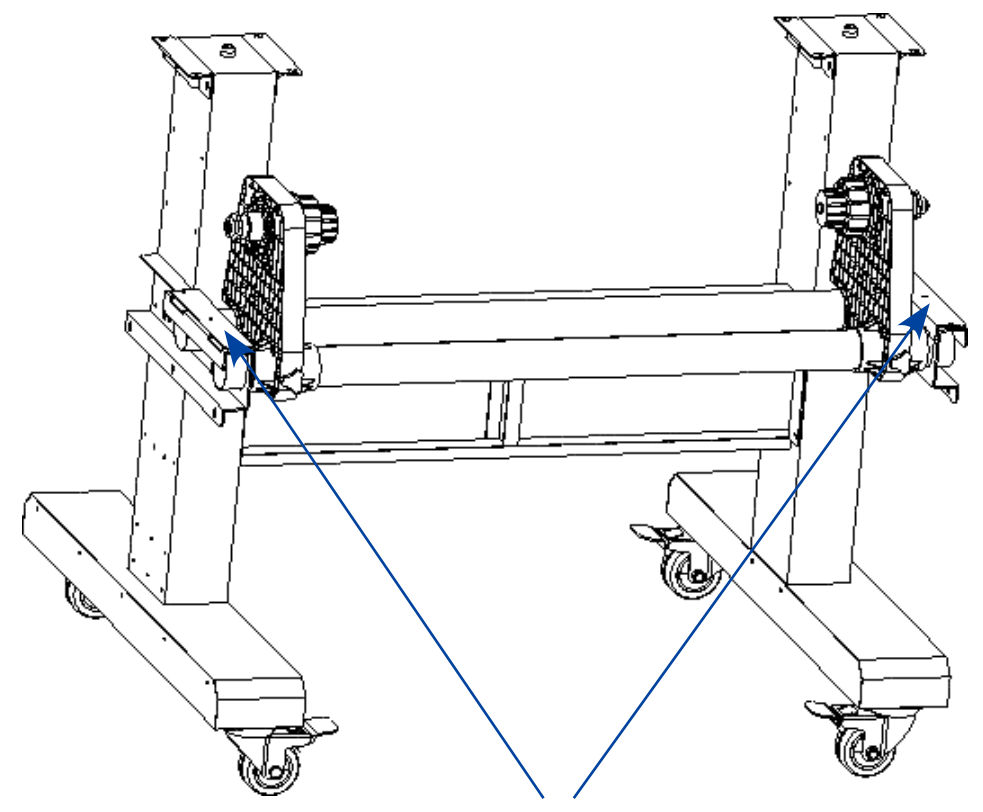

Fix the pipe tighten plate on the pipe frame.

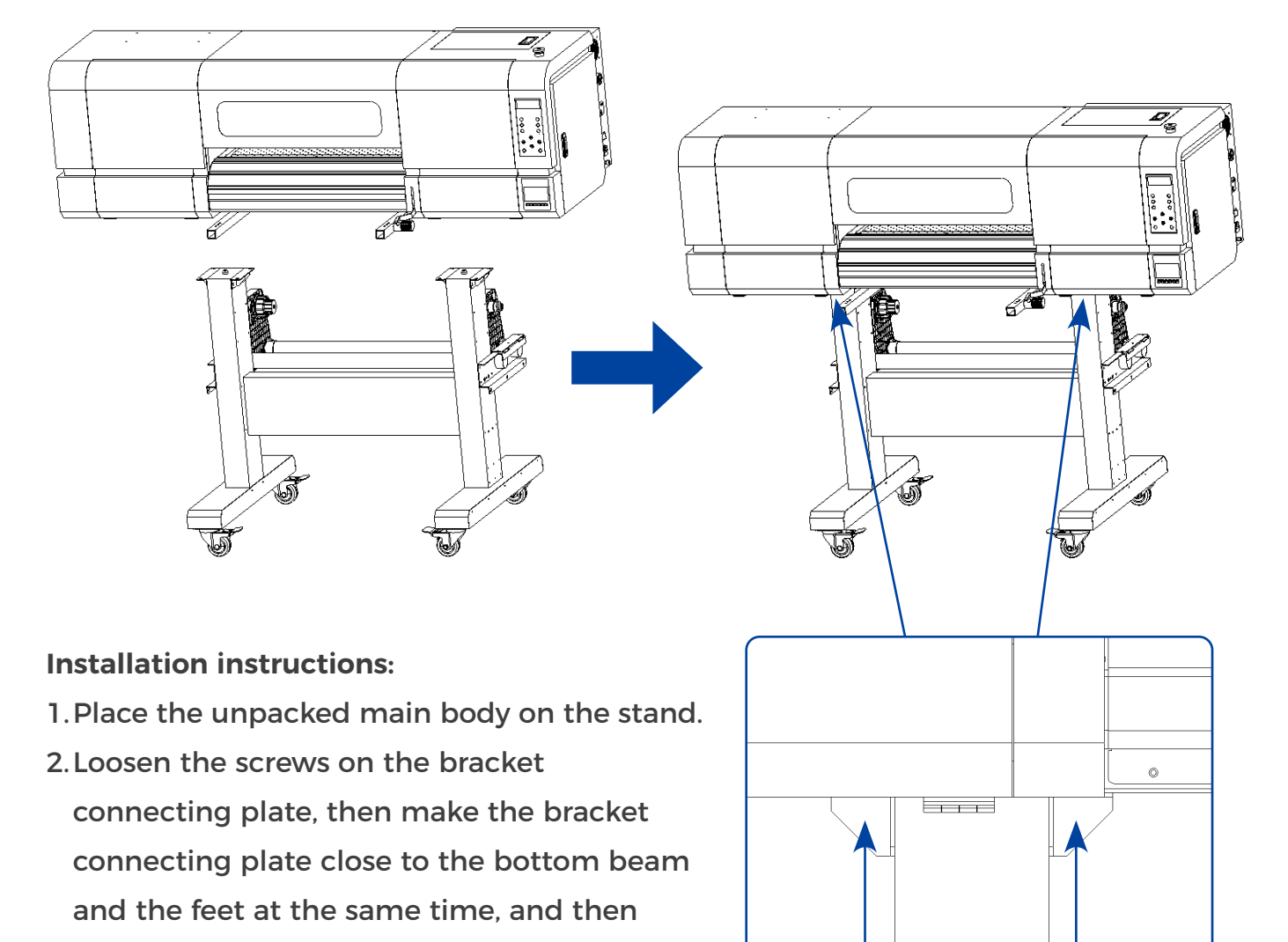

## 4.3 Printer Head Installation

3. Fix the four bracket connecting plates the same way.

tighten the screws.

The bracket connecting plate needs to be attached to the bottom beam and the feet at the same time, and then tighten the screws.

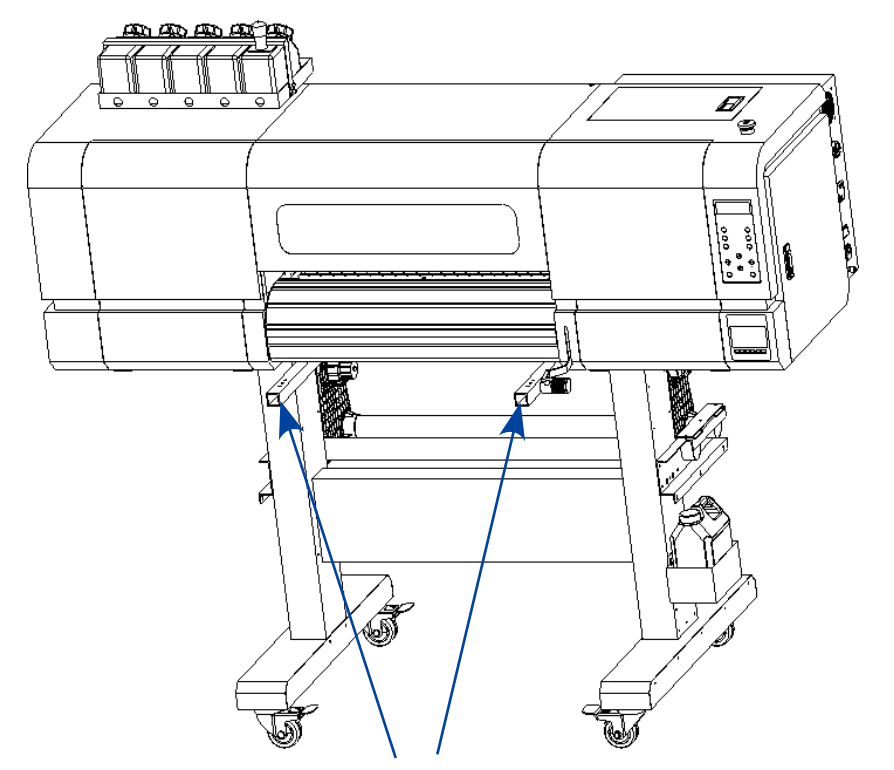

## 4.4 Removal Of The Printer Lifters And Carriage Fixer

Remove the two printer lift rods.

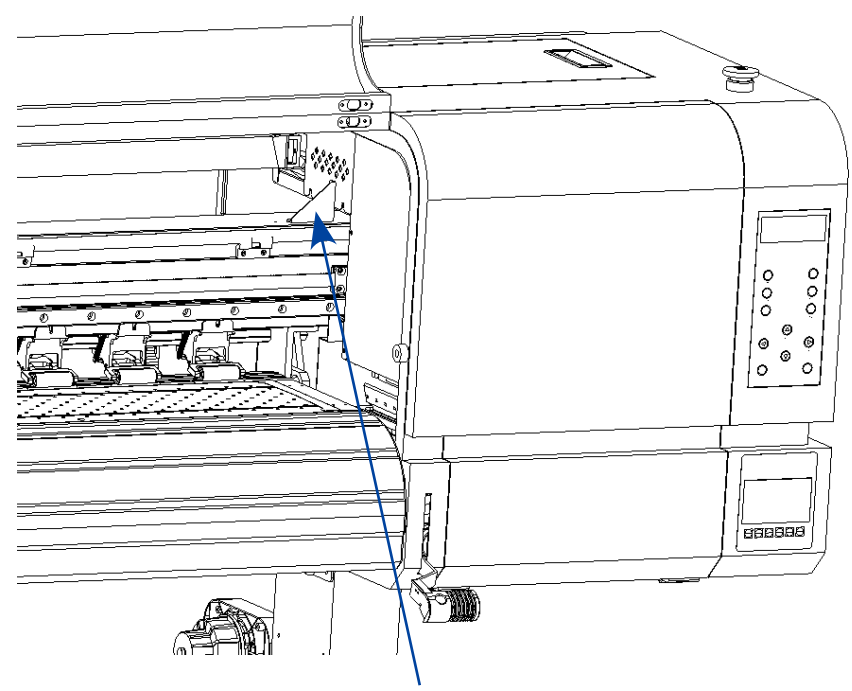

Remove the Carriage fasteners.

## 5. Introduction Of The Software

## 5.1 Software Installation

**5.1.1 Computer Configuration Instructions** 

CPU: Intel I5 or higher Gen

Memory: 8G or higher

Hard Drive: 500G or larger

Operating System: Windows 7/10/11 64-bit professional version

## 5.1.2 Installation Steps

Double-click PM\_Setup\_ Reel machine. The .exe or Tablet machine the PM\_Setup\_ tablet machine. Install the .exe program, this document install PM\_Setup\_ tablet machine. After .exe, double-click the installation program, the interface shown in the figure as below.

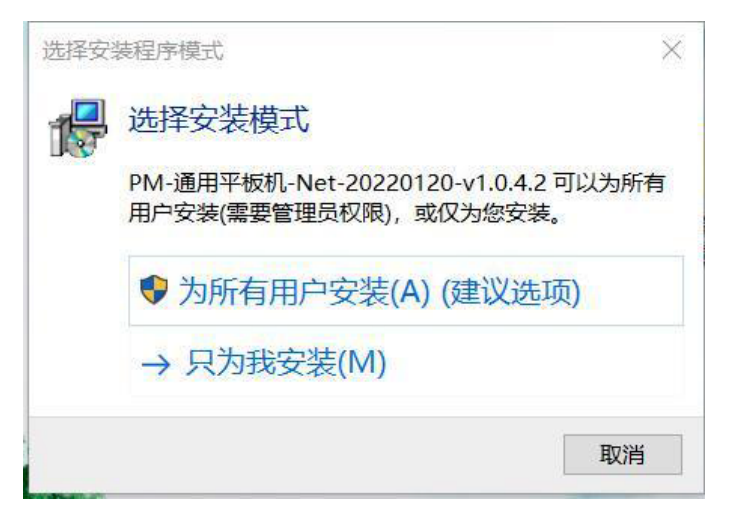

Select installation for all users (A) to enter next step, as shown below:

| Select Inst | all Language          |      |        |
|-------------|-----------------------|------|--------|
| 2           | Select Language(选择安装) | 吾言): |        |
|             | English               |      | ) ~    |
|             |                       | OK   | Cancel |

Select the installation language and click "OK".

| ense Agreement                                                                                                    |        | F  |
|----------------------------------------------------------------------------------------------------|--------|----|
| Please read the following important information before continuing.                                                            |        | 10 |
| Please read the following License Agreement. You must accept the terms of this agreement<br>continuing with the installation. | before |    |
|                                                                                                    |        | ^  |
| 这些许可条款是博源恒芯科技股份有限公司与您之间达成的协议。请阅读条款内容。这些条款                                                                                     | 款适用于   |    |
| 本软件,包括您用来接收该软件的介质(如有)。这些条款也适用于博源恒芯为该软件提供的                                                                                     | 的任何    |    |
| • 更新(包括但不限于:错误修正程序、补丁程序、更新、升级、增强、新版软件和后                                                                                       | 续软件,   |    |
| 这些内容统称为"更新"),                                                                                                    |        |    |
| · 补充程序,                                                                                                    |        |    |
| · 基于 Internet 的服务和                                                                                                    |        |    |
| ・支持服务                                                                                                    |        |    |
| (除非这些项目附带有其他条款)。 如果确实附带有其他条款, 应遵守那些条款。                                                                                        |        |    |
| 使用该软件,即表示您接受这些条款。如果您不接受这些条款,请不要使用该软件。                                                                                         |        |    |
| 如下所述,安装该软件也表示您同意传输某些标准计算机信息,并同意自动在您的计算机上                                                                                      | 下载和安   | ~  |
| <b>I</b> accept the agreement                                                                                                 |        |    |
| ◯ I <u>d</u> o not accept the agreement                                                                                       |        |    |

After selecting "I accept this Agreement", click "Next" to select the installation path. (Use the default settings), click to change the size and space of each hard disk partition. If you select the default value, then click " Next" to the confirmation installation interface, as picture below:

| 💕 Setup - PM-通用-20220519-v1.0.3 version 1.0                                            | 1000 |         | ×     |
|----------------------------------------------------------------------------------------|------|---------|-------|
| Select Destination Location                                                            |      |         | FY    |
| Where should PM-通用-20220519-v1.0.3 be installed?                                       |      |         | (10)  |
| Setup will install PM-通用-20220519-v1.0.3 into the following folder.                    |      |         |       |
| To continue, click Next. If you would like to select a different folder, click Browse. |      |         |       |
| C:\Program Files (x86)\PM-通用-20220519-v1.0.3-ROLL-NET                                  |      | Browse. | •     |
|                                                                                        |      |         |       |
|                                                                                        |      |         |       |
|                                                                                        |      |         |       |
|                                                                                        |      |         |       |
|                                                                                        |      |         |       |
|                                                                                        |      |         |       |
|                                                                                        |      |         |       |
|                                                                                        |      |         |       |
| At least 51.6 MB of free disk space is required.                                       |      |         |       |
|                                                                                        |      |         |       |
| Back                                                                                   | Next |         | ancel |

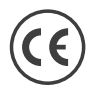

Select the installing folder, and click "Next" to select if you need to create a desktop shortcut.

| Select Additional Tasks<br>Which additional tasks should be performed?<br>Select the additional tasks you would like Setup to perform while instal<br>then click Next.<br>Additional shortcuts: | lling PM-ì               | <b>通用-2022051</b> 9 | -v1.0.3,  | (m) |
|----------------------------------------------------------------------------------------------------|--------------------------|---------------------|-----------|-----|
| Select the additional tasks you would like Setup to perform while instait then click Next. Additional shortcuts:                                                                                | lling PM-ì               | 通用-20220519         | -v1.0.3,  |     |
| Additional shortcuts:                                                                                                    |                          |                     |           |     |
|                                                                                                    |                          |                     |           |     |
| Create a desktop shortcut                                                                                                    |                          |                     |           |     |
|                                                                                                    |                          |                     |           |     |
|                                                                                                    |                          |                     |           |     |
|                                                                                                    |                          |                     |           |     |
|                                                                                                    |                          |                     |           |     |
|                                                                                                    |                          |                     |           |     |
|                                                                                                    |                          |                     |           |     |
|                                                                                                    |                          |                     |           | 1   |
| B                                                                                                    | ack                      | Next                | Can       | cel |
| Ready to Install<br>Setup is now ready to begin installing PM-通用-20220519-v1.0.3 on yo                                                                                                    | our comp                 | uter.               | E         | (1) |
| Click Install to continue with the installation, or click Back if you want to                                                                                                    | o <mark>revi</mark> ew ( | or change any s     | settings. | 2   |
| Destination location:<br>C:\Program Files (x86)\PM-通用-20220519-v1.0.3-ROLL-NET                                                                                                    |                          |                     | ^         |     |
| Additional tasks:<br>Additional shortcuts:<br>Create a desktop shortcut                                                                                                    |                          |                     |           |     |
|                                                                                                    |                          |                     |           |     |
|                                                                                                    |                          |                     |           |     |
|                                                                                                    |                          |                     |           |     |
|                                                                                                    |                          |                     |           |     |
|                                                                                                    |                          |                     |           |     |
|                                                                                                    |                          |                     |           |     |
|                                                                                                    |                          |                     |           |     |
| <                                                                                                    |                          |                     | >         |     |

Click install to start the installation, as picture below:

| 👸 Setup - PM-通用-20220519-v1.0.3 version 1.0                              |           |         | ×     |
|--------------------------------------------------------------------------|-----------|---------|-------|
| Installing                                                               |           |         | FR    |
| Please wait while Setup installs PM-通用-20220519-v1.0.3 on your computer. |           |         | (lon) |
| Extracting files                                                         |           |         |       |
| C:\Program Files (x86)\PM-通用-20220519-v1.0.3-ROLL-NET\enu\DebugPrinter\D | ebugDRBPa | ige.xml |       |
|                                                                          | 004030    |         |       |
|                                                                          |           |         |       |
|                                                                          |           |         |       |
|                                                                          |           |         |       |
|                                                                          |           |         |       |
|                                                                          |           |         |       |
|                                                                          |           |         |       |
|                                                                          |           |         |       |
|                                                                          |           |         |       |
|                                                                          |           |         |       |
|                                                                          |           |         |       |
|                                                                          |           |         |       |
|                                                                          |           |         |       |
|                                                                          |           |         |       |
|                                                                          |           |         |       |
|                                                                          |           |         |       |
|                                                                          |           |         | ancel |

Please wait till finish of installation.

| <mark> </mark> | 19-v1.0.3 version 1.0                                                                                                    | 1.002                                         |                        | × |
|----------------|----------------------------------------------------------------------------------------------------|-----------------------------------------------|------------------------|---|
|                | Completing the PM<br>-20220519-v1.0.3                                                                                                    | 1-通用<br>Setup Wiza                            | ırd                    |   |
| (110m)         | Setup has finished installing PM-通力<br>computer. The application may be la<br>shortcuts.<br>Click Finish to exit Setup.<br>✓ Launch PrintManager | 刊-20220519-v1.0.3 o<br>aunched by selecting t | ז your<br>he installec | 1 |
|                |                                                                                                    | <u> </u>                                      | ]                      |   |

The software was installed successfully, click Finish and exit the installation, or click Launch PrintManager to open the software.

#### 5.1.3 Software Unloading

Uninstallation can be processed in control penal or in program list.

#### Uninstall in the control panel:

Open the control panel—find programs and functions and start —find PrintManager programs in the list of programs—right-click, select uninstall to delete the software.

| 卸载或更改程序<br>若要卸载程序,请从列表中将其选中,然后单击。 | '卸载'、"更 | 改"或"修复"。                   |           |         |         |
|-----------------------------------|---------|----------------------------|-----------|---------|---------|
| 组织 ▼ 卸載 更改 修复                     |         |                            |           | BI •    |         |
| 名称                                |         | 发布者                        | 安装时间      | 大小      | 版本      |
| C Microsoft Edge                  |         | Microsoft Corporation      | 2021/4/28 |         | 90.0.81 |
| PrintManager                      |         | BYHX                       | 2021/4/25 | 14.2 MB | 1.10.46 |
| Python Launcher                   |         | Python Software Foundation | 2021/4/20 | 1.76 MB | 3.7.716 |
| Python 3.7.9 (64-bit)             |         | Python Software Foundation | 2021/4/20 | 98.2 MB | 3.7.915 |
| PrintManager                      |         | вунх                       | 2021/4/16 | 14.0 MB | 1.10.41 |
| WPS Office (11.1.0.1046 卸载(U)     |         | Kingsoft Corp.             | 2021/4/9  | 833 MB  | 11.1.0. |
| 劇Microsoft Windows De 更改(C)       | 5)      | Microsoft Corporation      | 2021/3/11 | 183 MB  | 3.1.13. |
| 劇 Microsoft ASP.NET Cor 修复(E)     | rk      | Microsoft Corporation      | 2021/3/11 | 23.4 MB | 3.1.13. |

#### Start the uninstallaltion in program list:

Click the start menu — to find the BYHX folder in the program list

— click "Uninstall program start to uninstall I Boyuan constant core PM", in the next pop-up dialog box of "whether to uninstall", choose "uninstall" to start. Delete all the related folder before you reinstall the software.

## 5.2 Software Interface Introduction

#### 5.2.1 Main Interface

As picture below, the main interface of the software consists of toolbar, parameter setting, preview bar, task bar, status bar and print queue bar. This chapter will introduce each part in detail.

| X Orig 20.00 0 cm       Y Orig 0.00 0 cm       Hoir Forward       Bi-d. Y Continue       Reverse       Y30 1 v       Print No white down       Media Default       Step A/7 0 Ei-dir 0.3 0         X Orig 20.00 0 cm       Y Orig 0.00 0 cm       Hoir Forward       Bi-d. Y Continue       Reverse       Y30 1 v       Print No white down       Media Default       Step A/7 0 Ei-dir 0.3 0         Image: Status       File Name       Size       DPI       Gray       Color       Copy Number       Print Mode       Media Default       Step A/7 0 Hoir 0.1         Status       File Name       Size       DPI       Gray       Color       Copy Number       Print Mode       Media Type         Cancel       Aprn       0.1 0.1       Cancel       Aprn       0.1 0.1       Cancel       Aprn       0.1 0.1         Cancel       #BEI prt       4.00 0 30.00 cm       360 '2400       2.bit       5       1       AWB       Default                                                                                                    |
|----------------------------------------------------------------------------------------------------|
| X Orig 20.00 Ora       Y Orig 0.00 Ora       Hoji Forward V       Bi-d. Y Continue Reverse VSD 1 V       Print Mo white down V       Media Default V       Step A/7 Orig 0.0 Origin 0.3 Origin 0.3 Origi |
| Status       File Name       Size       DPI       Gray       Color       Copy Number       Print. Mode       Media Type         Cancel       Aprn       29.70 * 4200 cm       720 * 1200       2 bit       4       1       AWB       Default         Cancel       专台白 prt       40.00 * 30.00 cm       360 * 2400       2 bit       5       1       AWB       Default                                                                                                    |
| StatusFile NameSizeDPIGrayColorCopy NumberPrint ModeMedia TypeCancel Aprn29.70 * 42.00 cm720 * 12002 bit41AWBDefaultCancel Aprn0/10/1Cancel 专自口40.00 * 30.00 cm360 * 24.002 bit51AWBDefaultCancel Aprn0/10/1                                                                                                    |
| Status File Name       Size       DPI       Gray       Color       Copy Number       Print. Mode       Media Type         Status File Name       Size       DPI       Gray       Color       Copy Number       Print. Mode       Media Type         Cancel Aprn       29.70 * 42.00 cm       720 * 1200       2 bit       4       1       AWB       Default         Cancel 专自白       prt       40.00 * 30.00 cm       360 * 24.00       2 bit       5       1       AWB       Default                                                                                                    |
| Status File Name       Size       DPI       Gray       Color       Copy Number       Print       Cancel       April       0/1       O/1         Cancel       各prin       29.70 * 42.00 cm       720 * 1200       2 bit       4       1       AVMB       Default         Cancel       考白白pri       40.00 * 30.00 cm       360 * 2400       2 bit       5       1       AVMB       Default                                                                                                    |
| Status       File Name       Size       DPI       Gray       Color       Copy Number       Print       Mode       April       Gray       Ori       Ori         Cancel       Aprin       29.70 * 42.00 cm       720 * 1200       2 bit       4       1       AVVB       Default       Cancel       April       0/1       0/1         Cancel       寺白口       4.00 * 30.00 cm       360 * 2400       2 bit       5       1       AVVB       Default                                                                                                    |
| Status       File Name       Size       DPI       Gray       Color       Copy Number       Print Mode       Media Type         Cancel       A.pm       29.70 * 42.00 cm       720 * 1200       2.bit       4       1       AWB       Default       Cancel       Aprin       0/1       0/1         Cancel       专自口       4.00 * 30.00 cm       360 * 2400       2.bit       5       1       AWB       Default       Cancel       Aprin       0/1       0/1                                                                                                    |
| Status       File Name       Size       DPI       Gray       Color       Copy Number       Print       Mode       Mode <t< th=""></t<>                                                                                                    |
| Status       File Name       Size       DPI       Gray       Color       Copy Number       Print Mode       Media Type         Cancel       A.prn       29.70 * 42.00 cm       720 * 1200       2 bit       4       1       AWB       Default       Cancel       A.prn       0/1       0/1         Cancel       专自白.prt       40.00 * 30.00 cm       360 * 2400       2 bit       5       1       AWB       Default       Cancel       A.prn       0/1       0/1                                                                                                    |
| Status         File Name         Size         DPI         Gray         Color         Copy Number         Print Mode         Media Type         Cancel         各自合         Or1         Or1         Or1           Cancel         A prin         29.70 * 42.00 cm         720 * 1200         2 bit         4         1         AVVB         Default         Cancel         A prin         0/1         0/1           Cancel         专芭白 prt         40.00 * 30.00 cm         360 * 2400         2 bit         5         1         AVVB         Default         Cancel         A prin         0/1         0/1                                                                                                    |
| Status         File Name         Size         DH         Gray         Color         Copy Number         Print Mode         Media Type           Cancel         Apm         29:70 * 42:00 cm         720 * 1200         2 bit         4         1         AVMB         Default         Cancel         Apm         0/1         0/1           Cancel         专芭白 pt         4:0.00 * 30:00 cm         360 * 2400         2 bit         5         1         AVMB         Default         Cancel         Apm         0/1         0/1                                                                                                    |
| Cancel 专色白 prt         40.00 * 30.00 cm         360 * 2400         2 bit         5         1         AVVB         Default         Cancel April         0/1         0/1                                                                                                    |
|                                                                                                    |
|                                                                                                    |
|                                                                                                    |
|                                                                                                    |
|                                                                                                    |
| K                                                                                                    |
| Add Job Leete Job Edit Job Add to Print Job Collage: "roduction:                                                                                                    |
|                                                                                                    |

#### 5.2.2 Tool Button

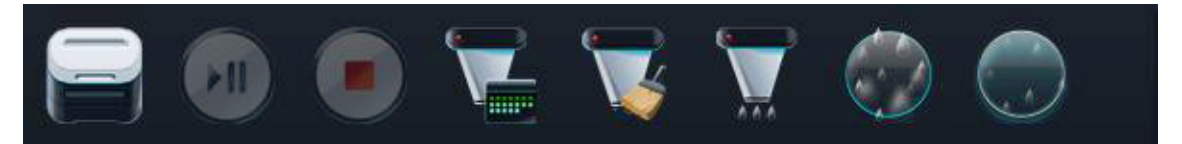

#### **Print control area**

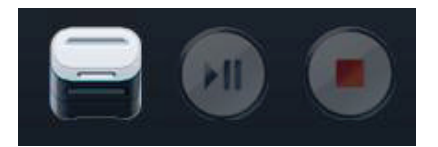

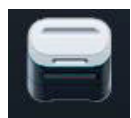

Start the print job

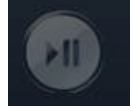

Pause the jobs in printin

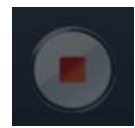

Stop the jobs in the print

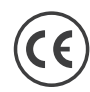

#### Spithead maintenance area

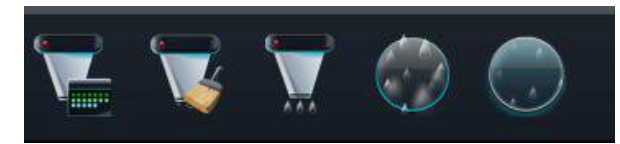

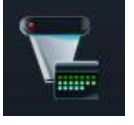

Nozzle checking button

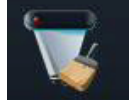

Automatic cleaning button

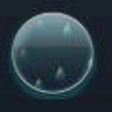

Stop the nozzle moisturizing button

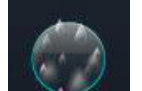

Spray head moisturizing button

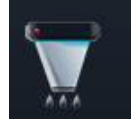

MY

Automatic flash spray button

#### Movement control area

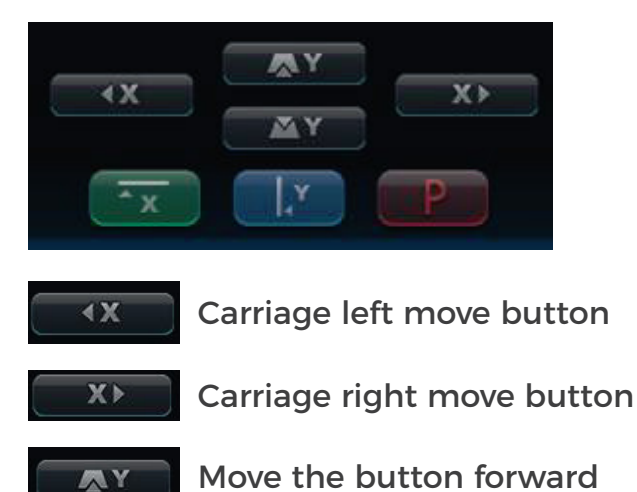

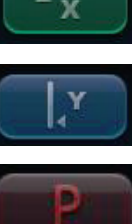

Move to the X-axis origin

Move to the Y-axis origin

Stop the move button

## 5.2.3 Parameter Setting Bar

Move the button back

X Orig 20.00 🗘 cm 🐨 Y Orig 0.00 🗘 cm 📧 :-Dir Forward 🗸 🛛 Bi-d: 🖌 Y Continue 🗌 Reverse 🛛 VSD 1 🗸 Print Mo 🖽 🗸 🗸 V Media Default 🗸 Step A(0 💍 Bi-dir 0.0 🗘

- > X origin: print the starting point of the X direction, the distance from the car HOME position to the left edge of the picture (or color bar).
- > Y origin: print the starting point of Y direction, the distance from the beam HOME position to the lower edge of the screen.
- > Synchronize the X origin: move the car to a certain position, and set the current position to the X printing origin.

- > Synchronize Y origin: move the beam to a certain position and set the current position to the Y print origin.
- > Start print direction: Select whether the start print direction is forward or reverse.
- > **Bi-Dir**-: Select one-way or two-way printing.
- > Y continuous: under the tablet machine model, Y starts the printing from the current position of the crossbeam.
- > Reverse: under the flat plate machine model, the Y starting position starts to print from the end of the job.
- > VSD: the speed of the movement of carriage during printing, there are four levels of VSD Mode 1,2,3 and 4. The actual speed of carriage movement is determined by the ignition frequency in the four modes.
- > Mode: Select the current print mode, which the newly added prt binds as default.
- > Step adjustment: make small compensation for the step value of each PASS. When there is overlap during printing, the step value should be increased. If there is white leakage, the step value should be reduced.
- > Bi-Dir adjustment: make small compensation for each PASS positive printing set, when there is a two-way deviation during printing, the bidirectional value can be adjusted in real time.
- > Torque mode: switch the Y axis step mode of the machine and set whether the Y axis step is position mode or torque mode.

## 5.2.4 The Preview Bar

The preview bar is divided into three parts as below, It consists of the system status, the job information and the job preview, which will introduce separately.

|               |           |                  | -          | 2.12  |         |             |                    |            | Cratue                | File Name                                   | Sand            | Print                          |
|---------------|-----------|------------------|------------|-------|---------|-------------|--------------------|------------|-----------------------|---------------------------------------------|-----------------|--------------------------------|
|               |           |                  | 10 20.201  |       |         |             |                    |            | Cancel                | A.pm                                        | 0/1             | 0/1                            |
|               |           |                  |            |       |         |             |                    |            | Cancel                | A.pm                                        | 0/1             | 0/1                            |
| Status        | File Name | Size             | DPI        | Grav  | Color   | Conv Number | Print Mode         | Media Type | Cancel                | A.pm                                        | 0/1             | 0/1                            |
| Printing      | Aprn      | 29.70 * 42.00 cm | 720 * 1200 | 2 bit | 4       | 1           | AWB                | Default    | Cancel                | A.pm                                        | 0/1             | 0/1                            |
| Fror          | 专色白 mt    | 40.00 * 30.00 cm | 360 * 2400 | 2 bit | 5       | 1           | 彩白彩-专白             | Default    | Error                 | 专邑白.prt                                     | 0/1             | 0/1                            |
| - Andrewski - |           | to be being chi  | 2400       |       |         |             |                    |            | Cancel                | Apm                                         | 0/1             | 0/1                            |
|               |           |                  |            |       |         |             |                    |            | Printing              | A.pm                                        | 0/1             | 0/1                            |
|               |           |                  |            |       |         |             |                    |            |                       |                                             |                 |                                |
| K.            |           |                  |            |       |         |             |                    |            | 'rinting:             | A. prn                                      |                 |                                |
|               |           |                  | Add Jol    | Del   | ete Job | Edit Job    | Add to Print Queue | Print Job  | 'rogress:<br>Collage: | 0% ctrual Pass-Num:<br>0/1 'roduction: 0.00 | 4 7<br>n/Hour 0 | `ime: 00:00:00<br>.00 m² /Hour |

System Status: Displays an overview of the current state.

Job Information: Job information is displayed, as listed below.

- > Job behavior> Job color> File name> Copy number
- > Job size
- > Job DPI
- > Work Gray grade
- > Job Media type> Homework path

> Job Print Mode

#### 5.2.5 Taskbar

| Status   | File Name | Size             | DPI        | Gray  | Color  | Copy Number | Print Mode         | Media Type |
|----------|-----------|------------------|------------|-------|--------|-------------|--------------------|------------|
| Printing | A.pm      | 29.70 * 42.00 cm | 720 * 1200 | 2 bit |        |             | AWB                | Default    |
| Error    | 专色白.prt   | 40.00 * 30.00 cm | 360 * 2400 | 2 bit | 5      | 11          | 彩白彩-专白             | Default    |
|          |           |                  |            |       |        |             |                    |            |
|          |           |                  |            |       |        |             |                    |            |
|          |           |                  |            |       |        |             |                    |            |
|          |           |                  |            |       |        |             |                    |            |
| K        |           |                  |            |       |        |             |                    |            |
|          |           |                  | Add Job    | Dele  |        | Edit Job    | Add to Print Queue | Print Job  |
|          |           |                  | Add Job    | Dele  | te Job | Edit Job    | Add to Print       | Queue      |

The taskbar consists of the taskbar button and selection bar, here will be introduced one by one.

**Taskbar button:** 

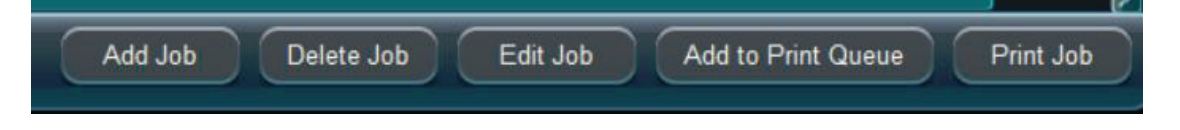

#### **Task Selection Bar**

After selecting one or more jobs in the print list, right-click to pop the menu as picture above.

- > Add Job: Add additional jobs
- > Delete Job: Delete the selected job
- > Edit Job: Edit selected jobs, please read chapter about job editing.
- > Print job: Print the selected jobs
- > Ink volume statistics: Adjust proportion of ink and ink volume of each color in the prt.
- > Join to Print list: Add the currently selected job to the print list.

#### 5.2.6 Status Bar

The status bar displays the details of the current status of system, as shown in the picture below. Including Errors, warnings, or other states.

2022-06-08 16:39:39 Total data amount of a single fire error

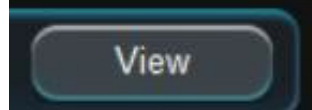

Click the View button to read the related errors, warnings, and other details which occurre in system. As picture below:

View

| Error Info          |                 |                       |                                      |                      |              | ×     |
|---------------------|-----------------|-----------------------|--------------------------------------|----------------------|--------------|-------|
| Time                | Error ID        |                       | Error Description                    |                      |              |       |
| 2022-06-08 16:42:02 | 720300001000010 | Warning Source:MainBo | ard-Scanprint-1 Error Code:16 Descri | ption:Testing board, | partial fi 🔿 | Clear |
|                     |                 |                       |                                      |                      |              |       |
|                     |                 |                       |                                      |                      |              |       |
|                     |                 |                       |                                      |                      |              |       |
|                     |                 |                       |                                      |                      |              |       |
|                     |                 |                       |                                      |                      |              |       |
|                     |                 |                       |                                      |                      |              |       |
|                     |                 |                       |                                      |                      |              |       |
|                     | Error Cause     |                       | Sugg                                 | estion               |              |       |
| 该板卡为测试板卡,音          | 鄙分功能失效 <b>!</b> |                       | 请使用正式的板卡,无法正常;                       | 打印!                  |              |       |
|                     |                 |                       |                                      |                      |              |       |
|                     |                 |                       |                                      |                      |              |       |
|                     |                 |                       |                                      |                      |              |       |
|                     |                 |                       |                                      |                      |              |       |
|                     |                 |                       |                                      |                      | Can          | cel   |

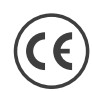

## 5.2.7 Print The Queue Bar

Send the job file to print queue, and then click the print button to achieve continuous automatic job printing.

| Status      | File Name | Send | Print |
|-------------|-----------|------|-------|
| Waiting for | 专色白.prt   | 0/1  | 0/1   |
| Waiting for | A.pm      | 0/1  | 0/1   |
| Waiting for | 专色白_prt   | 0/1  | 0/1   |
| Waiting for | A.prn     | 0/1  | 0/1   |
|             |           |      |       |

## 5.2.8 Job Printing Information Bar

When printing a job, the job Printing information bar displays the progress, time consumption and printing output of the current printing job in real time:

| 'rinting: | A. prn |                         |         |         |
|-----------|--------|-------------------------|---------|---------|
| 'rogress: | 1%     | ctrual Pass-Num: 4      | Time: ( | 0:00:12 |
| Collage:  | 0/1    | 'roduction: 1.25 m/Hour | 0.37 m² | /Hour   |

#### 5.2.9 The Main Menu

Click the main menu button to pop to the menu shows as picture below on settings, tools, about, etc., Below is the introduction in details.

#### 5.2.9.1 About

Select the About in the main menu to check the entire system version information and ink volume information as picture below.

| PrintManager1.14.63.172 20220519 1.0.3Error Info Database2022042717263434MainBoard Kernel5.15.32-rt39Main Print Program20220517-09:14:18, ARM:0.0.0.43FPGA:0.26Functional Program20220523-03:09:02, ARM:1.0.0.2FPGA:0.0MB CoreBoardVenderlD:FFFF-PIN:ROMC300SP0001100-SN:0A0017-15703HB Distribution/Unified Board SW20210917-11:18:08, ARM:1.10.0.0FPGA:0.20HeadBoardIDPM:0x03020104FW:0x03020104Time LimitNo LimitUsed Times672HoursInk LimitNo LimitUsed Ink0L                                                                                                    | Module                           | Version                                            |  |
|----------------------------------------------------------------------------------------------------|----------------------------------|----------------------------------------------------|--|
| Error Info Database2022042717263434MainBoard Kernel5.15.32-rt39Main Print Program20220517-09:14:18, ARM:0.0.0.43FPGA:0.26Functional Program20220523-03:09:02, ARM:1.0.0.2FPGA:0.0MB CoreBoardVenderlD:FFFF-PIN:ROMC300SP0001100-SN:0A0017-15703HB Distribution/Unified Board SW20210917-11:18:08, ARM:1.10.0.0FPGA:0.20HeadBoardIDPM:0x03020104FW:0x03020104Time LimitNo LimitUsed Times672HoursInk LimitNo LimitUsed Ink0L                                                                                                    | PrintManager                     | 1.14.63.172 20220519 1.0.3                         |  |
| MainBoard Kernel         5.15.32-rt39           Main Print Program         20220517-09:14:18, ARM:0.0.0.43FPGA:0.26           Functional Program         20220523-03:09:02, ARM:1.0.0.2FPGA:0.0           MB CoreBoard         VenderlD:FFFF-PIN:ROMC300SP0001100-SN:0A0017-15703           HB Distribution/Unified Board SW         20210917-11:18:08, ARM:1.10.0.0FPGA:0.20           HeadBoardID         PM:0x03020104FW:0x03020104           Time Limit         No Limit           Used Times         672Hours           Ink Limit         No Limit           Used Ink         0L | Error Info Database              | 2022042717263434                                   |  |
| Main Print Program         20220517-09:14:18, ARM:0.0.0.43FPGA:0.26           Functional Program         20220523-03:09:02, ARM:1.0.0.2FPGA:0.0           MB CoreBoard         VenderID:FFFF-PIN:ROMC300SP0001100-SN:0A0017-15703           HB Distribution/Unified Board SW         20210917-11:18:08, ARM:1.10.0.0FPGA:0.20           HeadBoardID         PM:0x03020104FW:0x03020104           Time Limit         No Limit           Used Times         672Hours           Ink Limit         No Limit           Used Ink         0L                                                 | MainBoard Kernel                 | 5.15.32-rt39                                       |  |
| Functional Program20220523-03:09:02, ARM:1.0.0.2-FPGA:0.0MB CoreBoardVenderlD:FFFF-PIN:ROMC300SP0001100-SN:0A0017-15703HB Distribution/Unified Board SW20210917-11:18:08, ARM:1.10.0.0-FPGA:0.20HeadBoardIDPM:0x03020104FW:0x03020104Time LimitNo LimitUsed Times672HoursInk LimitNo LimitUsed Ink0L                                                                                                    | Main Print Program               | 20220517-09:14:18, ARM:0.0.0.43FPGA:0.26           |  |
| MB CoreBoard         VenderID:FFF-PIN:ROMC300SP0001100-SN:0A0017-15703           HB Distribution/Unified Board SW         20210917-11:18:08, ARM:1.10.0.0FPGA:0.20           HeadBoardID         PM:0x03020104FW:0x03020104           Time Limit         No Limit           Used Times         672Hours           Ink Limit         No Limit           Used Ink         0L                                                                                                    | Functional Program               | 20220523-03:09:02, ARM:1.0.0.2FPGA:0.0             |  |
| HB Distribution/Unified Board SW       20210917-11:18:08, ARM:1.10.0.0FPGA:0.20         HeadBoardID       PM:0x03020104FW:0x03020104         Time Limit       No Limit         Used Times       672Hours         Ink Limit       No Limit         Used Ink       0L                                                                                                    | MB CoreBoard                     | VenderID:FFFF-PIN:ROMC300SP0001100-SN:0A0017-15703 |  |
| HeadBoardID     PM:0x03020104FW:0x03020104       Time Limit     No Limit       Used Times     672Hours       Ink Limit     No Limit       Used Ink     0L                                                                                                    | HB Distribution/Unified Board SW | 20210917-11:18:08, ARM:1.10.0.0FPGA:0.20           |  |
| Time Limit     No Limit       Used Times     672Hours       Ink Limit     No Limit       Used Ink     0L                                                                                                    | HeadBoardID                      | PM:0x03020104FW:0x03020104                         |  |
| Used Times 672Hours<br>Ink Limit No Limit<br>Used Ink 0L                                                                                                    | Time Limit                       | No Limit                                           |  |
| Ink Limit No Limit Used Ink OL                                                                                                    | Used Times                       | 672Hours                                           |  |
| Used Ink OL                                                                                                    | Ink Limit                        | No Limit                                           |  |
|                                                                                                    | Used Ink                         | OL                                                 |  |
|                                                                                                    | Check more version info          |                                                    |  |

(

| About          |                |              |
|----------------|----------------|--------------|
| Version Ink /  | mount          |              |
| Color          | InkAmount(L)   |              |
| Y              | 0.010638056209 |              |
| м              | 0.013472330949 |              |
| с              | 0.014999929284 |              |
| к              | 0.002799778882 |              |
| Lk             | 0.00000039188  |              |
| Lc             | 0.00000027773  |              |
| Lm             | 0.00000012350  |              |
| Ly             | 0.00000012340  |              |
| W1             | 0.000011104944 |              |
| W2             | 0.000010878335 |              |
| W3             | 0.000010360752 |              |
| W4             | 0.000011100345 |              |
| Total Used Ink | 0.041944808437 |              |
|                |                |              |
|                |                |              |
|                |                |              |
|                |                | Refresh Exit |

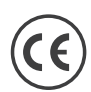

## 5.2.9.2 Tools

Select tools in the main menu to open tool settings items, as picture below.

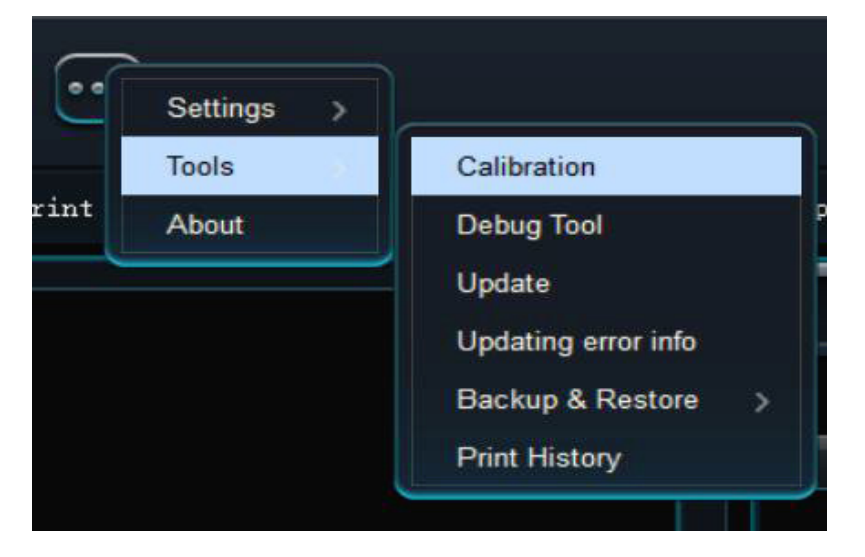

There are calibration, adjustment tool, upgrade, update error information, backup and recovery, and print history setting items after enter Tool Setting. The introduction is listed below in details.

- > Calibration: Click the calibration to start the calibration. Please refer to the calibration manual for the detailed calibration method.
- > Debug Tool: Debugging machine sensor status, communication status and other functions.
- > Upgrade: A firmware program for upgrading the system.
- > Update Error Info: Update the latest failure information (Including fault description, error cause, and processing recommendations) from the network server.
- > Backup & Recovery: Backup and restore the firmware parameters and PM parameters of the system, and you can also restore the factory parameters.
- > Print History: Store the job print history by time and date.

| Calibration                                                                                  |                    |                   |        |
|----------------------------------------------------------------------------------------------|--------------------|-------------------|--------|
| Media Type : Default V Rename New Copy Delete                                                | Line Width :       | 3                 |        |
| 1. Base Step 2. Machine Inspection 3. Vertical/Overlap Calibration 4. Horizontal Calibration | 5. Step Adjustment | 6. Overlap Nozzle |        |
| Revise : 0 ♀ => 13916 ♀ Print                                                                |                    |                   |        |
|                                                                                              |                    |                   |        |
|                                                                                              |                    |                   |        |
|                                                                                              |                    |                   |        |
|                                                                                              |                    |                   |        |
|                                                                                              |                    |                   |        |
|                                                                                              |                    |                   |        |
|                                                                                              | Save               | Save and exit     | Cancel |

The Calibration settings page is only used to change the calibration parameters, please refer to the calibration manual for detailed calibration methods.

| Input Test                             |            | MB DI      |          |          | HE       | DI          |               |
|----------------------------------------|------------|------------|----------|----------|----------|-------------|---------------|
| Output Test                            | MX0.0: 🔴   | MX1.0: 🔵   | MX2.0: 🔵 | HX0.0: 🔵 | HX1.0: 🔴 | HX2.0: 🔵    | HX-Z0: 🔴      |
| Avid Test                              | MX0.1: 🔴   | MX1.1: 🔴   | MX2.1: 🔵 | HX0.1: 🔴 | HX1.1: 🔵 | HX2.1: 🔴    | HX-Z1: 🔴      |
| Axis lest                              | MX0.2: 🔴   | MX1.2: 🔴   | MX2.2: 🔴 | HX0.2: 🧶 | HX1.2: 🔴 | HX2.2: 🔴    | HX-Z2: 🔴      |
| ommunication Test                      | MX0.3: 🔴   | MX1.3: 🔴   | MX2.3: 🔴 | HX0.3: 🥚 | HX1.3: 🔴 | HX2.3: 🔴    | HX-Z3: 🔴      |
| ster Uniformity Test                   | MX0.4: 🔴   | MX1.4: 🧶   | MX2.4: 🧶 | HX0.4: 🔴 | HX1.4: 🔴 | HX2.4: 🔴    |               |
|                                        | MX0.5: 🧶   | MX1.5: 🔴   | MX2.5: 🥚 |          | HX1.5: 🔴 | HX2.5: 🔴    |               |
| Link lest                              | MX0.6: 🔴   | MX1.6: 🧶   | MX2.6: 🔴 |          | HX1.6: 🔴 | HX2.6: 🔴    |               |
| DOM DOM UTILITY                        |            |            |          |          |          |             |               |
| Print Debug                            | MB Preview | HB Preview |          |          | HALT.    | • : No Inpu | t 😐 : With In |
| DriverBoard lest<br>Print Debug<br>Log | MB Preview | HB Preview |          |          |          | • No Inpu   | t 🤍 : With In |
| Unversoard lest<br>Print Debug<br>Log  | MB Preview | HB Preview |          |          |          | i No Inpu   | t 🔶 : With In |

#### 5.2.9.2.2 Debug Tool

> Input Test: The connection status of the test board card input sensor.

- > Output Test: Test the connection status of the board card output sensor.
- > Axis Test: Test the different shaft status of the machine.
- > Communication Test: Test a card connection can communication status.
- > Rating Uniformity Test: Test the grating ignition uniformity of the current machine operation.
- > Link Test: Test the optical fiber, main board, and PC communications connected to the current system.
- > Drive Board Test: Test the drive board status of the system connection.
- > Print Debug: Debug the current printed ignition frequency and buffer distance adjustment amount.
- > Log: Output the system motherboard cache log.

#### 5.2.9.2.3 Upgrade Results

To fix some discovered BUG or add some features, you need to update the firmware), the following is how to update the firmware.

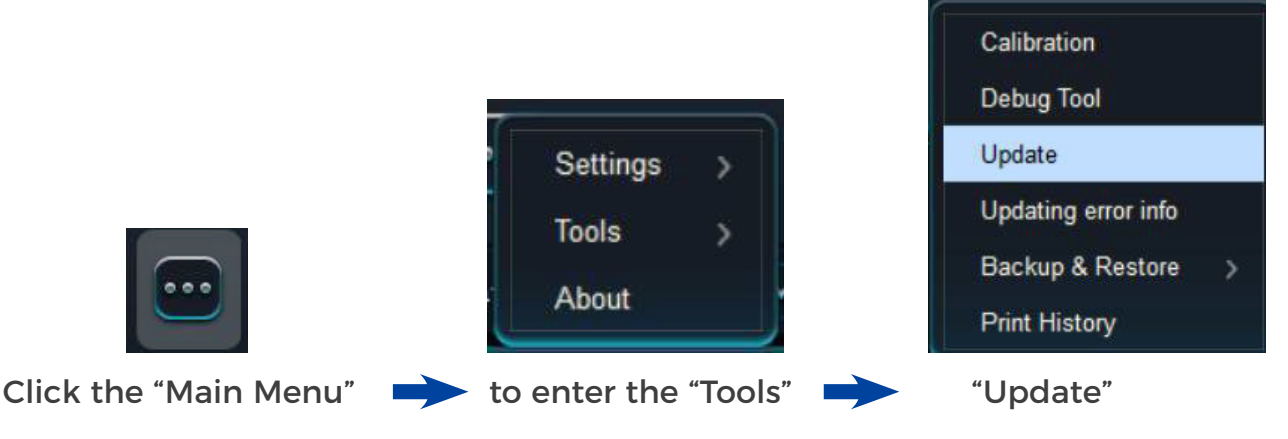

Pop up the following dialog box, and then select the corresponding upgrade file then press OK (the upgrade file suffix is.zip, document).

| ➡ 打开                       |                                   | ×                       |
|----------------------------|-----------------------------------|-------------------------|
| ← → ~ ↑ <mark> </mark> > ⊭ | 北电脑 > 新加卷 (D:) > 新系统视频-2022-4-8 > | ✓ ○ ○ 在新系统视频-2022-4-8 中 |
| 组织 ▼ 新建文件夹                 |                                   | ···· • 🗆 🤮              |
| 新系统视频-202 ^                | 英文版本                              |                         |
| OneDrive                   | 中文版本                              |                         |
|                            | 🚰 Clean config.zip                |                         |
| NPS 网盘                     | 🏧 Func. config.zip                |                         |
| 🔜 此电脑                      | Motion config.zip                 |                         |
| 🧊 3D 对象                    | Wet config.zip                    |                         |
| 📕 视频                       |                                   |                         |
| ■ 图片                       |                                   | 选择要预览的文件。               |
| 🔄 文档                       |                                   |                         |
| ➡ 下载                       |                                   |                         |
| ▶ 音乐                       |                                   |                         |
| 三 桌面                       |                                   |                         |
| Sindows (C:)               |                                   |                         |
| 新加卷 (D:)                   |                                   |                         |
| 新加卷 (E:) V                 |                                   |                         |
| 文件                         | S(N): Motion config zin           | Undate File (* zin)     |
| AH                         | Here Indian configure             |                         |
|                            |                                   | 打开( <u>O</u> ) 取消       |

After confirming the upgrade file, you will enter the upgrade process. At this time, you can observe the upgrade process under the status bar and observe whether there is any problem in the upgrade process. If the upgrade fails, note that the status bar fails to upgrade to a percent, and report it.

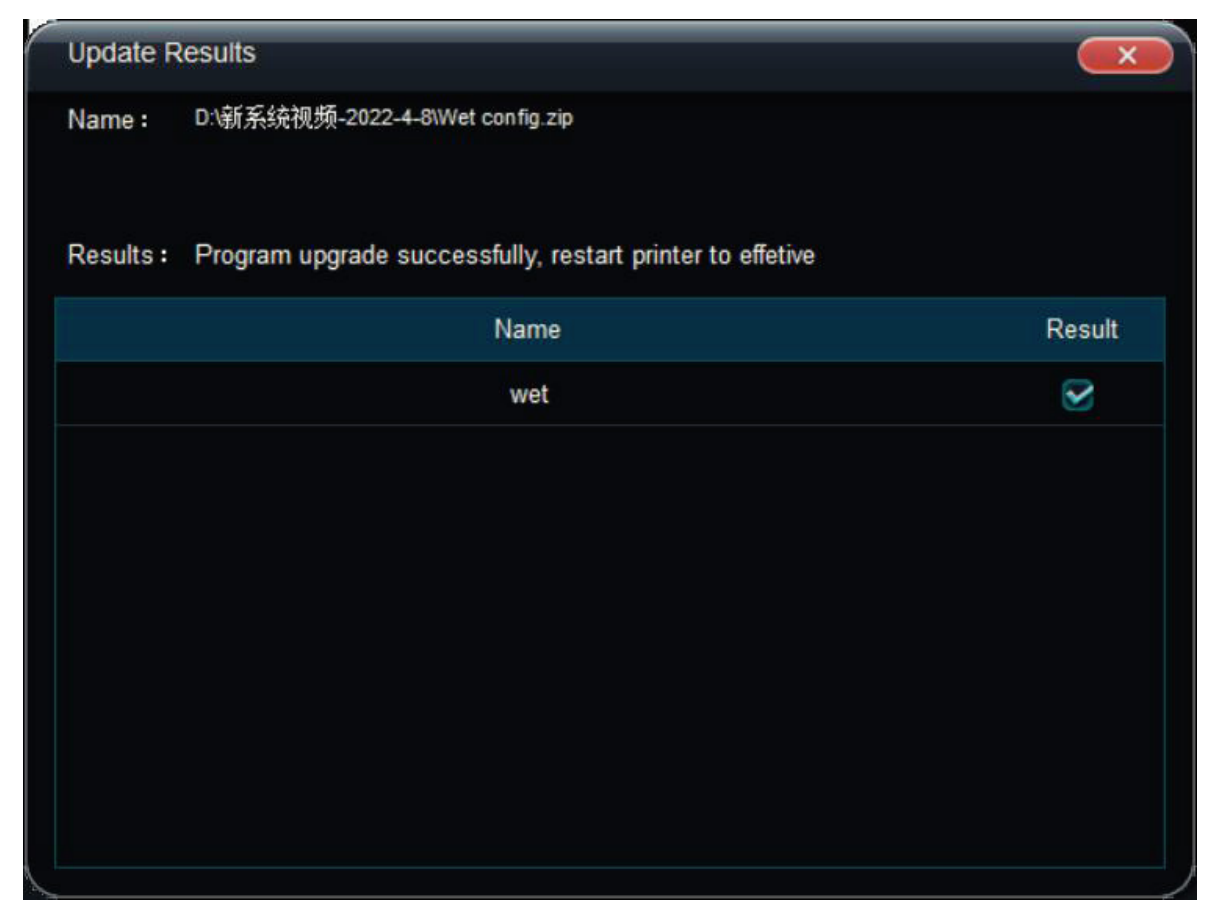

#### 5.2.9.2.4 Update The Error Message

In order to regularly optimize and improve the system error information, you need to update the system error information. The following will introduce how to update the error information. Make sure the computer firewall is off or allow print applications to update through the firewall.

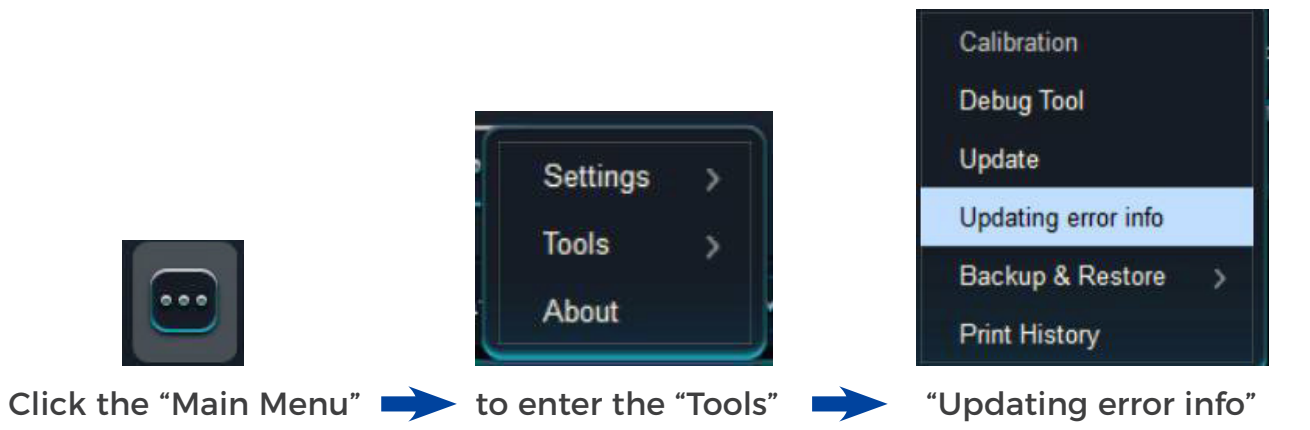

Pop up the following dialog box when the update is successful.

| Update R  | esults                          | ×                                                                                             |
|-----------|---------------------------------|-----------------------------------------------------------------------------------------------|
| Name :    | ScanningPrinterError.zip        |                                                                                               |
| Results : | Error Info upgrade successfully |                                                                                               |
|           | Name                            | Result                                                                                        |
|           |                                 |                                                                                               |
|           |                                 |                                                                                               |
|           |                                 |                                                                                               |
|           |                                 |                                                                                               |
|           |                                 |                                                                                               |
|           |                                 |                                                                                               |
|           |                                 |                                                                                               |
|           | Update R<br>Name :<br>Results : | Update Results Name : ScanningPrinterError.zip Results : Error Info upgrade successfully Name |
### 5.2.9.2.5 Parameter Backup & Recovery

To periodically backup the PM software parameters and the card firmware parameters, you can operate according to the following methods.

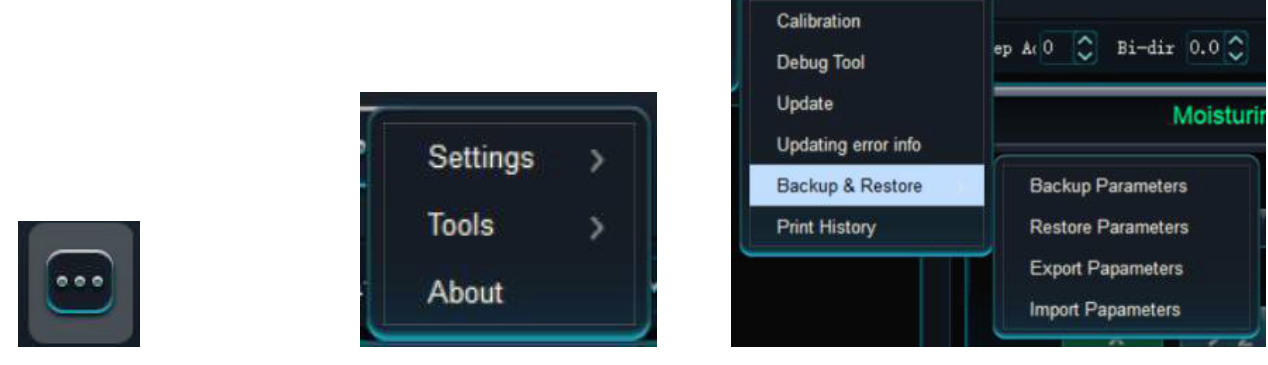

Click the "Main Menu" to enter the "Tools" (Backup & Restore")

- > Backup Parameters: Backup the current PM parameters (layout, print mode, calibration parameters) to the main board.
- > Restore Parameters: Restore the PM settings parameters saved in the motherboard.
- > Export Parameters: Export the current PM setting parameters and store them in a file.
- > Import Parameters: The PM setting parameters that were stored before the import.
- > Backup Motherboard Parameters (Customer): Current motherboard parameters of backup card (function, movement, cleaning, moisturizing parameters, business unit parameters).
- > Restore The Motherboard Parameters (Customer): Restore the motherboard parameters saved in the board card.
- > Export Main Board Parameters (Customer): Export the board card current main board parameters.
- > Import Motherboard Parameters (Customer): Import previously stored motherboard parameters to the card.
- > Restore Factory Parameters: Restore board card factory parameters.

#### 5.2.9.2.6 Print History

Record the printed job history of the day by date and time.

| Print History |                         |                                                     |      |
|---------------|-------------------------|-----------------------------------------------------|------|
| Print Records | Total                   | 00:43:37.06: 1.4                                    | 091  |
| ■ 2022        | byhx_ONYX Qualit∳□      | 2022-05-29 14:27:53 00:00:47.01/ Print Finished 0.0 | 296  |
| 202205        | byhx_ONYX Qualit●□      | 2022-05-29 14:29:26 00:00:27.82i Canceled 0.0       | )190 |
| 20220521      | byhx_ONYX Qualit∳□      | 2022-05-29 14:32:21 00:00:46.57! Print Finished 0.0 | 296  |
| 20220524      | byhx_ONYX Qualit∳□      | 2022-05-29 14:36:56 00:00:20.23 Canceled 0.0        | 062  |
| 20220529      | byhx_ONYX Qualit∳□      | 2022-05-29 14:44:46 00:00:48.86/ Print Finished 0.0 | 296  |
| 20220530      | byhx_ONYX Qualit∳□      | 2022-05-29 14:49:22 00:00:48.85! Print Finished 0.0 | 296  |
| 20220531      | byhx_ONYX Qualit∳□      | 2022-05-29 14:58:27 00:00:32.76: Canceled 0.0       | )115 |
| 202206        | byhx_ONYX Qualit∳□      | 2022-05-29 15:00:00 00:00:56.25/ Print Finished 0.0 | 234  |
| 20220607      | byhx_ONYX Qualit∳□      | 2022-05-29 15:01:28 00:00:25.48 Canceled 0.0        | )115 |
| 20220608      | byhx_ONYX Qualit∳□      | 2022-05-29 15:02:49 00:00:56.35! Print Finished 0.0 | 234  |
|               | byhx_720-300-GRAY.prt   | 2022-05-29 15:07:18 00:00:26.70: Print Finished 0.0 | 867  |
|               | byhx_720-300-GRAY.prt   | 2022-05-29 15:08:43 00:00:19.35! Canceled 0.0       | 338  |
|               | byhx_720-300-GRAY.prt   | 2022-05-29 15:09:43 00:00:10.75 Canceled 0.0        | 000  |
|               | byhx_ONYX Qualit∳□      | 2022-05-29 15:11:58 00:00:46.04 Print Finished 0.0  | 234  |
|               | byhx_ONYX Qualit∳⊡<br>< | 2022-05-29 15:14:24 00:00:49.50 Print Finished 0.0  | 234  |

### 5.2.9.3 Settings

Select the settings in the main menu, as picture below.

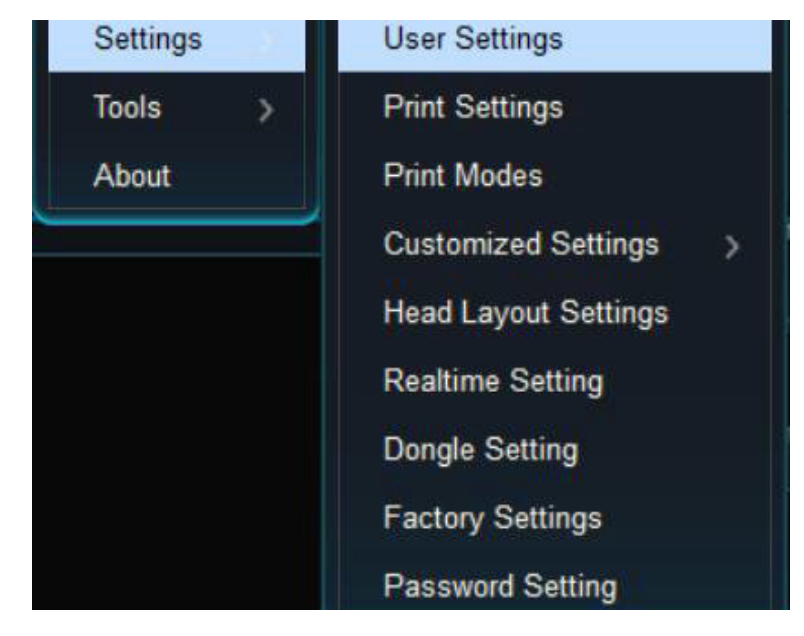

- > User Settings: Set the language, unit, and address of the error in database downloading.
- > Print Settings: Used for printing parameters, cleaning parameters, flash spray parameters, moisturizing parameters and Z-axis height measurement parameters, please refer to Chapter 5.4 for detailed methods.

- > Print Mode: Print parameter settings (e. g. pass number, feather mode, single or bidirectional, etc.) when printing different files, please refer to Chapter 5.3.8 for detailed methods.
- > Customized Settings: For customize functional settings, refer to Chapter 5.2.9.3.4 for detailed methods.
- > Head Layout Setting: To set up the nozzle color sequence and nozzle connection mode used for printing, please refer to Chapter 5.3.3 for the detailed methods.
- > Real-time Setting: To set the nozzle temperature and voltage parameters during printing, please refer to Chapter 5.3.2 for detailed methods.
- > Dongle Setting: Set the password for the software dog.
- > Factory Setting: Read the basic information of the board card configuration, set the nozzle type, scan resolution, optical fiber connection structure, and the grating smooth filter function, please refer to Chapter 5.2.9.3.9 for the details.
- > Password Settings: Set the machine's time, language, and ink passwords.
- 5.2.9.3.1 User Settings

| User Settings            |                             |    |
|--------------------------|-----------------------------|----|
| Personalized Settin      | ngs Update Setting          |    |
| Language :               | English                     | ~  |
| Color scheme :           | dark                        | ~  |
| Unit :                   | Centimeter                  | ~  |
| User Settings            |                             |    |
| Personalized Settings U  | pdate Setting               |    |
| Error info Database Down | nload Address : 47.93.225.1 | 13 |

> Language: Select the display language of the PM software, simplified Chinese and English are optional.

- > Color Scheme: Select the overall color scheme of PM software, choose dark / light color.
- > Unit: Select the display unit of the PM software, optional inch / foot / mm / cm / m.
- > Error Info Database Download Address: default our error database website 47.93.225.113

### 5.2.9.3.2 Print

Settings Color bar

| Color Bar Position :  | Both | ~        |                |
|-----------------------|------|----------|----------------|
| Color Bar Width :     | 1.00 | \$       | cm             |
| Color Bar Spacing :   | 1.00 | \$       | cm             |
| Color Bar Ink Level : | 100% | ~        |                |
| Color Bar Interval :  | 1    | ~        |                |
| Color Overla          | ip 🗍 | Same Hei | ght With Image |

- > Color Bar Position: (Both, on the left, on the right, not)
- > Color Bar Width: The width of the color strip.
- > Color Bar Spacing: The distance of the color strip from the picture.
- > Color Bar Ink Level: The ink quantity of the color strip.
- > Color Bar Interval: How many pass print color stripe intervals.
- > Color Overlap: Color overlap printing.
- > Same Height With Image: The color bar and the picture are high, etc.

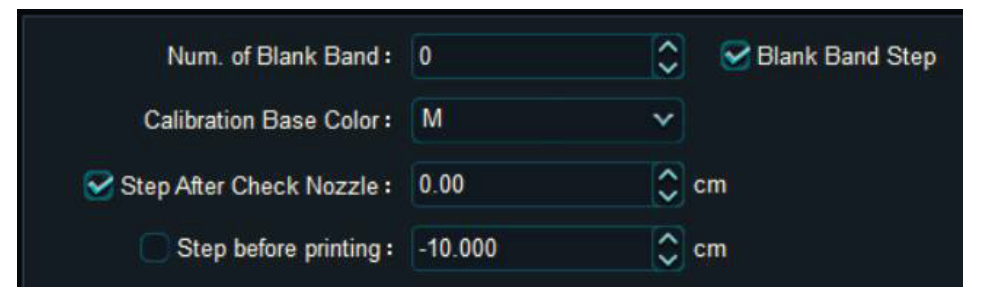

- > Number of Blank Band: Set the number of passes of the blank band after printing completes.
- > Blank Band Step: Whether to step after the blank band printing.
- > Calibration Base Color: The base color selected when printing the calibration.

> Step After Check Nozzle: Set whether to step after printing and injection inspection.

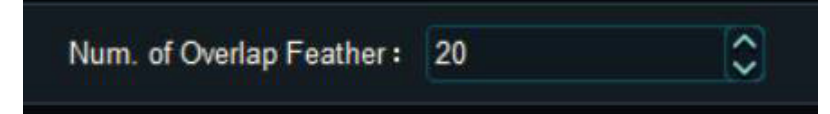

> Number of Overlap Feather: Set the number of overlapping vents.

**Cleaning Settings**:

|                |                                          |                                |               |              |                    | 从文件导入             | 导出到文件                  |
|----------------|------------------------------------------|--------------------------------|---------------|--------------|--------------------|-------------------|------------------------|
|                | 打印时自动清洗间隔pass数: 0                        | ○ 应用到                          | 主板            |              |                    |                   |                        |
|                | 选择清洗模式: 123                              | ▶ 应用到                          | 主板            | 开始清洗         |                    |                   |                        |
|                | 步骤 动作                                    |                                |               | 参数           |                    |                   |                        |
|                | 1 定点移动 轴1 以速度                            | : 50 mm/s                      | 移动到:          | 2000 脉冲      | 坐标, 前皇             | 醫条件: 等待脉冲发送完      | 成 💟                    |
|                | 2 定长移动 轴1 以速度                            | : 100 mm/s                     | 移动:           | 10 mm        | , 前望               | 監条件: 等待脉冲发送完      | 成 🔽                    |
|                | 3 结束 结束动作                                |                                |               |              |                    |                   |                        |
|                |                                          |                                |               |              |                    |                   |                        |
| Print Se       | ettings                                  |                                |               |              |                    |                   |                        |
| Print Se       | tting Clean Setting Nozzle Setting       | Spray Setting                  | Moisture      | Setting RIP  | And Print          | White Ink Setting | Z Axis Setting         |
| Defaul         | lt Cleaning M Four head cleaning         | V By PassNu                    | m 🔻 Be        | tween Auto-C | lean When          | P 0               | Start Cleaning         |
| Modify         | parameters: Cleaning process             | V Four head cle                | eaning        |              | •                  |                   | Import Export          |
| No.            | Function                                 |                                |               | c            | Clean Param        | neter             |                        |
| 3              | Filling Height                           | Axis 8 Speed:                  | 1 mm          | v/s Move To: | 17.00 n            | n <b>m</b>        | Do Action              |
| 8 Fi           | lling Time                               | Wait: 2000                     | ms            |              |                    |                   |                        |
| 13 H           | olding time                              | Wait: 3000                     | ms            |              |                    |                   |                        |
| 14             | Height of spent ink                      | Axis 8 Speed:                  | 1 mm          | v/s Move To: | 4.00 n             | nm                | Do Action              |
| 19 Ti          | me of spent ink                          | Wait: 3000                     | ms            |              |                    |                   |                        |
| 26             | Initial scraping position                | Axis 1 Speed:                  | 30 mm         | n/s Move To: | 60.00 n            | n <b>m</b>        | Do Action              |
| 27             | Scraping Height                          | Axis 8 Speed:                  | 1 mm          | /s Move To:  | 7.00 n             | nm                | Do Action              |
| 28             | One three End                            | Axis 1 Speed:                  | 30 mm         | v/s Move To: | 120.00 n           | nm                | Do Action              |
|                |                                          | Avic 1 Speed                   | 30 mm         | /s Move To:  | 145.00 n           | nm                | Do Action              |
| 30             | Two four start                           | Mis Topeed.                    |               |              |                    |                   |                        |
| 30<br>31       | Scraping Height                          | Axis 8 Speed:                  | 1 mm          | v/s Move To: | 7.00 n             | nm                | Do Action              |
| 30<br>31<br>32 | Scraping Height<br>End Scraping position | Axis 8 Speed:<br>Axis 1 Speed: | 1 mm<br>30 mm | n/s Move To: | 7.00 n<br>205.00 n | nm<br>nm          | Do Action<br>Do Action |

- > Number of Automatic Cleaning Intervals Pass: How many pass intervals execute the cleaning process.
- > Select The Cleaning Mode

**Nozzle Setting:** 

| Print Settings                     |                                                                                         |
|------------------------------------|-----------------------------------------------------------------------------------------|
| Print Setting Clean Setting Nozzle | e Setting Spray Setting Moisture Setting RIP And Print White Ink Setting Z Axis Setting |
|                                    | Check Nozzle Apply                                                                      |
| Nozzle Info : Delete Clear         | Column of Nozzle :                                                                      |
|                                    | Group Name H1-Col1 H1-Col2                                                              |
|                                    | Y 1,1 🔹 🔿                                                                               |
|                                    | M 1,1 O O                                                                               |
|                                    | C 1,1                                                                                   |
|                                    | K 1,1 0 0                                                                               |
|                                    | W1 2,1                                                                                  |
|                                    | W2 2,1                                                                                  |
|                                    | Automatic hole breaking detection                                                       |
|                                    | Fire frequency: 10 Threshold(<): 1                                                      |
| Color Block: 🗸 🗸                   | Detector position : 0 Current position :                                                |
| RowID of Nozzle: 1                 | Move Speed: 1000 Move Length: 1000 <x x=""></x>                                         |
| ColumnID of Nozzle: 1              | Detection result : Detect position Automatic detect                                     |
| Add                                |                                                                                         |
|                                    |                                                                                         |
|                                    | Save Cancel                                                                             |
|                                    |                                                                                         |

- > Nozzle Info: Select the row and column of either color hole to set a single hole.
- > Column of Nozzle: Select any column of any nozzle to set the whole row hole position.
- > Automatic Detect: Automatic detection of nozzle hole position combined with detection equipment.

## Flash Spray Setting:

| Idle Spray                 |           |
|----------------------------|-----------|
| Idle Spray Switch :        | on O      |
| Idle Spray Frenquency :    | 5.00 🗘 Hz |
| Idle Spray Time :          | 5000 🗘 ms |
| Idle Spray Interval Time : | 1000 🗘 ms |
|                            |           |

- > Idle Flash Switch: Idle flash switch
- > Idle Spray Frequency: Flash injection frequency in idle flash injection, 5Hz represents 5 flash injection in 1 second.
- > Idle Spray Time: Set the duration of idle flash spray, 1000ms means continuous flash spray for 1 second.
- > Idle Spray Interval Time: Set the idle flash spray interval time, and 1000ms indicates a flash spray interval of 1 second.

| Manually S                  | pray |          |
|-----------------------------|------|----------|
| Manually Spray Frenquency : | 5.00 | \$<br>Hz |
| Manually Spray Last Time :  | 500  | \$<br>ms |

- > Manual Spray Frequency: The flash injection frequency during the manual flash injection, and 200Hz represents 200 flash injection in 1 second.
- > Manual Spray Last Time: duration during manual flash.

| Spray Before Pri                    | nt     |      |
|-------------------------------------|--------|------|
| Switch of Spray Before Print :      | Off    |      |
| Spray Frenquency Before Print :     | 200.00 | 🗘 Hz |
| Spray Last Time Before Print :      | 3000   | 🗘 ms |
| Spray Interval Time Before Print :  | 0      | 🗘 ms |
| Spray Repeat Numbers Before Print : | 0      | ٢    |
| Spray Wait Time Before Print :      | 0      | 🗘 ms |

- > Switch of Spray Before Printing: Print front flash switch
- > Spray Frequency Before Print: Flash spray frequency before printing, 5Hz represents 5 flash spray in 1 second.
- > Spray Last Time Before Print: The duration of the flash spray before printing, and 500ms indicates 500ms of continuous flash spray.
- > Spray Interval Time Before Print: The interval time of flash spray time before printing, 1000ms indicates a flash spray interval of 1 second.
- > Spray Repeat Numbers Before Print: Set the number of flash spray repeats before printing.
- > Spray Wait Time Before Print: Set the standing time before flash spray after printing.

| )    | $\Diamond$ |
|------|------------|
| 5.00 | 🗘 Hz       |
| 200  | 🗘 ms       |
| )    | .00<br>200 |

- > Pass-Num Between Auto Spray: How many pass between automatic flash spray.
- > Auto Spray Frequency During Printing: The flash spray frequency before printing, and 1Hz represents one flash spray in 1 second.
- > Auto Spray Last Time: The duration of the flash spray before printing.

| Print Settings      |                          |               | _    | -       |          | -          |              |             |             |        |
|---------------------|--------------------------|---------------|------|---------|----------|------------|--------------|-------------|-------------|--------|
| Print Setting Clear | n Setting Nozzle Setting | Spray Setting | Mois | ture Se | tting RI | P And Pr   | int White In | k Setting Z | Axis Settin | ig     |
| Modify parameters : | Moisturizing process 🗸 🗸 |               |      |         | ~        | )          |              | (           | Import      | Export |
| No.                 | Function                 |               |      |         | M        | loisture P | arameter     |             |             |        |
|                     |                          | Axis 8 Speed: |      | mm/s    | Move To: | 0.00       | mm           |             | Do,         | Action |
|                     |                          | Axis 1 Speed: | 30   | mm/s    | Move To: | 0.00       | mm           |             | Do/         | Action |
| 3                   | wet hight                | Axis 8 Speed: |      | mm/s    | Move To: | 17.00      | mm           |             | Dor         | Action |
| 4                   | 关闭吸风                     | DO Sensor: M  | r1.4 |         |          |            |              |             |             |        |
|                     |                          | End           |      |         |          |            |              |             |             |        |
|                     |                          |               |      |         |          |            |              |             |             |        |
|                     |                          |               |      |         |          |            |              |             |             |        |
|                     |                          |               |      |         |          |            |              |             |             |        |
|                     |                          |               |      |         |          |            |              |             |             |        |
|                     |                          |               |      |         |          |            |              |             |             |        |
|                     |                          |               |      |         |          |            |              |             |             |        |
|                     |                          |               |      |         |          |            |              |             |             |        |
|                     |                          |               |      |         |          |            |              |             |             |        |
|                     |                          |               |      |         |          |            |              |             |             |        |
|                     |                          |               |      |         |          |            |              |             |             |        |
|                     |                          |               |      |         |          |            |              | Save        |             | Cancel |

- > Moisture Parameter: The moisturizing process performed when moisturizing begins
- > Stop Moisture Parameter: The moisturizing process performed when stopping moisturizing.

## Z Axis Setting:

| Print Settings                                                                                                    |            |
|----------------------------------------------------------------------------------------------------|------------|
| Print Setting Clean Setting Nozzle Setting Spray Setting Moisture Setting RIP And Print White Ink Setting Z Axis S                                                                                                    | etting     |
|                                                                                                    | Save To MB |
| Z Max Route (Zmax):       3.000 cm       Measure Zmax       Cancel         Material Thickness (hm):       2.000 $\bigcirc$ cm       Measure Material       Cancel         Head Distance From Media (hj):       0.200 $\bigcirc$ cm       Z Print Position (Zw):       0.800 cm       Move to Z Print Position |            |
| Z <sub>0</sub><br>Z <sub>max</sub><br>Z <sub>max</sub><br>Head<br>thj<br>Media                                                                                                    |            |
| Print platform                                                                                                    |            |
| Save                                                                                                    | Cancel     |

- > Z Max Route (Zmax): The distance of the Z origin from the media on the printing platform.
- > Head Distance From Media: The distance of the nozzle from the media on the printing platform.

| Use File Setting    |                   |       |            | VSD Mode :     | VSD 1                | ~ |  |
|---------------------|-------------------|-------|------------|----------------|----------------------|---|--|
| Basic Pass :        | 4 ~               |       |            | Step Mode :    | Regular              | ~ |  |
| Pass Multiple :     | x 1 v             |       |            |                | Skip White           |   |  |
| Uniform Print       |                   |       |            |                | Sone Step Skip White | e |  |
| Pass Granule :      | X 1               | Y 1   |            |                | Tail Printing        |   |  |
| Feather Type :      | Gradient V        |       |            | Multiple ink : | 1                    | ~ |  |
| Feather Intensity : | Customized 🗸      | 50.0  | $\Diamond$ |                |                      |   |  |
|                     | Exquisite Feather | Week  |            |                |                      |   |  |
| Feather Granule :   | X 1               | Y 1   |            |                |                      |   |  |
|                     | Feather Between H | Heads |            |                |                      |   |  |
| X Div :             | High Speed 🗸 🗸    |       |            |                |                      |   |  |
|                     |                   |       |            |                |                      |   |  |

Pass settings and feather settings:

| Use File Setting    |                   |       |            |
|---------------------|-------------------|-------|------------|
| Basic Pass :        | 4 ~               |       |            |
| Pass Multiple :     | x 1 ~             |       |            |
| Uniform Print       |                   |       |            |
| Pass Granule :      | X 1               | Y 1   | $\bigcirc$ |
| Feather Type :      | Gradient          |       |            |
| Feather Intensity : | Customized V      | 50.0  | $\bigcirc$ |
|                     | Exquisite Feather | Week  |            |
| Feather Granule :   | X 1               | Y 1   | $\Diamond$ |
|                     | Feather Between   | Heads |            |

- > Use File Settings: Select this setting in side rip side print mode.
- > Pass: Set the number of base pass for jobs in the current printing mode, machine grating 720dpi, sprinkler resolution 600dpi, high speed printing prt of 720 x 1200dpi, then the number of pass choose 4.

- > Pass Multiple: The actual number of pass printed by the selected job, 1 indicates the base pass, and 2 indicates that it doubles the number of pass.
- > Uniform Print: Double the sprinkler resolution, machine raster 720dpi, sprinkler resolution 600dpi, print 360 x 1200dpi (2pass) to 360 x 1800dpi (3pass).
- > Pass Granule: The granularity of the ink point per pass printing, the greater the value, the greater the granularity per pass, the maximum set is 30.
- > Feather Type: Dot mode per pass printing, optional gradient and uniform emergence.
- > Feather Intensity: The strength of feather per pass printing is 33% weak, 66% medium and 100% strong. After choosing a certain feather proportion, the actual number of printed pass will increase.For example, the 6pass job selection is weak to feather, but it is actually 6 + 6 \* 1 / 3=8pass.
- > Feather Granule: The granularity of feather per pass, the greater the value, the greater the granularity per pass, and the maximum setting is 30.
- > Exquisite Feather: a way of no point when printing per pass, weak feather strength is 100% + 2pas, medium feather strength is 100% + 4pass, strong feather strength is 100% + 6pass.
- > Feather Between Heads: The feather pattern between sprinkler head groups in multiple groups of sprinkler head printing. In special scenarios, the number of pass will be increased, for example, 4 groups of head printing 3pass operation will become 4pass printing.

#### **Print Setup:**

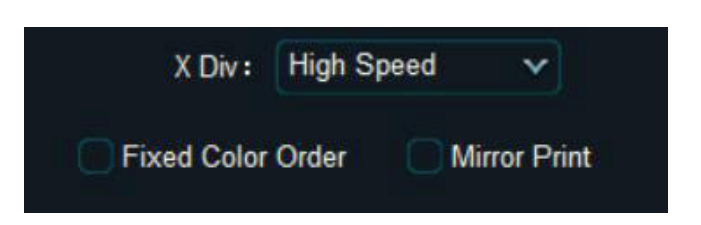

- > X Div: Set the resolution of the X direction when printing, the high precision is the raster resolution, and the high speed is 1 / 2 of the raster resolution.
- > Fixed Color Order: Print the positive and reverse direction of the output with the same color order.
- > Mirror Print: The X direction is mirror printing.

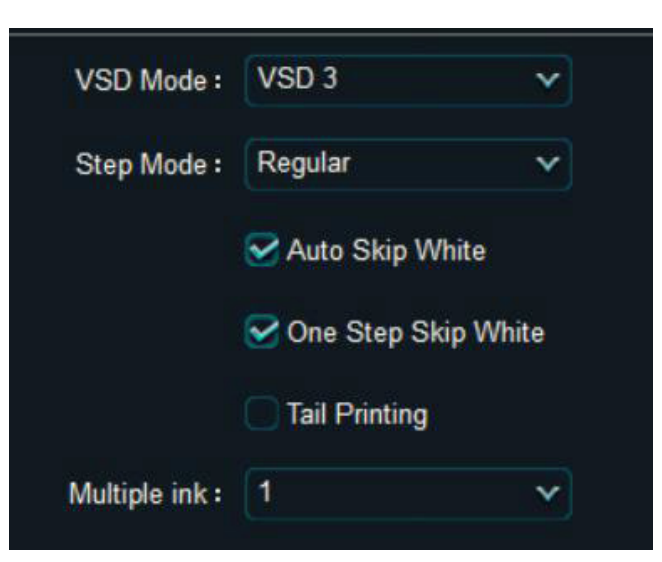

- > VSD Mode: Sets the VSD Mode for the current print mode.
- > Media Type: Set the corresponding media calibration parameters for the current print mode call.
- > Step Mode: Sets the step type of the current print mode call.
- > Auto Skip White: Set the stepping method when the Y to blank is greater than the nozzle height.
- > One Step Skip White: Skip the blank when Y blank is more than the nozzle height.
- > Multiple Ink: Set the amount of ink to be printed, and the corresponding pass will increase after the amount of ink is set higher.
- 5.2.9.3.4 Custom Settings

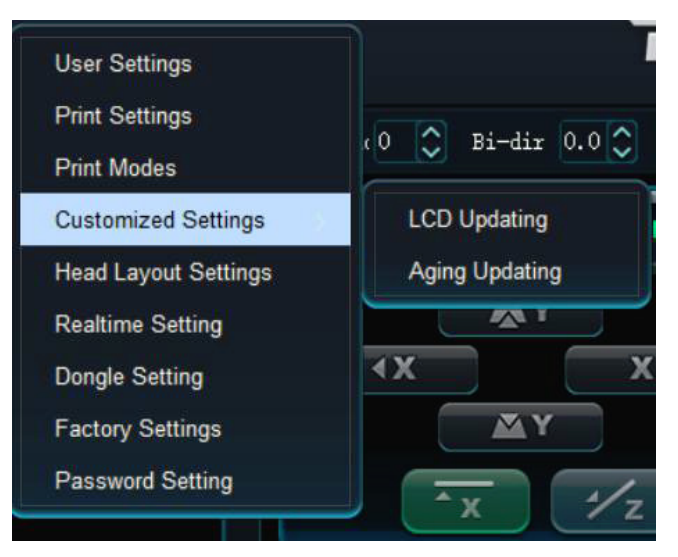

> LCD Updating: Upgrade the LCD program

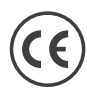

## 5.2.9.3.5 Sprout Layout Setting-ordinary

Layout Headboard and Nozzle:

| HB Type :   | FOT_EPSON_I3200_4H | × |
|-------------|--------------------|---|
| Head Type : | EPSON_I3200        | ~ |

> Headboard Type: Defines the header type for the current system connection

> Head Type: Defines the nozzle type for the current system connection
Spray Nozzle Properties:

| Amount of Head Colors :    | 4 | ~ |
|----------------------------|---|---|
| Number of Splicing Heads : | 1 | 0 |

> Amount of Head Colors: The number of colors currently connected to the nozzle

> Number of Splicing Heads: The number of currently connected nozzle X insertion Head Plate Attributes:

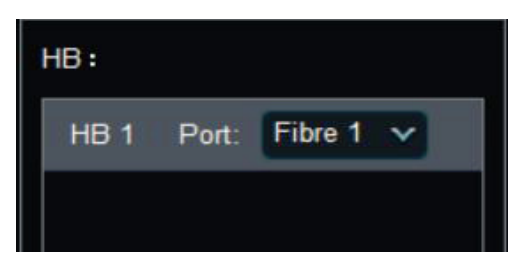

- > Head Board: Currently connected head board card
- > Port: The physical location where the current header panel is connected on the distribution plate

Headboard Color Sequence Attribute:

| Head Grou | p:            |   |              |        |             |      |
|-----------|---------------|---|--------------|--------|-------------|------|
| Group 1   | Y Coordinate: | 0 | \$           | Color: | Y,M,C,K     | Edit |
| Group 2   | Y Coordinate: | 1 | $\widehat{}$ | Color: | W1,W2,W3,W4 | Edit |
| Group 3   | Y Coordinate: | 2 | \$           | Color: | Y,M,C,K     | Edit |

- > Group: Currently connect to a set of sprinklers
- > Color: Defines the color order of the current group spray nozzle

Headboard Position Properties:

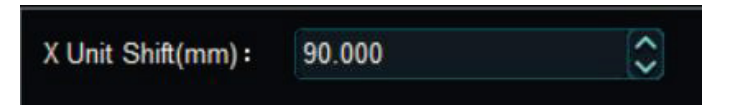

> X unit shift (mm): Distance in X direction of two adjacent heads

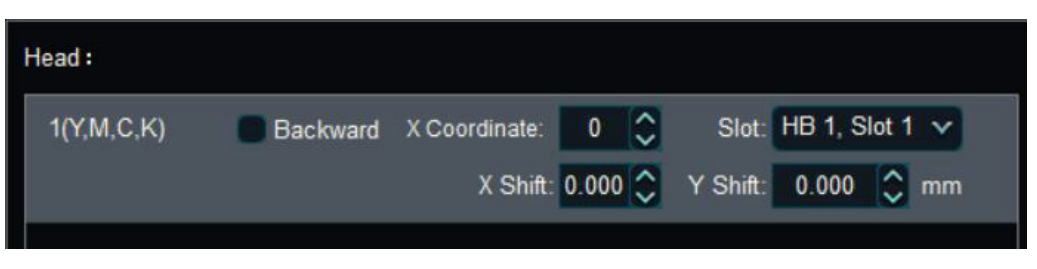

- > Backward: Define the current nozzle installation direction
- > X Coordinate: Defines the distance between the current nozzle and the reference nozzle in the X-direction, in a 1-unit X-unit offset value.
- > Slot: Defines the physical location on the current nozzle connection headboard.
- > X shift: Define the offset value of the nozzle in the X direction
- > Y shift: Defines the offset value of the nozzle in the Y direction
- 5.2.9.3.6 Head Layout Setting- -Visual Layout

| PrintHeads: 3<br>Groups: 3        |                            |                    |      |
|-----------------------------------|----------------------------|--------------------|------|
| ColorsPerHead: 4<br>Interleave: 1 | Settings                   |                    |      |
| ASPacesonic 901                   | Head Type :                | EPSON_I3200        | ~    |
|                                   | HeadBoard Type :           | FOT_EPSON_I3200_4H | ~    |
|                                   | HeadBoard Number :         | 1                  | Edit |
|                                   | Group Colors :             | Y,M,C,K            | Edit |
|                                   | Amount of Head Colors :    | 4                  | ~    |
|                                   | Number of Splicing Heads : | 1                  |      |

- > Head Type: Defines the nozzle type for the current system connection
- > Headboard Type: Defines the header type for the current system connection

- > Headboard Numbers: Number of heads / drives required for the current layout
- > Group Colors: The color order required for the current layout, such as YMCK or KCMY
- > Amount of Head Color: The color of the current configuration nozzle, 1 head 1 color choice 1,1 head 2 color choice 2
- > Number of Splicing Heads: The number of currently connected nozzle X insertion.

| ſ | Design            |    |                         |   |    |   |        |         |        |      |    |             |           |  |           |     | ×   |
|---|-------------------|----|-------------------------|---|----|---|--------|---------|--------|------|----|-------------|-----------|--|-----------|-----|-----|
|   | Row Number :      | 10 |                         |   | \$ |   | Colum  | n Nun   | nber : | 10   |    | \$<br>Apply | $\square$ |  |           |     |     |
|   | X Unit Shift(mm): | 90 | .000                    |   | \$ |   | Y Unit | Shift(r | nm):   | 0.00 | 0  | \$          |           |  |           |     |     |
|   | Row/Column        | 1  | 2                       | 3 | 4  | 5 | 6      | 7       | 8      | 9    | 10 |             |           |  |           |     |     |
|   | 1                 | 2  |                         |   |    |   |        |         |        |      |    |             |           |  |           |     |     |
|   | 2                 |    | $\overline{\mathbf{S}}$ |   |    |   |        |         |        |      |    |             |           |  |           |     |     |
|   | 3                 | 2  |                         |   |    |   |        |         |        |      |    |             |           |  |           |     |     |
|   | 4                 |    | $\overline{\mathbf{S}}$ |   |    |   |        |         |        |      |    |             |           |  |           |     |     |
|   | 5                 |    |                         |   |    |   |        |         |        |      |    |             |           |  |           |     |     |
|   | 6                 |    |                         |   |    |   |        |         |        |      |    |             |           |  |           |     |     |
|   | 7                 |    |                         |   |    |   |        |         |        |      |    |             |           |  |           |     |     |
|   | 8                 |    |                         |   |    |   |        |         |        |      |    |             |           |  |           |     |     |
|   | 9                 |    |                         |   |    |   |        |         |        |      |    |             |           |  |           |     |     |
|   | 10                |    |                         |   |    |   |        |         |        |      |    |             |           |  |           |     |     |
|   |                   |    |                         |   |    |   |        |         |        |      |    |             |           |  |           |     |     |
|   |                   |    |                         |   |    |   |        |         |        |      |    |             |           |  |           |     |     |
|   |                   |    |                         |   |    |   |        |         |        |      |    |             |           |  | <br>Apply | Can | cel |
|   |                   |    |                         |   |    |   |        |         |        |      |    |             |           |  |           | Jun |     |

- > Row Number: Number of spray heads in the currently set layout in the X direction.
- > Column Number: Number of current outs in the Y direction.
- > X Unit Shift: Distance in X direction of two adjacent heads.
- > Y Unit Shift: Defines the offset value of the nozzle in the Y direction.

| Temp(c)         VHNIRT         VHNIRT                                                                                                    |          | Current  | Con    | rected Voltage | (V)    | Current ( | Dutput Volta | ge (V) | Refere | nce Voltage | (V)   | 00.0-4-           |            | Mara Farm ID              |
|----------------------------------------------------------------------------------------------------|----------|----------|--------|----------------|--------|-----------|--------------|--------|--------|-------------|-------|-------------------|------------|---------------------------|
| 31.1       0.00       0.00       0.00       0.00       0.00       22.80       23.30       20.40       Head QR-Code:       Get QRCode       0.00       0.00       0.00       0.00       0.00       0.00       0.00       0.00       0.00       0.00       0.00       0.00       0.00       0.00       0.00       0.00       0.00       0.00       0.00       0.00       0.00       0.00       0.00       0.00       0.00       0.00       0.00       0.00       0.00       0.00       0.00       0.00       0.00       0.00       0.00       0.00       0.00       0.00       0.00       0.00       0.00       0.00       0.00       0.00       0.00       0.00       0.00       0.00       0.00       0.00       0.00       0.00       0.00       0.00       0.00       0.00       0.00       0.00       0.00       0.00       0.00       0.00       0.00       0.00       0.00       0.00       0.00       0.00       0.00       0.00       0.00       0.00       0.00       0.00       0.00       0.00       0.00       0.00       0.00       0.00       0.00       0.00       0.00       0.00       0.00       0.00       0.00       0.00       0.00       <                                                                                                    | nead     | Temp(*⊂) | VHN1RT | VHN2RT         | VHSRT  | VHN1RT    | VHN2RŢ       | VHSRT  | VHN1RT | VHN2RT      | VHSRT | Cir Code          |            | wave Form ID              |
| 111       0.00       0.00       0.00       0.00       0.00       0.00       0.00       0.00       0.00       0.00       0.00       0.00       0.00       0.00       0.00       0.00       0.00       0.00       0.00       0.00       0.00       0.00       0.00       0.00       0.00       0.00       0.00       0.00       0.00       0.00       0.00       0.00       0.00       0.00       0.00       0.00       0.00       0.00       0.00       0.00       0.00       0.00       0.00       0.00       0.00       0.00       0.00       0.00       0.00       0.00       0.00       0.00       0.00       0.00       0.00       0.00       0.00       0.00       0.00       0.00       0.00       0.00       0.00       0.00       0.00       0.00       0.00       0.00       0.00       0.00       0.00       0.00       0.00       0.00       0.00       0.00       0.00       0.00       0.00       0.00       0.00       0.00       0.00       0.00       0.00       0.00       0.00       0.00       0.00       0.00       0.00       0.00       0.00       0.00       0.00       0.00       0.00       0.00       0.00       0.00                                                                                                    |          |          | 0.00   | 0.00           | 0.00 🗘 | 22.80     | 23.30        | 20.40  | 22.80  | 23.30       | 20.40 | Head QR-Code:     |            | WF-D-3030-0-3030-0-       |
| 32-1       0.00       0.00       0.00       0.00       22.80       23.30       20.40       Head QR-Code:       Get QRCode       23.30-30-0-303-0-303- | G1-1     | 0.00     | 0.00 🗘 | 0.00           | 0.00 🗘 | 22.15     | 23.30        | 20.40  | 22.15  | 23.30       | 20.40 | Customer QR-Code: | Get QRCode | -3030-30-30-2201121<br>23 |
| 221       0.00       0.00       0.00       0.00       22.15       23.30       20.40       22.15       23.30       20.40       Customer QR-Code:       Get QRCode $\frac{-0.030-0.0-30-20.11}{23}$ 33-1       0.00       0.00       0.00       0.00       22.15       23.30       20.40       22.80       23.30       20.40       Head QR-Code: $\frac{F-0.3030-0-3030-0}{2330-30-30-30-2011}$ 33-1       0.00       0.00       0.00       0.00       22.15       23.30       20.40       Head QR-Code:              Get QRCode $\frac{F-0.3030-0-3030-0}{23300-30-30-30-20111}$ 1Head4       0.00       0.00       0.00       22.15       23.30       20.40       22.15       23.30       20.40              Customer QR-Code:             Get QRCode $\frac{F-0-3030-0-3030-0}{23300-30-30-30-30-30-30-30-30-30-30-30-30$                                                                                                    |          |          | 0.00 🗘 | 0.00           | 0.00 🗘 | 22.80     | 23.30        | 20.40  | 22.80  | 23.30       | 20.40 | Head QR-Code:     |            | WF-D-3030-0-3030-0-       |
| 33-1       0.00       0.00       0.00       0.00       22.80       23.30       20.40       Head QR-Code:       Get QRCode                                                                                                    | G2-1     | 0.00     | 0.00 🗘 | 0.00 🗘         | 0.00 🗘 | 22.15     | 23.30        | 20.40  | 22.15  | 23.30       | 20.40 | Customer QR-Code: | Get QRCode | -3030-30-30-2201121<br>23 |
| 0.00         0.00         0.00         0.00         0.00         0.00         0.00         0.00         0.00         0.00         0.00         0.00         0.00         0.00         0.00         0.00         0.00         0.00         0.00         0.00         0.00         0.00         0.00         0.00         0.00         0.00         0.00         0.00         0.00         0.00         0.00         0.00         0.00         0.00         0.00         0.00         0.00         0.00         0.00         0.00         0.00         0.00         0.00         0.00         0.00         0.00         0.00         0.00         0.00         0.00         0.00         0.00         0.00         0.00         0.00         0.00         0.00         0.00         0.00         0.00         0.00         0.00         0.00         0.00         0.00         0.00         0.00         0.00         0.00         0.00         0.00         0.00         0.00         0.00         0.00         0.00         0.00         0.00         0.00         0.00         0.00         0.00         0.00         0.00         0.00         0.00         0.00         0.00         0.00         0.00         0.00         0.00 <th< td=""><td>00.4</td><td></td><td>0.00 🗘</td><td>0.00 🗘</td><td>0.00 🗘</td><td>22.80</td><td>23.30</td><td>20.40</td><td>22.80</td><td>23.30</td><td>20.40</td><td>Head QR-Code:</td><td></td><td>WF-D-3030-0-3030-0-</td></th<>                                                                                                    | 00.4     |          | 0.00 🗘 | 0.00 🗘         | 0.00 🗘 | 22.80     | 23.30        | 20.40  | 22.80  | 23.30       | 20.40 | Head QR-Code:     |            | WF-D-3030-0-3030-0-       |
| 1 Head4         0.00         0.00         0.00         0.00         22.80         23.30         20.40         Head QR-Code:         Get QRCode         Get QRCode         0.00         0.00         0.00         0.00         0.00         0.00         0.00         0.00         0.00         0.00         0.00         0.00         0.00         0.00         0.00         0.00         0.00         0.00         0.00         0.00         0.00         0.00         0.00         0.00         0.00         0.00         0.00         0.00         0.00         0.00         0.00         0.00         0.00         0.00         0.00         0.00         0.00         0.00         0.00         0.00         0.00         0.00         0.00         0.00         0.00         0.00         0.00         0.00         0.00         0.00         0.00         0.00         0.00         0.00         0.00         0.00         0.00         0.00         0.00         0.00         0.00         0.00         0.00         0.00         0.00         0.00         0.00         0.00         0.00         0.00         0.00         0.00         0.00         0.00         0.00         0.00         0.00         0.00         0.00         0.00                                                                                                    | G3-1     | 0.00     | 0.00 🗘 | 0.00 😂         | 0.00 🗘 | 22.15     | 23.30        | 20.40  | 22.15  | 23.30       | 20.40 | Customer QR-Code: | Get QRCode | -3030-30-30-220112<br>23  |
| 11nead4         0.00         0.00         0.00         0.00         22.15         23.30         20.40         Customer QR-Code:         Get QRCode         =3030-30-30-22011           23         21         22.15         23.30         20.40         Customer QR-Code:         Get QRCode         =3030-30-30-22011                                                                                                    |          |          | 0.00 🗘 | 0.00 🗘         | 0.00 🗘 | 22.80     | 23.30        | 20.40  | 22.80  | 23.30       | 20.40 | Head QR-Code:     |            | WF-D-3030-0-3030-0-       |
|                                                                                                    | 11:Head4 | 0.00     | 0.00 🗘 | 0.00 🗘         | 0.00 🗘 | 22.15     | 23.30        | 20.40  | 22.15  | 23.30       | 20.40 | Customer QR-Code: | Get QRCode | -3030-30-30-220112<br>23  |
|                                                                                                    |          |          |        |                |        |           |              |        |        |             |       |                   |            |                           |
|                                                                                                    |          |          |        |                |        |           |              |        |        |             |       |                   |            |                           |
|                                                                                                    |          |          |        |                |        |           |              |        |        |             |       |                   |            |                           |
|                                                                                                    |          |          |        |                |        |           |              |        |        |             |       |                   |            |                           |
|                                                                                                    |          |          |        |                |        |           |              |        |        |             |       |                   |            |                           |

- > Current: Define the target temperature heated in nozzles.
- > Corrected Voltage: The current temperature in nozzles.
- > Current Output Voltage: Define the correction voltage of nozzles.
- > Reference Voltage: The current voltage of nozzles.
- > QR Code: The reference voltage of the spray nozzle.
- 5.2.9.3.8 Software Dongle

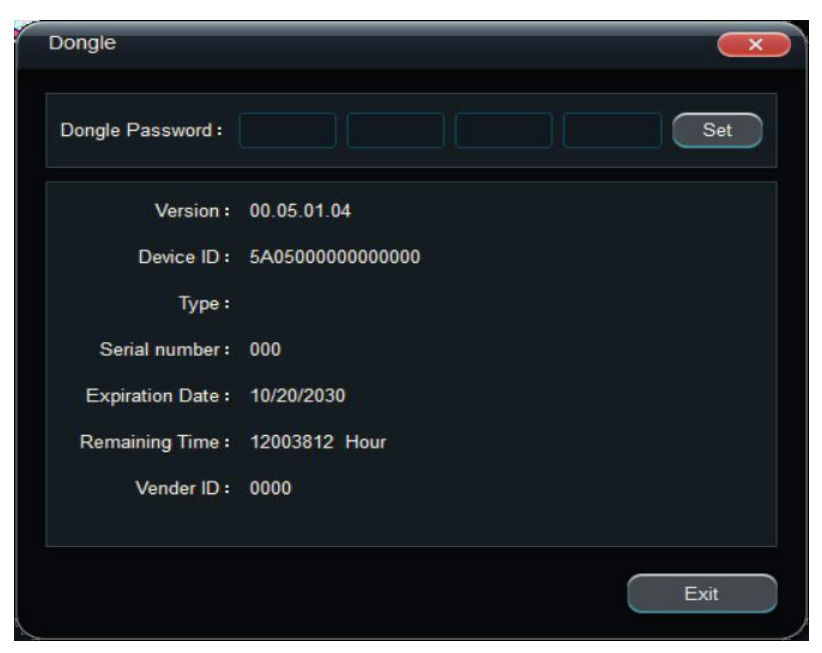

> Dongle Password: Set the password of PM software dongle, which is generated by specific tools according to user requirements.

## 5.2.9.3.9 Factory Settings

| Head Type :                               | Epson_i3200-A1           | ~                 | Set standby  | y position(Un | it: cm )    |             |
|-------------------------------------------|--------------------------|-------------------|--------------|---------------|-------------|-------------|
| Origin Position :                         | Right Origin             |                   | Axis ID      | Axis Type     | Pos         | ition       |
| Print platform Width :                    | 180.00 🗸                 | cm                | 1            | Scan          | 0.0         | 000         |
| Y Total Length :                          | 0.00                     | cm                | 2            | Step          | 0.0         | 000         |
| Origin Side Platform Width :              | 22.00                    | cm                | 3            | z             | 0.0         | 000         |
| Terminal Side Platform Width :            | 22.00                    | cm                |              |               |             |             |
| Origin Side Platform Adjustment value :   | 0.0000                   | cm                |              |               |             |             |
| Terminal Side Platform Adjustment value : | 0.0000                   | cm                |              |               |             |             |
| Y Origin Side Platform Adjustment value : | 0.0000                   | cm                |              |               |             |             |
| Scanning Axis Raster Resolution :         | 720 🗸                    | Pulse/Inch        | Set offset ( | Unit: pulse   | )           |             |
| Fiber Connection Topological Structure :  | Single-HB Single-Fiber C | connection 🗸      | Axis ID      | Axis Type     | Orig-Offset | Term-Offset |
| Fiber Speed :                             | 1.25G                    | ~                 | 1            | Scan          | 0           |             |
| Grating smoothing filter switch :         | Off                      |                   | 2            | Step          | 0           |             |
| Moisturizing delay :                      | 2 🗘 s 📿 Au               | utomatic Moisture | 3            | Z             | 0           |             |
| Automatic cleaning time in standby :      | 596429.5 🗘 hour 😪 Au     | utomatic cleaning |              |               |             |             |
|                                           |                          |                   |              |               |             |             |

- > Head Type: Select the nozzle type for the current system connection.
- > Origin location: Machine trolley installation location.
- > Print Platform Width: Set the maximum width range of the printer.
- > Y to Total Length: Set maximum length range of printer, reel is 0.
- > Origin-side Platform Width: Sets the platform width of the printer origin area.
- > Terminal Side Platform Width: Sets the platform width of the printer origin area.
- > Origin-side Platform Adjustment Value: Adjust the printer origin measurement platform distance.
- > Terminal Side Platform Adjustment Value: Adjust the end point measurement platform distance of the printer.
- > Y-origin Side Platform Adjustment Value: Adjust the origin distance of the Y-axis printer.
- > Scanning Axis Raster Resolution: Print resolution of the printer scan axis.

- > Fiber Connection Topological Structure: How the current system fiber is connected.
- > Fiber Speed: The transmission speed of the current system fiber connection.
- > Rating Smoothing Filter Switch: Select whether to use the grating smoothing filter when printing.
- > Moisturizing Delay: Set the position of each movement axis when the machine is on standby.
- > Automatic Cleaning Time In Standby: Sets the offset distance after each motion axis finds the origin when the machine initializes.
- 5.2.9.3.10 Password Settings:

| Password Settings   |  |  |      |
|---------------------|--|--|------|
| Time Password :     |  |  | Set  |
| Language Password : |  |  | Set  |
| Ink Password :      |  |  | Set  |
|                     |  |  |      |
|                     |  |  | Exit |

- > Time Password: Sets the password of the machine running time limit, whose different time period keys are generated by specific tools according to user requirements.
- > Language Password: Set the password of the PM software switching language, which is generated with different time period keys by specific tools according to user requirements.
- > Ink Password: Set the password for machine ink usage, which generates generated keys by specific tools according to user requirements.

## 5.3 How To Set The Parameters

### 5.3.1 Test Movement

Click the main menu button on the toolbar Move different axis tab. — tool — axis test, and select

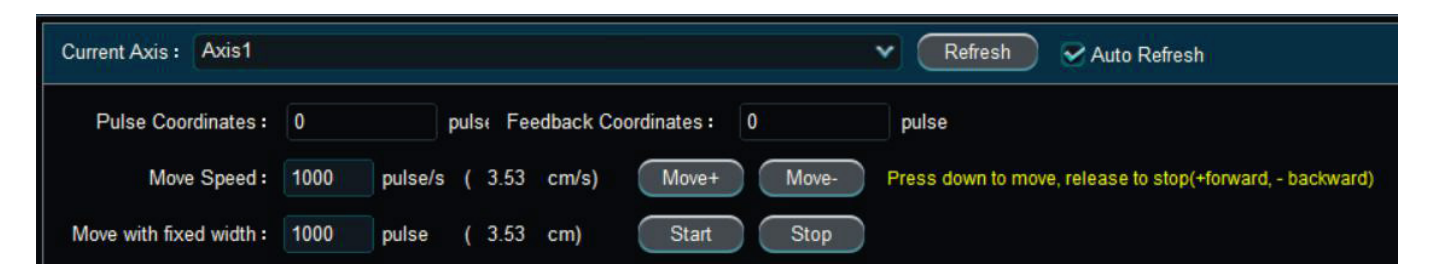

- > First mark it up before moving.
- > Select the direction axis button that you want to move.
- > Enter the moving unit value in the move speed box and the length move box, and refer to Section 2 for unit settings.
- > Measure whether the actual distance is accurate.
- > Forward movement is far away from the origin direction, and negative movement is back to the origin direction.

### 5.3.2 Set The Temperature And Voltage

Click the main menu — setting — real-time setting to enter the temperature and voltage setting, as shown in the figure below:

| Realtime Set | tings    |              |                |          |                |                |                |                |                |                |                                    |                      |                                                             |
|--------------|----------|--------------|----------------|----------|----------------|----------------|----------------|----------------|----------------|----------------|------------------------------------|----------------------|-------------------------------------------------------------|
| Head         | Current  | Con          | rected Voltage | (V)      | Current (      | Output Volta   | ge (V)         | Refere         | nce Voltage    | (v)            |                                    |                      | Main Form ID                                                |
| neau         | Temp(*⊂) | VHN1RT       | VHN2RT         | VHSRT    | VHN1RT         | VHN2RT         | VHSRT          | VHN1RT         | VHN2RT         | VHSRT          | ar cou                             | e                    | Wave Form D                                                 |
| H1/G1-1      | 0.00     | 0.00         | 0.00 🗘         | 0.00     | 22.80<br>22.15 | 23.30<br>23.30 | 20.40<br>20.40 | 22.80<br>22.15 | 23.30<br>23.30 | 20.40<br>20.40 | Head QR-Code:<br>Customer QR-Code: | Get QRCode           | WF-D-3030-0-3030-0-303<br>0<br>-3030-30-30-2201121924<br>23 |
| H2/G2-1      | 0.00     | 0.00 🗘       | 0.00 🗘         | 0.00 🗘   | 22.80<br>22.15 | 23.30<br>23.30 | 20.40<br>20.40 | 22.80<br>22.15 | 23.30<br>23.30 | 20.40<br>20.40 | Head QR-Code:                      | Get QRCode           | WF-D-3030-0-3030-0-303<br>0<br>-3030-30-30-2201121924<br>23 |
| H3/G3-1      | 0.00     | 0.00 🗘       | 0.00           | 0.00     | 22.80<br>22.15 | 23.30<br>23.30 | 20.40<br>20.40 | 22.80<br>22.15 | 23.30<br>23.30 | 20.40<br>20.40 | Head QR-Code:                      | Get QRCode           | ₩F-D-3030-0-3030-0-303<br>0<br>-3030-30-30-2201121924<br>23 |
| HBd1:Head4   | 0.00     | 0.00 🗘       | 0.00           | 0.00     | 22.80<br>22.15 | 23.30<br>23.30 | 20.40<br>20.40 | 22.80<br>22.15 | 23.30<br>23.30 | 20.40<br>20.40 | Head QR-Code:<br>Customer QR-Code: | Get QRCode           | WF-D-3030-0-3030-0-303<br>0<br>-3030-30-30-2201121924<br>23 |
|              |          |              |                |          |                |                |                |                |                |                |                                    |                      |                                                             |
|              |          |              |                |          |                |                |                |                |                |                |                                    |                      |                                                             |
|              |          |              |                |          |                |                |                |                |                |                |                                    |                      |                                                             |
| All Heads    | ▼ Dow    | nload WaveFo | Read           | WaveForm |                |                |                | Im;            | port           | Export         | Set Voltage Read QR-Code           | Set Customer QR-Code | e Refresh Exit                                              |

- > Head: Represents the nozzle position, H1 / G1-1 represents the first nozzle, the nozzle layout diagram after double click.
- > Target Temperature: Set the operating temperature required by the nozzle (if nozzle heating), maximum range of 140°F (60°C).

- > Current: The current nozzle.
- > Corrective Voltage: Correct the reference voltage with the correction range of (-5V + 5V).
- > Current Output Voltage: The actual voltage of the current nozzle operation.
- > **Reference Voltage**: The reference voltage identified on the nozzle or the QR code.
- > Head QR Code: The character code that the specific nozzle describes the reference voltage.

| ieau Layout              |                          |                                                |                         |      |        |                            |                          |                                 |          |
|--------------------------|--------------------------|------------------------------------------------|-------------------------|------|--------|----------------------------|--------------------------|---------------------------------|----------|
| HB Type :<br>Head Type : | DB_KONICA_KM102          | 4i_2H ~                                        | Amount of Head Colors : | 1    | ×      | X Unit Shift(mm):          | 20.000                   | \$                              |          |
| iouu type t              |                          |                                                |                         |      |        |                            |                          |                                 |          |
| lB :                     |                          | Head Group :                                   |                         |      | Head : |                            |                          |                                 |          |
| HB 1 Port                | : Port 1 ∨<br>: Port 2 ∨ | Group 1 Y Coordinate:<br>Group 2 Y Coordinate: | 0 Color: Y,M,C,K        | Edit | 1(Y)   | Backward X Coordina<br>X S | te: 0 🗘                  | Slot: HB 1, 3<br>Y Shift: 0.000 | Slot 1 🗸 |
| HB 3 Port<br>HB 4 Port   | :: Port 3 ❤              |                                                |                         |      | 1(M)   | Backward X Coordina<br>X S | te: 0 🗘                  | Slot: HB 1, 5<br>Y Shift: 0.000 | Slot 1 🗸 |
|                          |                          |                                                |                         |      | 1(C)   | Backward X Coordina        | te: 0 🗘                  | Slot: HB 2, 3<br>Y Shift: 0.000 | Slot 1 🗸 |
|                          |                          |                                                |                         |      | 1(K)   | Backward X Coordina X S    | te: 0 🗘<br>hift: 0.000 🗘 | Slot: HB 2, 3<br>Y Shift: 0.000 | Slot 1 🗸 |
| Add                      | Delete                   | Add Delete                                     |                         |      |        |                            |                          |                                 |          |
| risual layout            |                          |                                                |                         |      |        | Import                     | xport                    | Save                            | Cancel   |

5.3.3 Set Up The Spray Nozzle Layout

- > Configure the header port according to the actual hardware connection of the card.
- > Arrange color order according to the actual physical position of the nozzle, and configure Y position for multiple groups.
- > Configure the X unit offset and the X position according to the actual physical position of the nozzle base plate.
- > Configure the slot according to the actual head plate port of the nozzle.

The following figure shows the setting reference of the four color and two sets of standard sprinkler layout of KM1024i system. The spacing of the X direction of each group is 2.36in (60mm), and the X direction of the two sets of sprinkler heads is 1.18in (30mm). The machine is the left origin, and Y, M, C and K from left to right.

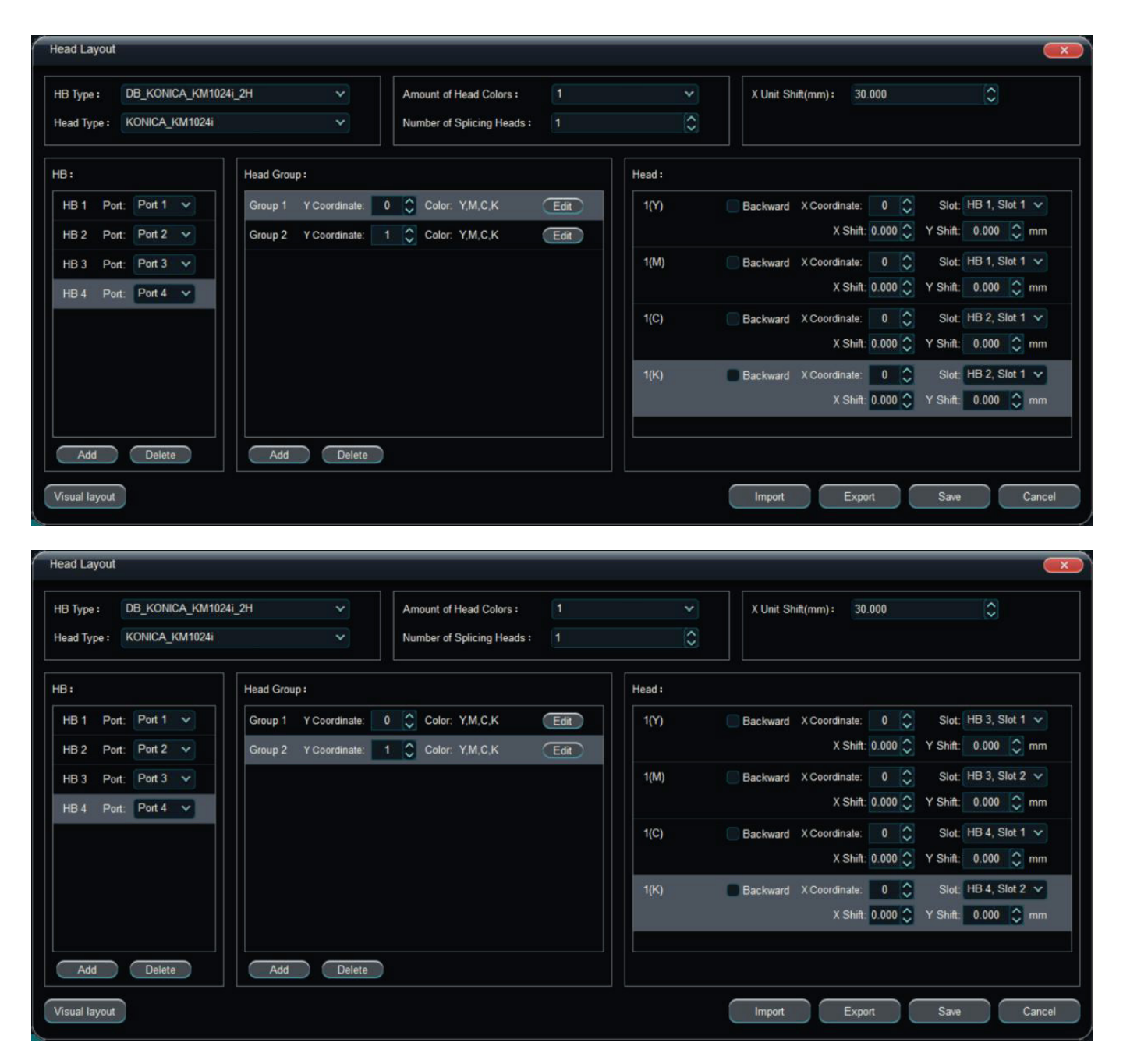

The following figure shows the setting reference of the four-head standard nozzle layout of the Epson-i3200 system, with a spacing of 4.8in (122mm) for each nozzle in the X direction.

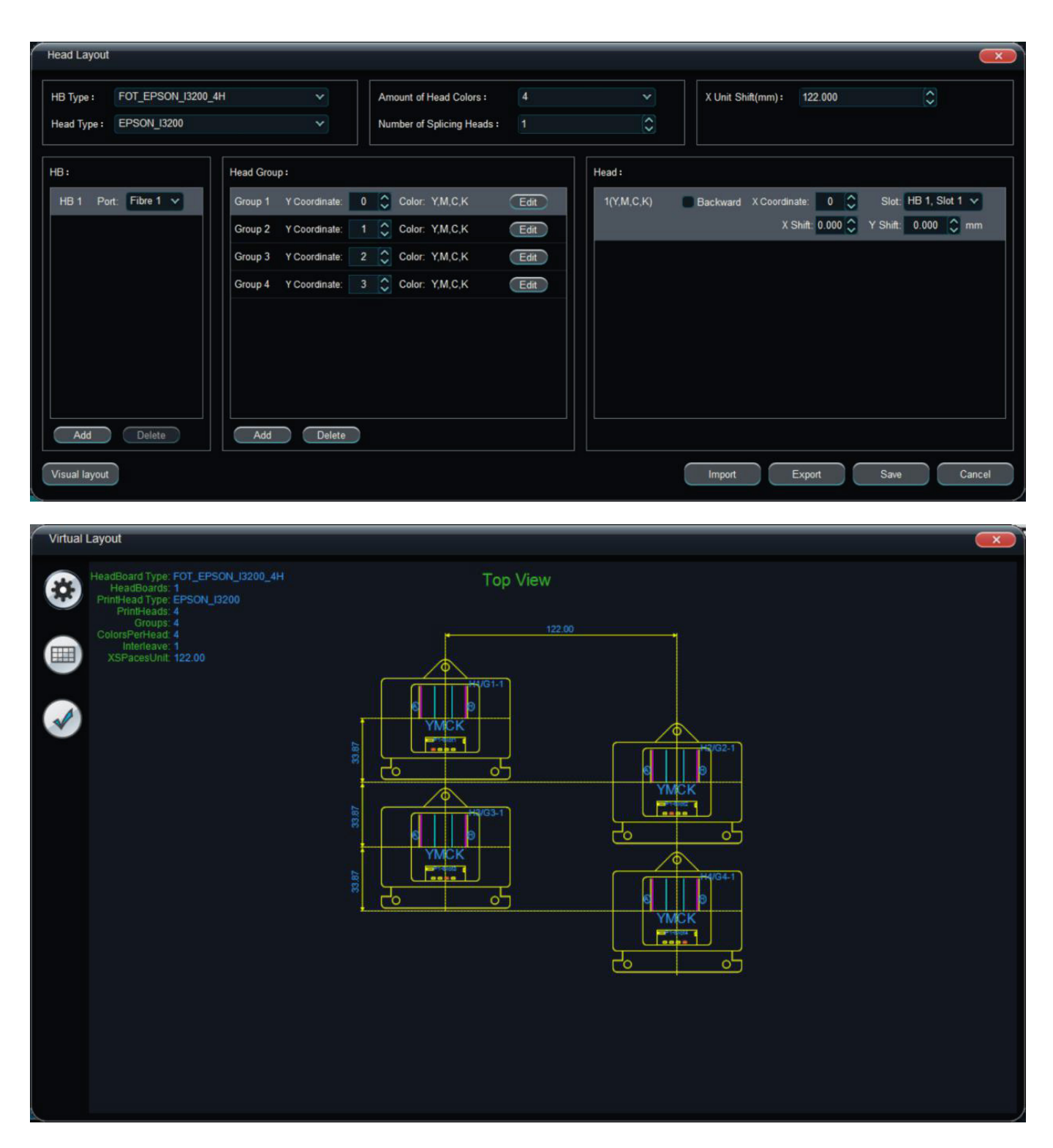

### 5.3.4 Check The Nozzle Status

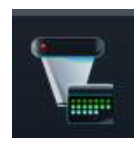

The nozzle ink status can be checked by printing the spray check patterns through the nozzle check button on the toolbar. Please refer to the calibration manual for detailed methods of identifying the nozzle status map.

### 5.3.5 Clean The Spray Nozzle

There are two methods of cleaning the nozzle, cleaning and flash spray.

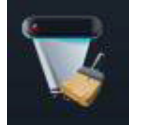

**Cleaning**: Click the cleaning button on the menu bar to perform the overall cleaning of all sprinkler heads.

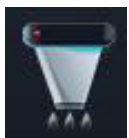

**Flash Spray**: Click the flash spray button on the menu bar to flash spray on all spray heads.

## 5.3.6 Set Up The Flash Spray

Enter the flash spray setting menu by clicking the main menu button — on the toolbar. Please refer to chapter 5.3 for relevant operation:

- > Idle Flash Spray: When the carriage is in the machine-ready state, follow the idle flash spray frequency in the flash spray area. On means that the function is turned on, and Off means that the function is turned off.
- > Idle Flash Spray Frequency: The unit is Hz, the value according to different ink and different nozzle, its value is also different, the general water-based ink 10-100Hz, solvent ink 5-10Hz, UV ink 0.2-0.5Hz.
- > Idle Flash Spray Time: Set the duration of idle flash spray, 1000ms means continuous flash spray for 1 second.
- > Idle Flash Spray Interval Time: Set the idle flash spray interval time, and 1000ms indicates a flash spray interval of 1 second.
- > Manual Flash Injection: When the PM main interface clicks on the flash injection, follow the manual flash injection frequency and continuous actual flash injection action.
- > Manual Flash Injection Frequency: in Hz, which is generally set at 100Hz.
- > Manual Flash Spray Duration: To perform the manual flash spray with a specific frequency for a period of time, the unit is in ms, the value is generally set at 1000ms.
- > Flash Before Printing: Flash starts before printing, On puts the feature on, and Off turns it off.
- > Flash Spray Frequency Before Printing: Use the flash spray at a specific frequency in Hz, which is generally set at 100Hz.

- > Flash Duration Before Printing: At a specific frequency for a while in ms. It is recommended to use 1000-3000ms.
- > Automatic Flash Spray Interval Pass Number: How many PASS is printed, return to the origin for a flash spray process. 0 Represents an automatic flash spray when the print is not turned on.
- > Automatic Flash Spray Frequency When Printing: Use the flash spray at a specific frequency in Hz, which is generally set at 100Hz.
- > Automatic Flash Spray Duration: At a specific frequency in ms, with 1000-3000ms.

### 5.3.7 Print And Calibration

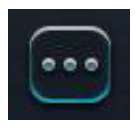

Click the main menu — to select the tool menu — to select the Calibration wizard to enter the calibration, the calibration is divided into six parts, followed by step calibration, mechanical inspection, vertical overlap calibration, horizontal calibration, step fine-tuning, and nozzle overlap.

| Calibration                                                                      |                                                  |
|----------------------------------------------------------------------------------|--------------------------------------------------|
| Media Type : Default  V Rename New Copy Delete                                   | Line Width: 3                                    |
| 1. Base Step 2. Machine Inspection 3. Vertical/Overlap Calibration 4. Horizontal | Calibration 5. Step Adjustment 6. Overlap Nozzle |
| Revise : 0 🗘 => 13916 🗘 Print                                                    |                                                  |
|                                                                                  |                                                  |
|                                                                                  |                                                  |
|                                                                                  |                                                  |
|                                                                                  |                                                  |
|                                                                                  |                                                  |
|                                                                                  |                                                  |
|                                                                                  |                                                  |
|                                                                                  |                                                  |
|                                                                                  | Save Save and exit Cancel                        |

## 5.3.8 Set The Print Mode

| Print Modes                                        |                                                      |                |                       |
|----------------------------------------------------|------------------------------------------------------|----------------|-----------------------|
| Print Mode: 默认<br>Print Settings Print by column M | Rename New      New      Ulti-Layer ColorBar Setting | Copy Del       | lete Export Import    |
| Use File Setting                                   |                                                      | VSD Mode :     | VSD 1 🗸               |
| Basic Pass : 4                                     |                                                      | Step Mode :    | Regular 🗸             |
| Pass Multiple : x 1                                |                                                      |                | ✓ Auto Skip White     |
| Uniform Print                                      |                                                      |                | ✓ One Step Skip White |
| Pass Granule : X 1                                 | Y 1                                                  |                | Tail Printing         |
| Feather Type : Gradient                            | 3                                                    | Multiple ink : | 1 ~                   |
| Feather Intensity : Customized                     | 50.0                                                 |                |                       |
| Exquisite Feathe                                   | Week 🗸                                               |                |                       |
| Feather Granule: X 1                               | Y 1                                                  |                |                       |
| Feather Between                                    | Heads                                                |                |                       |
| X Div: High Speed                                  |                                                      |                |                       |
| Fixed Color Order Mirror                           | Print                                                |                |                       |
|                                                    |                                                      |                |                       |
|                                                    |                                                      |                | Save Cancel           |

- > Establish different printing patterns according to the actual generated status.
- > Select the different print mode based on the print type (side rip change, select Use File Settings).
- > Configure the high speed / high precision mode according to the actual printing requirements.
- > Feather mode and feather strength are selected according to printing effect requirements. The following figure shows the setting reference of the four-color two-group printing 720 x 1080 operation in KM1024i system. The machine grating resolution is 720dpi, the printing medium is soft film, and the gradient strong feather high-speed mode is used.

| Print Modes            |                   |                   |              |                 |                   |              |                 |
|------------------------|-------------------|-------------------|--------------|-----------------|-------------------|--------------|-----------------|
| Print Mode : 720*108   | 0                 | ▼ Rename          | New          | Copy Dele       | ete Export        | Import       |                 |
| Print Settings Prin    | t by column Mul   | ti-Layer ColorBar | Setting      |                 |                   |              |                 |
| Use File Setting       |                   |                   |              | VSD Mode :      | VSD 1             | ~            |                 |
| Basic Pass :           | 1 ~               |                   |              | Step Mode :     | Regular           | *            |                 |
| Pass Multiple :        | x 1 🗸 🗸           |                   |              |                 | Auto Skip White   |              |                 |
| Uniform Print          |                   |                   |              |                 | 🗌 One Step Skip V | /hite        |                 |
| Pass Granule : X       | ( 1               | Y 1               | 0            |                 | Tail Printing     |              |                 |
| Feather Type :         | Gradient 🗸        |                   |              | Multiple ink :  | 1                 | ~            |                 |
| Feather Intensity :    | None 🗸            | 0.0               |              |                 |                   |              |                 |
|                        | Exquisite Feather | Week              |              |                 |                   |              |                 |
| Feather Granule : X    | ( 1               | Y 1               |              |                 |                   |              |                 |
|                        | Feather Between H | eads              |              |                 |                   |              |                 |
| X Div:                 | High Precision V  |                   |              |                 |                   |              |                 |
| Fixed Color C          | Order 🔄 Mirror Pr | int               |              |                 |                   |              |                 |
|                        |                   |                   |              |                 |                   |              |                 |
|                        |                   |                   |              |                 |                   | Save         | Cancel          |
|                        |                   |                   |              |                 |                   |              |                 |
| Print modes            |                   |                   |              |                 |                   |              |                 |
| Print Mode : 720*108   | t bu column       | Rename            | New          | Copy Dele       | ete Export        | Import       |                 |
| Print Settings Prin    | X Offect .        | ColorDar          | X Continuo I |                 |                   |              |                 |
| Layer 1                | X Offset: 0       | 0                 | X Continue : | 1               |                   |              |                 |
|                        | Sub Layer 1 🔲 N   | lirror Gray:      | 100 🔿 Co     | lor: Y, M, C, K | _                 | _            |                 |
|                        | ta S              | ource: (1 Y,1 M,1 | C,1 K)       |                 | _                 | _            | Eait            |
|                        |                   |                   |              |                 |                   |              |                 |
|                        |                   |                   |              |                 |                   |              |                 |
|                        |                   |                   |              |                 |                   |              |                 |
|                        |                   |                   |              |                 |                   |              |                 |
|                        |                   |                   |              |                 |                   |              |                 |
|                        |                   |                   |              |                 |                   |              |                 |
|                        |                   |                   |              |                 |                   |              |                 |
|                        |                   |                   |              |                 |                   |              |                 |
| Add Layer Delete Layer |                   |                   |              |                 |                   | Add Sublayer | Delete Sublayer |
|                        |                   |                   |              |                 |                   |              |                 |
|                        |                   |                   |              |                 |                   | Save         | Cancel          |

The following figure is for Epson-i3200 4-head system printing 4pass resolution of 720 x 1200 setting reference, the machine raster resolution of 720dpi, the printing

Add Layer Delete Layer

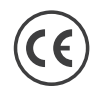

media is the car paste, choose the nozzle, gradient custom 20% high speed mode bidirectional printing.

| Print Modes                                |                    |                         |            |
|--------------------------------------------|--------------------|-------------------------|------------|
| Print Mode : 720*1200-4PASS v              | Rename New Cop     | py Delete Export Import |            |
| Print Settings Print by column Multi-Layer | r ColorBar Setting |                         |            |
| Use File Setting                           |                    | VSD Mode : VSD 3 🗸      |            |
| Basic Pass : 1 🗸                           |                    | Step Mode : Regular 🗸   |            |
| Pass Multiple : 🗙 1 🗸 🗸                    |                    | Auto Skip White         |            |
| Uniform Print                              |                    | One Step Skip White     |            |
| Pass Granule : X 1 🗘 Y 1                   | ٢                  | Tail Printing           |            |
| Feather Type : Gradient 🗸                  |                    | Multiple ink : 1        |            |
| Feather Intensity : Customized 🗸 20.0      |                    |                         |            |
| Exquisite Feather                          | łk v               |                         |            |
| Feather Granule: X 1 🗘 Y 1                 | ٢                  |                         |            |
| Seather Between Heads                      |                    |                         |            |
| X Div: High Speed 🗸                        |                    |                         |            |
| Fixed Color Order Mirror Print             |                    |                         |            |
|                                            |                    |                         |            |
|                                            |                    | Sa                      | ave Cancel |
|                                            |                    |                         |            |
| Print Modes                                |                    |                         |            |
| Print Mode : 720*1200-4PASS V              | Rename New Cop     | py Delete Export Import |            |
| Print Settings Print by column Multi-Layer | ColorBar Setting   |                         |            |
| Layer 1 Y Offset : 0                       | Y Continue : 4     | ٢                       |            |
| X Offset : 0                               | X Continue : 1     | $\bigcirc$              |            |
| Sub Layer 1 🛑 Mirror                       | Gray: 100 🗘 Color: | : Y, M, C, K            | Edit       |
| ta source.                                 | (1 1,1 m,1 C,1 K)  |                         |            |
|                                            |                    |                         |            |
|                                            |                    |                         |            |
|                                            |                    |                         |            |
|                                            |                    |                         |            |
|                                            |                    |                         |            |

Add Sublayer

Save

Delete Sublayer

Cance

### 5.3.9 Add Print Jobs

There are two ways to add print jobs, as described as follows:

1. Use the toolbar to add the job button as picture below. Click the Add Job button to find the job you want to print. When looking for jobs, you can choose with one or more than one.

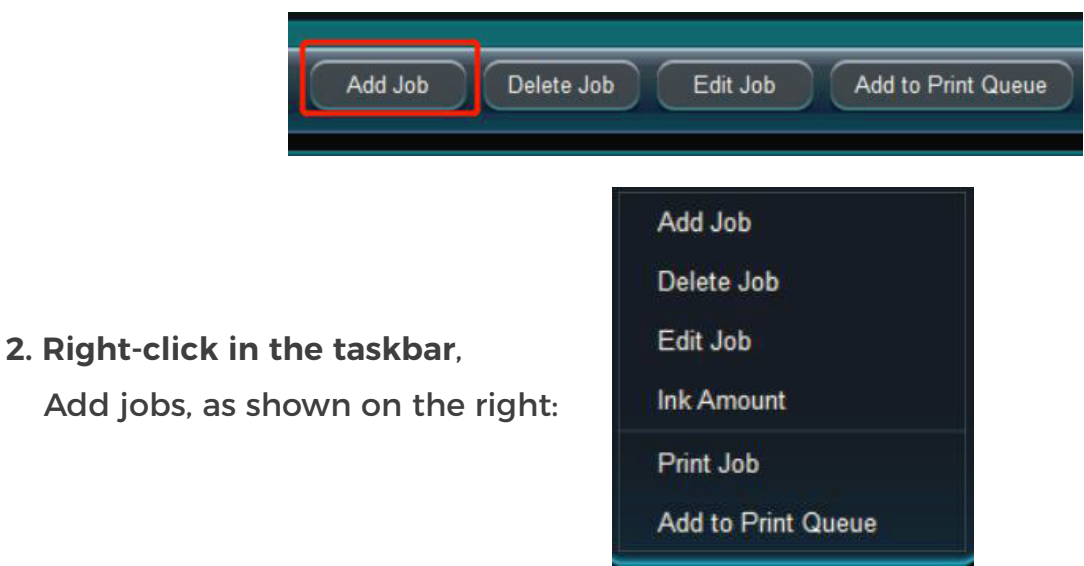

### Add jobs, as shown on the right:

### 5.3.10 Edit Job Properties

## 5.3.10.1 Print Start Point

There are two ways to set up the print starting point:

1. After filling in the corresponding values on the PM main interface toolbar, the return confirmation can complete the printing starting point setting. The scroll machine and the rewind machine type can set X origin, and the flat plate machine can set X and Y origin at the same time.

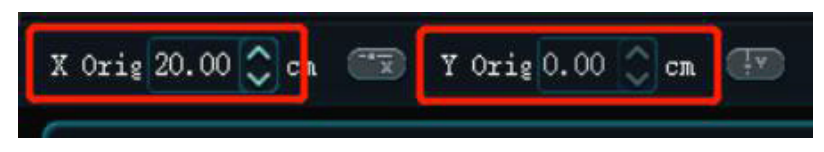

2. Move the X car or Y beam to a certain printing area, click the synchronous X origin and synchronous Y origin on the PM main interface toolbar to set the printing starting point. The scroll machine and rewind machine can set the X origin, and the flat plate machine can set the X and Y origin at the same time.

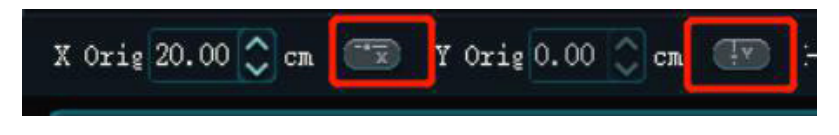

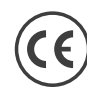

Take the left origin of the carriage as an example, the distance of the printing starting point from the nozzle on the right side to the rightmost boundary of the printing picture (including the color bar) is the position of the X origin. The distance from the top nozzle to the bottom boundary of the print screen is the Y origin position.

## 5.3.10.2 Step Adjustment

During the printing process, the step value of the next pass printing can be adjusted in real time according to the actual printing effect of the machine, and the adjustment unit is the pulse.

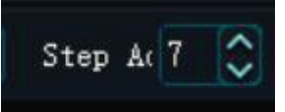

## 5.3.10.3 Bi-dir Adjustment

During the printing process, the bidirectional value of the next pass printing can be adjusted in real time according to the actual printing effect of the machine, and the adjustment unit is the pulse.

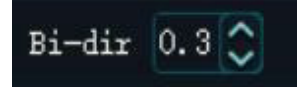

## 5.3.10.4 Speed Selection

Click the VSD Mode pull-down arrow on the PM main interface toolbar to select the speed of the car during printing injection or calibration. There are four modes: VSD Mode 1, VSD Mode 2, VSD Mode and VSD Mode 4, respectively. The printing speed of the four modes is determined by the ignition frequency corresponding to the four wave patterns in the waveform file.

## 5.3.10.5 Print Mode

Select a print job in the taskbar, and click right to select the edit job. And then select the correspinding print mode to complete the printing setting.

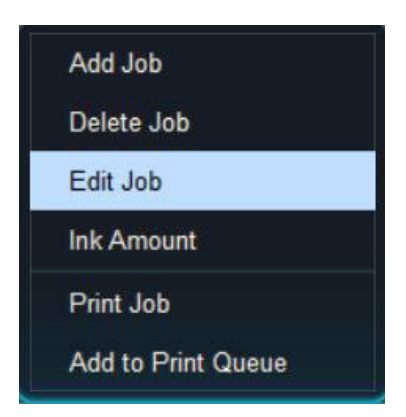

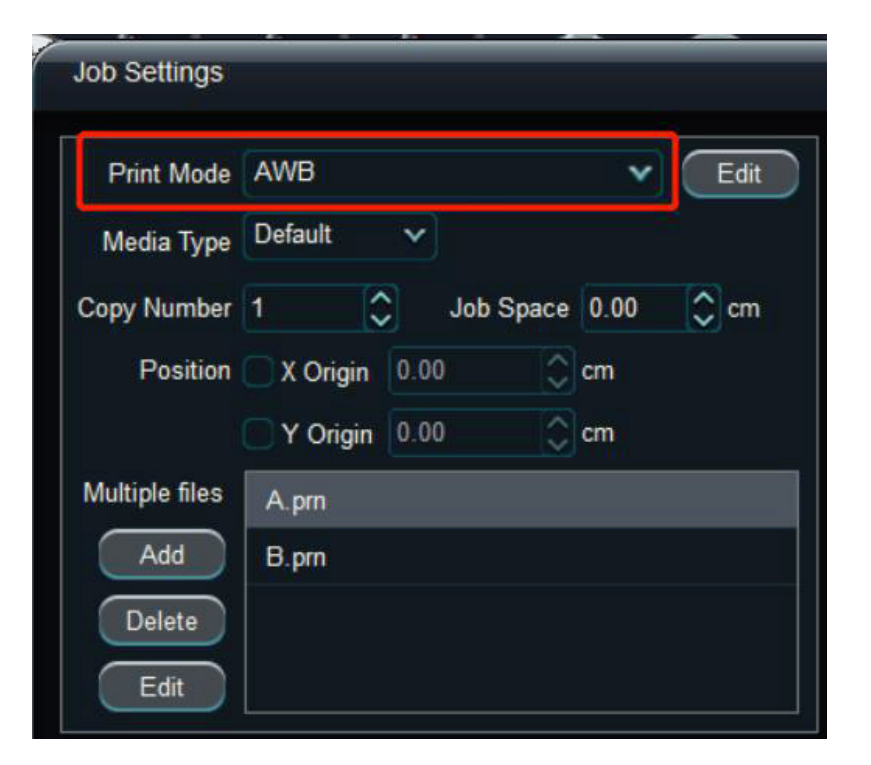

Refer to chapter 5.3.8 for the specific printing mode setting.

## 5.3.10.6 Multiple Prints (Copy Numble)

Such as the above cutting and collage function, after entering the job editing setting window, fill in the corresponding number of printed copies at the following picture to complete multiple settings.

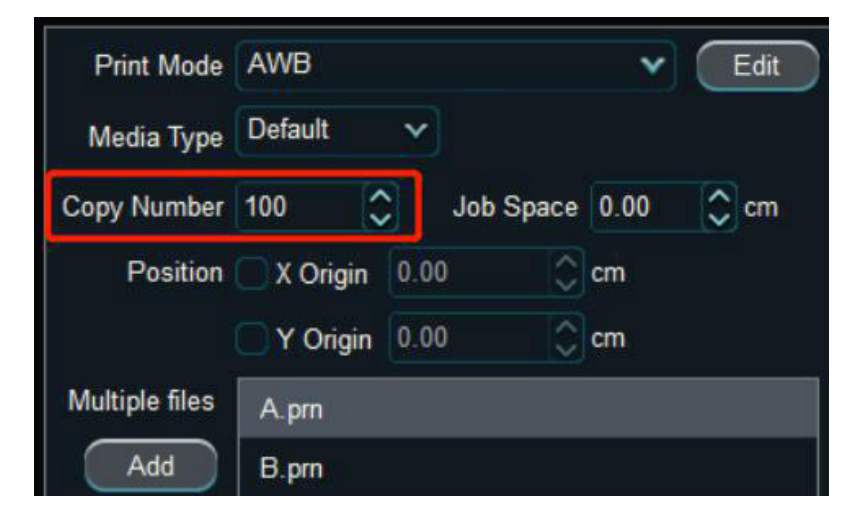

5.3.10.7 Cutting Operations (Cut)

Select a print job in the taskbar, right-click to select the edit job, and the following edit job window will pop up:

| Job Settings                                                                                                    |                             |
|----------------------------------------------------------------------------------------------------|-----------------------------|
| Print Mode       AWB       Edit         Media Type       Default       Edit         Copy Number       100       Job Space       0.00       cm         Position       X Origin       0.00       cm       Y Origin       0.00       cm         Multiple files       A.prn       B.prn       Edit       Edit       Edit       Edit |                             |
| Cut<br>X 0.00 Cm<br>Y 0.00 Cm<br>Width 0.00 Cm<br>Height 0.00 Cm<br>Footnote<br>Job Size Path DPI Pass-Num Direction<br>Text Atttachment:<br>Font                                                                                                    | Job size : 29.70 × 42.00 cm |
|                                                                                                    | Save Cancel                 |

Add Job

Edit Job

**Delete Job** 

Ink Amount

Add to Print Queue

Print Job

When Cut is selected, the picture preview box is shown in the figure below:

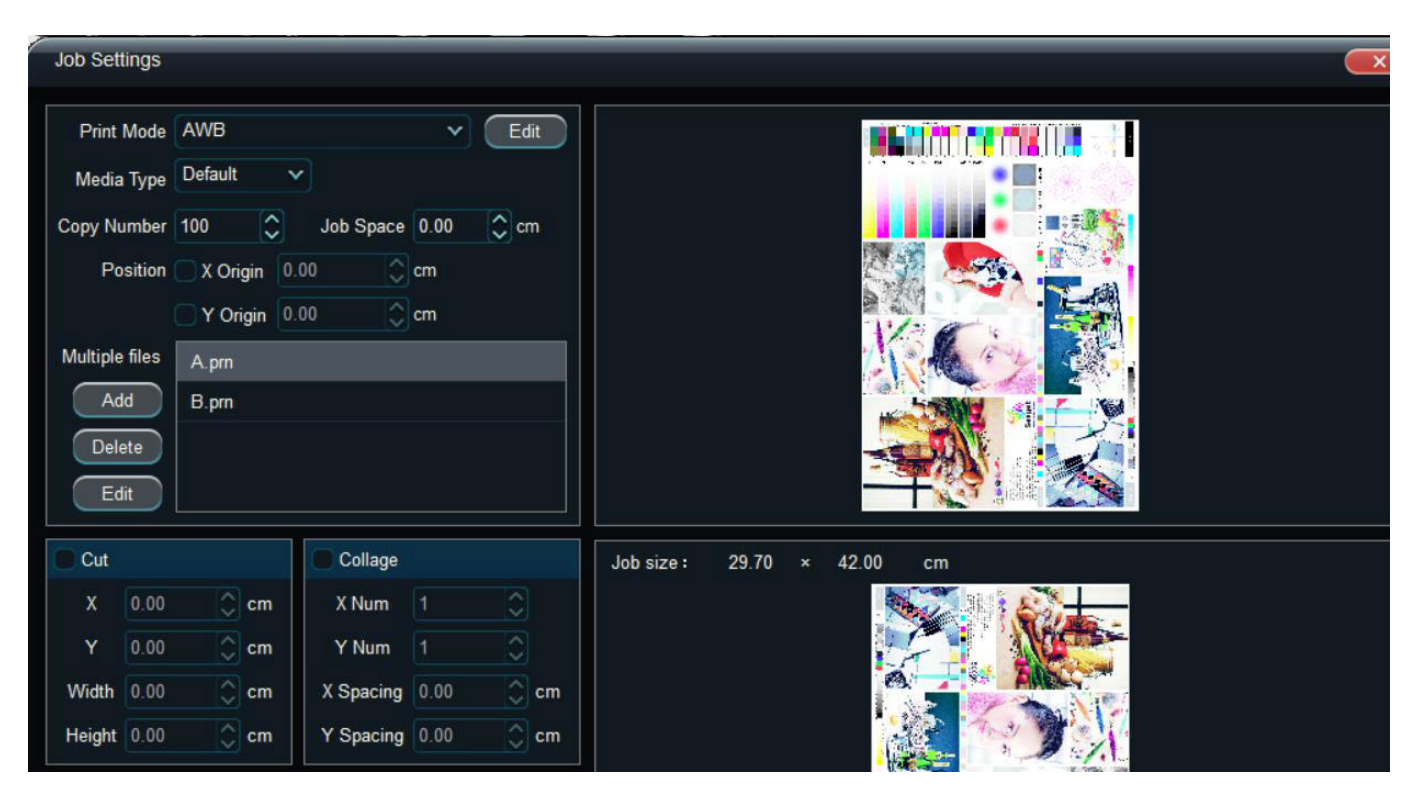

See the black box on the picture, drag the black box to complete the cutting. You can also enter the shear X, Y start position or the corresponding width and height setting value in the left shear setting box to complete the shear.

### 5.3.10.8 Collage Work

The collage job has the same function as the shear job. After selecting a job, click right and select the edit job, the job editing window will pop up, and select the collage under the right job preview figure, as picture below:

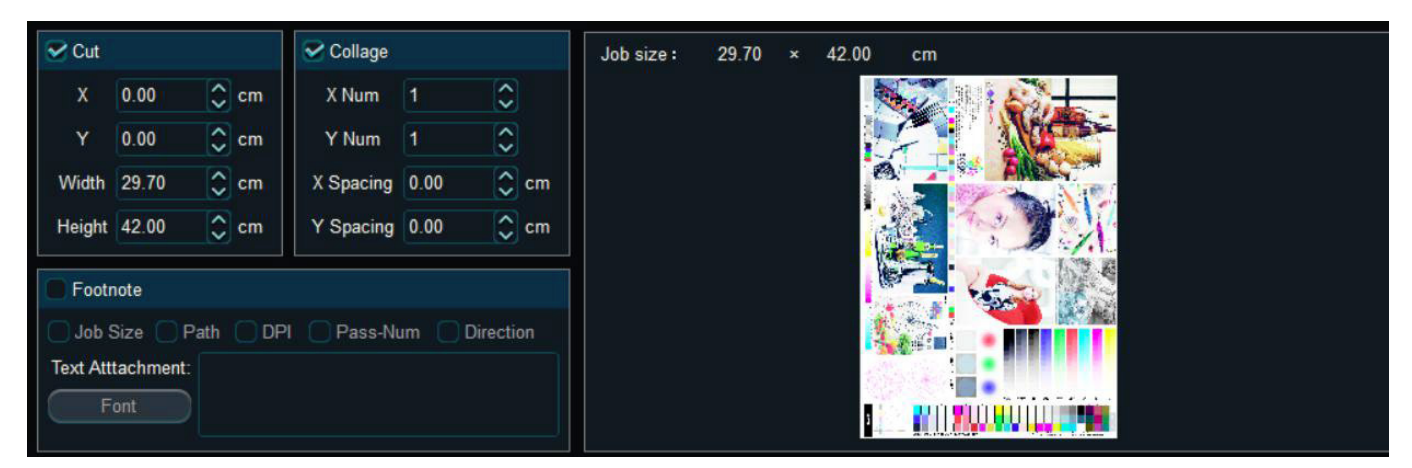

After selecting collage, enter the corresponding collage parameter setting in the left collage setting. X number is horizontal collage number, Y number is vertical collage number. The X spacing and Y spacing are the spacing between horizontal and

Œ

vertical jobs when setting collage work.

## 5.3.10.9 Footnote Printing

As the cutting and collage function above, after entering the job editing window, make the corresponding setting in the footnote:

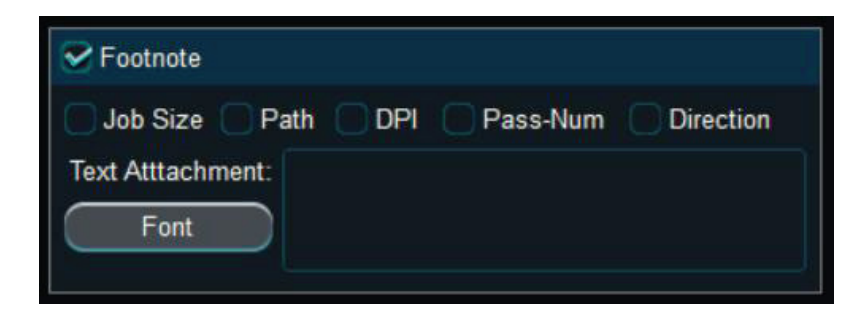

- > Job Size: Add information about the job size dimensions to the footnote.
- > DPI: Add information about the job resolution to the footnote.
- > PASS numbers: Add information about the PASS numbers to the footnote
- > Direction: Add information for the print direction (single / bidirectional) in the footnote.
- > Font: Defines the text you enter with annotation.

## 5.3.10.10 Multi-file Printing

## Job Edit — Multiple Files

Added multiple file jobs need to be the same size and resolution.

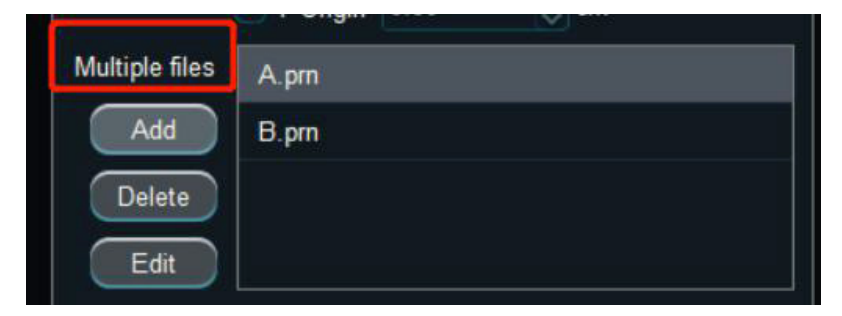

## 5.3.11 Set Up The Color Bars

Enter the color Bar Settings editing option by clicking the interface main menu - Settings - Print Settings button. Please refer to the Chapter 5.2.9.3.2 Color Bar Settings.

| Color Bar Position :  | Both | ~         |               |
|-----------------------|------|-----------|---------------|
| Color Bar Width :     | 1.00 | 0         | cm            |
| Color Bar Spacing :   | 1.00 |           | cm            |
| Color Bar Ink Level : | 100% | ~         |               |
| Color Bar Interval :  | 1    | ~         |               |
| Color Overla          | ip C | Same Heig | ht With Image |

> Color Bar Position: Location of the color bar.

No: There is no color bar

At Left or Right: Color bar in the left or right side of the picture.

Both Sides: Color bar in the left and right side of the picture at the same time.

- > Color Bar Width: The overall width of the color bar, which can be set in the user Settings - personality settings.
- > Color Bar Spacing: The distance between the color bar and printing edge, which can be set in the user Settings-personality settings.
- > Color Bar Ink level: You can set the ink amount of color strip printing, 100% is all of the jet ink, 50% is half volume of the ink jetting.
- > Color Bar Interval: Select automatically to print the color bars according to the number of printed job pass intervals, and select 1 for 1 pass to print per interval of color bars.
- > Color Overlap: The four colors overlap together.
- > Same Height With Image: Keep the height color bar same as prints.

### 5.3.12 Set The Blank Band Action

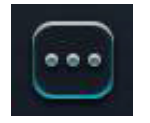

Enter the blank band setting interface by clicking the interface main menu —— setting —— print setting button

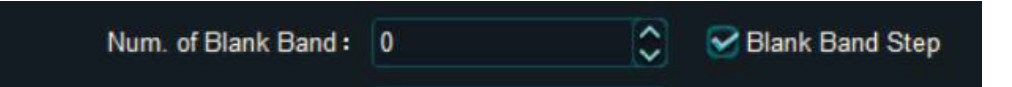

- > Num. of Blank Band: The extra empty band added after printing the last band of the job.
- > Blank Band Step: Decide whether to print an additional empty band to step.

### 5.3.13 Set The Calibration Reference Color

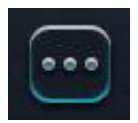

Enter the calibration reference color setting interface by clicking the – – print setting button of the interface main menu —

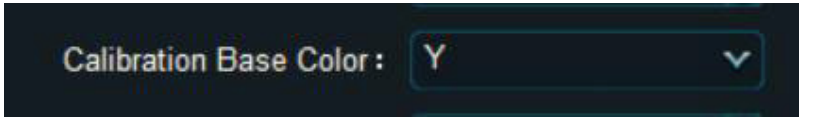

> Calibration Base Color: The base color used in printing the calibration.

### 5.3.14 Set Up The Automatic White Jump

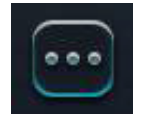

Click the main menu — to enter the automatic white jump setting interface, as picture below:

| VSD Mode :  | VSD 1             | ~     |
|-------------|-------------------|-------|
| Step Mode : | Regular           | ~     |
|             | 😪 Auto Skip White | ;     |
|             | Sine Step Skip V  | White |
|             | Tail Printing     | _     |

> Auto Skip White: Set the stepping method when the Y to blank is greater than the nozzle height.

> One Step Skip White: Skip the blank when Y blank is more than the nozzle height. Check the automatic white jump, and save the settings to realize the printing automatic white jump function (Job Y to the blank height should be greater than the height of one nozzle), encounter the blank part step by time according to the pass height to skip.

At the same time, check the automatic jump and step jump, blank part can achieve one-time jump.

### 5.3.15 Set Up The Emergence

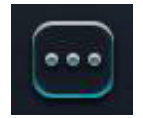

Enter the feather mode setting interface by clicking the main menu of the interface, as shown in the figure below:
# Ultra Series 24in DTF Printer

| Feather Type :      | Gradient          | Y      |      |   |
|---------------------|-------------------|--------|------|---|
| Feather Intensity : | Customized        | ~      | 50.0 | ٢ |
|                     | Exquisite Feather |        | Week | ~ |
| Feather Granule :   | X 1               | ٢      | Y 1  | ٢ |
|                     | Feather Bel       | ween H | eads |   |

The feather setting interface has feather type, feather strength and feather particle options: Fetype: gradient, uniform, fine feather and jet between feather options, described below:

- > Gradient: PASS uses to fade the head and tail of each PASS to modify the PASS channel and depth stripes.
- > Uniform: Use the PASS front to back to feather the head and tail of each PASS in a uniform manner for resolving dark stripes.
- > Exquisite Feather: PASS makes each PASS head feather by gradient way, which is suitable for printing large ink color block, fine weak feather ratio is fixed 100% + 2pass, fine middle feather ratio is fixed 100% + 4pass, fine strong feather ratio is fixed 100% + 6pass.
- > Feather Between Heads: Suitable for resolving dark stripes at multiple sets of nozzle panels.
- **> Feather Intensity:** 33% of weak feather, 66%, and 100% of strong feather.You can also choose the custom feather proportion according to the actual printing effect.
- > Feather Granule: Used to adjust the granularity of the feather part per pass print, the larger the granularity, the rougher the feather part, the less likely to form the feather path, granularity 1-5 is optional.

The feather function is to make up for the regular stripes and pass channels caused by the bad nozzle state and inaccurate stepping phenomenon when printing. The higher the proportion of feathers selected, the more the printing pass required to complete the operation, and the corresponding decrease in the printing output.

### 5.4 How to Choose The Right Printing Method

### 5.4.1 Select The Appropriate Printing Accuracy

Must consider the following elements:

- > Machine Grating Resolution: The resolution of the grating ruler installed in the printer is 150dpi, 180dpi.
- > Print Resolution: Like 360x1440dpi, if larger than value, the higher resolution you will get. However, the physical resolution of the nozzle, ignition frequency and ink drop size should also be considered. The nozzle ignition frequency is low, and the carriage speed will be relatively slow when printing with high resolution. When the nozzle physical resolution is low, to print high resolution pictures, higher PASS number should be chose. When the ink drops are large, and printing with high resolution, it is necessary to consider whether the ink drops form an accumulation and will affect the overall resolution.
- > PASS Number: With the same resolution, the higher number of PASS, the higher printing accuracy, but the printing speed is inversely proportional.
- **> Feather:** Used to modify the PASS channels (black, white channels) or improve the depth of stripes, and the speed, not as much as increasing the number of PASS.
- > Fixed Color Sequence: Use to improve dark stripes without affecting printing speed at all.
- > High Precision and High Speed: For improving the dark stripes, the high speed mode is also a good choice, which can improve the deep stripes without affecting the printing efficiency.

#### 5.4.2 Get The Version Information

Click the main menu — about to get the version information.

## Ultra Series 24in DTF Printer

| Module                           | Version                                            |
|----------------------------------|----------------------------------------------------|
| PrintManager                     | 1.14.63.172 20220519 1.0.3                         |
| Error Info Database              | 2022042717263434                                   |
| MainBoard Kernel                 | 5.15.32-п39                                        |
| Main Print Program               | 20220517-09:14:18, ARM:0.0.0.43FPGA:0.26           |
| Functional Program               | 20220523-03:09:02, ARM:1.0.0.2FPGA:0.0             |
| MB CoreBoard                     | VenderID:FFFF-PIN:ROMC300SP0001100-SN:0A0017-15703 |
| HB Distribution/Unified Board SW | 20210917-11:18:08, ARM:1.10.0.0FPGA:0.20           |
| HeadBoardID                      | PM:0x03020104FW:0x03020104                         |
| Time Limit                       | No Limit                                           |
| Used Times                       | 673Hours                                           |
| Ink Limit                        | No Limit                                           |
| Used Ink                         | 0L                                                 |
| Check more version info          |                                                    |
|                                  |                                                    |

- > Print Manager: The PM software version.
- > Error Info Database: Error message database version.
- > Main Board Kernel: Motherboard kernel version.
- > Monitor Program: The Monitor program version.
- > Functional Program: Main printer version.
- > Division Program Software: Division program version.
- > MB Core Board: Main board core board hardware version.
- > HB Distribution / Unified Software: Distribution board / all-one board software version.
- > HeadBoard ID: Headboard ID
- > Time Limit: Version card use time limit.
- > Used Time: The cumulative running time of the card.

### **Ultra Series 24in DTF Printer**

- > Ink Limit: The plate card uses the ink capacity limit.
- > Used Ink: The total amount of ink currently used by the plate card.

#### 5.4.3 Upgrade / Maintain The Firmware And Software

### 5.4.3.1 Upgrade Firmware (Firm Ware)

In order to fix some undiscovered bugs during testing or add some functionality, you can update the firmware as following: Calibration

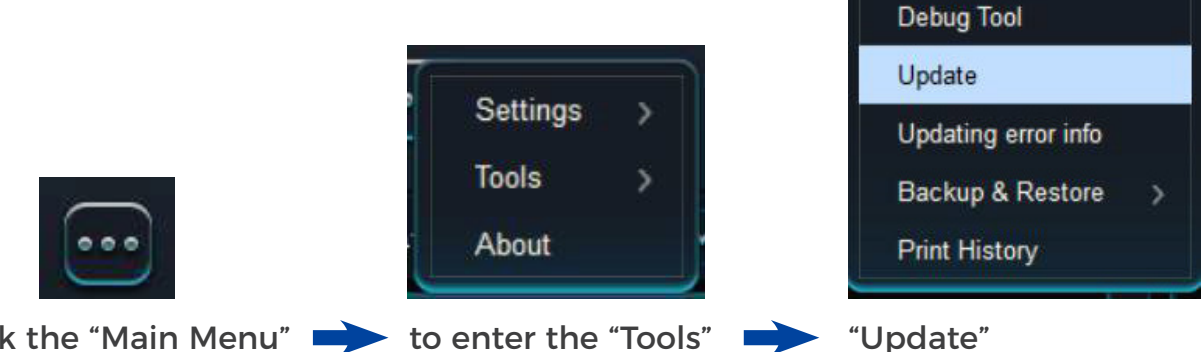

Click the "Main Menu"

pop up the following dialog box, and then select the corresponding upgrade file to press OK (the upgrade file suffix is.zip, document).

| 织▼新建文件夹    |                                       |                 |          |            |    |
|------------|---------------------------------------|-----------------|----------|------------|----|
| 保存的游戏 ^    | 名称                                    | 修改日期            | 类型       | 大小         |    |
| ■ 联系人      | OS 20210422                           | 2021/4/23 10:46 | 文件夹      |            |    |
| ₹ 链接       | PM_20210422                           | 2021/4/25 15:35 | 文件夹      |            |    |
| 📕 视频       | A OS_20210422.zip                     | 2021/4/23 10:27 | ZIP 压缩文件 | 384,388 KB |    |
| ☆ 收藏夹      | A PM_20210422.zip                     | 2021/4/23 10:30 | ZIP 压缩文件 | 128,574 KB |    |
| ◎ 搜索       | AUpdate-kernel-20210422182346.zip     | 2021/4/23 10:30 | ZIP 压缩文件 | 4,774 KB   |    |
| ■ 图片       | A Update-MBFGPA-20210425102137.zip    | 2021/4/25 10:24 | ZIP 压缩文件 | 845 KB     |    |
| ፼ 文档       | Dpdate-MBFGPA-20210425154623.zip      | 2021/4/25 15:47 | ZIP 压缩文件 | 831 KB     |    |
|            | Dpdate-MBFGPA-20210426134346.zip      | 2021/4/26 13:43 | ZIP 压缩文件 | 834 KB     |    |
| ↓ 1°36     | Dpdate-MBFGPA-20210427172743-2        | 2021/4/27 17:30 | ZIP 压缩文件 | 828 KB     |    |
|            | Update-ScanPrint-MBFGPA-20210425      | 2021/4/25 16:49 | ZIP 压缩文件 | 1,360 KB   |    |
|            |                                       |                 |          |            |    |
| 此电脑        |                                       |                 |          |            |    |
| <b>库</b>   |                                       |                 |          |            |    |
| ,袁尉 (E:) V |                                       |                 |          |            |    |
| 六件へ        | Z(N): 11- J-+- NARECDA 20210425102127 |                 |          |            | ±L |

Confirming the upgrade file, enter the upgrade process. After the upgrade, restart the printer.

You can observe the upgrade process under the status bar and observe whether

there is any problem in the upgrade process. If the upgrade fails, note that the status bar fails to upgrade to a percent, and report it.

#### 5.4.3.2 Upgrade The LCD

In order to repair some undiscovered bugs during testing or add some functions, and you need to update the LCD as followings:

Click the main menu – – Settings – – Customized Settings – – LCD upgrade

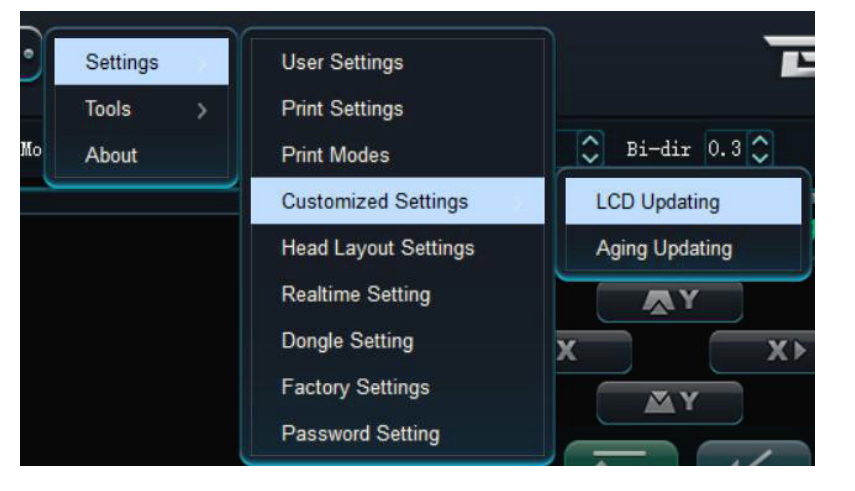

The following dialog box will pop up, and then select the corresponding upgrade file to press OK (the upgrade file suffix is.bin, document).

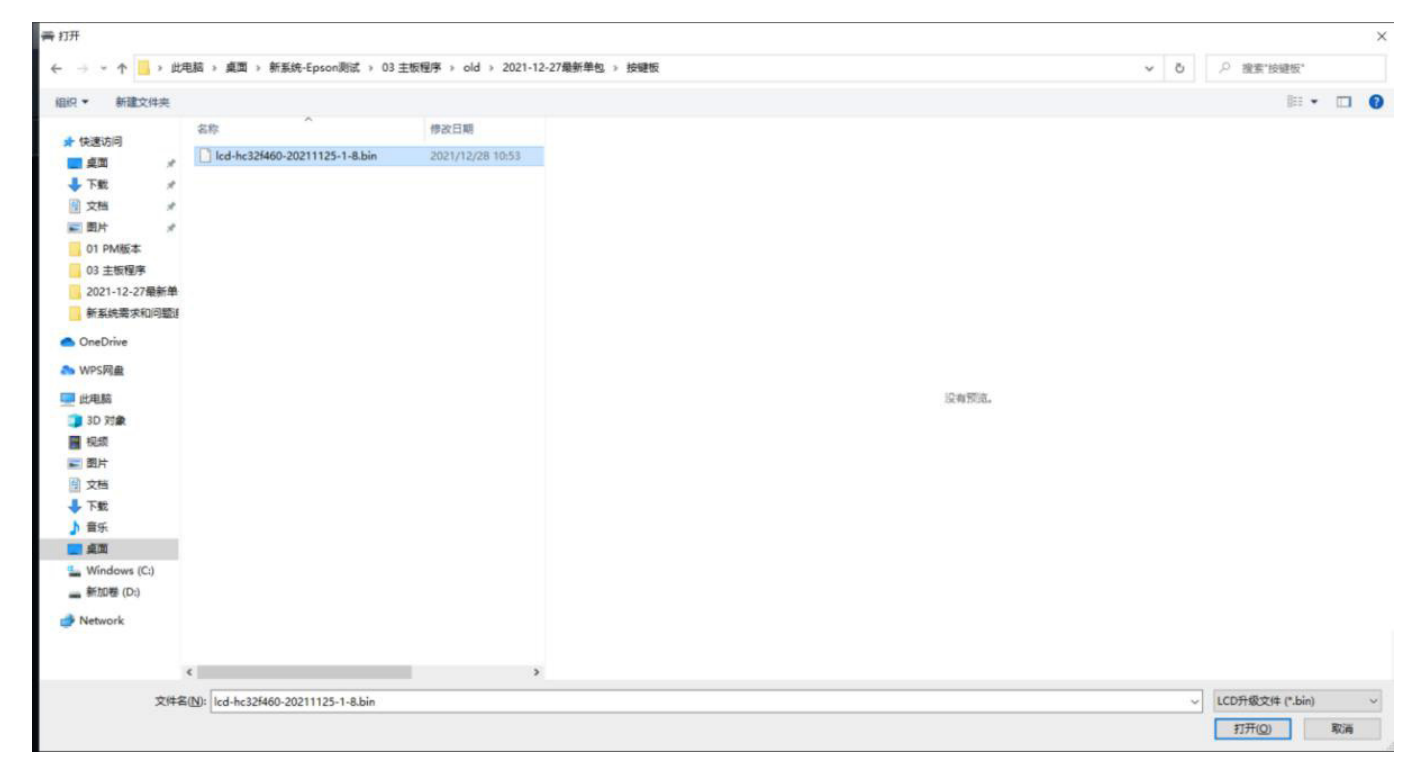

Confirming the upgrade file, enter the upgrade process. After the upgrade is done, you need to restart the printer.

#### 5.4.3.3 Upgrade the Software

In order to repair some undiscovered bugs during testing or add some functions, you need to update the upper computer software (Printer Manager) as followings:

- > Uninstall the existing software.
- > Remove all of the files in the "X: \ Program Files (x86) \ Printer Manager \" directory, or remove the entire Printer Manager folder.
- > Install the new Printer Manager software.

#### 5.4.4 Print Out

#### 5.4.4.1 Y Continuous Printing

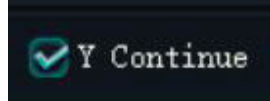

**Y Continuous Printing**: Determines the starting position of the Y axis for each printing.

- > Click Y continuous printing: Means continue printing the next job after printing a job for the Y axis.
- > Without click Y continuous printing: Means after print a job for the Y axis, and then go back to the origin to print the next job.

#### 5.4.4.2 Reverse Print

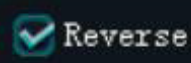

The Y axis - forward printing is from front to back, the reverse printing is from back to front.

- > Click Reverse: Y axis moves to setting start position and reverse prints job.
- > Without click the reverse printing, the Y axis will print jobs in the positive direction according to the setting Y start position.

#### 5.4.4.3 White Ink (Varnish) Printing

White printhead can be installed in two ways, one is in a flat row to print in layers. The other one is the wrong row, dedicated to white bottom (forward printing) or cover white (reverse printing).

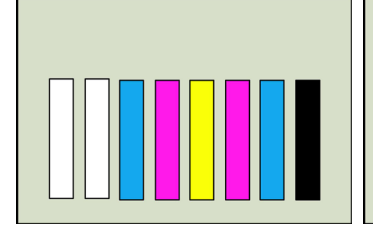

White flat row

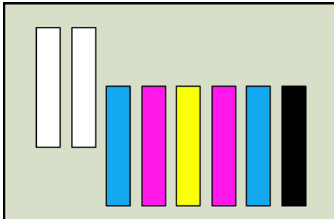

White wrong row

#### White Flat Row

The printing method of white flat row are as following- white can print first layer, or or print last layer.

> First Layer Printing: Set the number of sublayers to 2 in the multi-layer setting, white W1 in sublayer 1, and color Y-M-C-K-Lc-Lm in sublayer 2. The gray scale setting determines the amount of ink output at nozzle printing, 0 means the current inkjet volume is 0, 50 means 50% of the ink output volume, and 100 means full ink output volume.

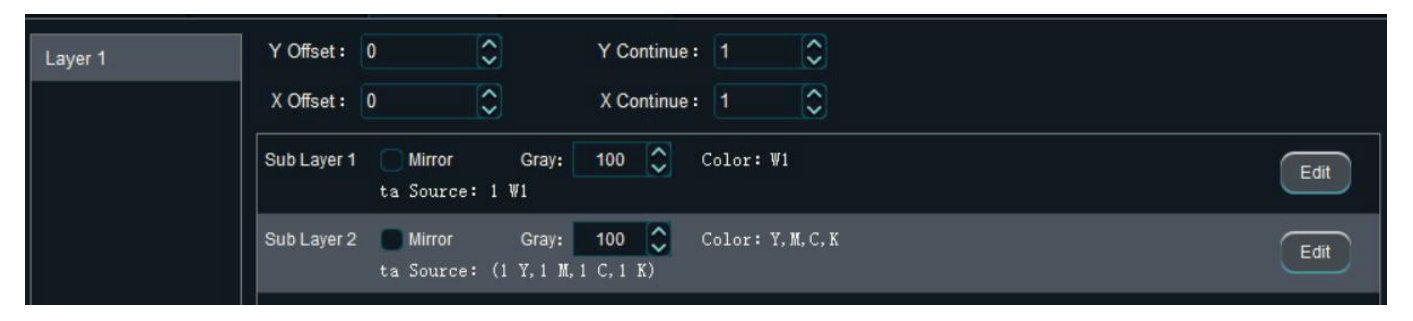

White ink backgroud printing is divided into all color backgroud and specific color background, you can according to the actual printing needs.

> If you need print background for all colors, select 'All' in the data.

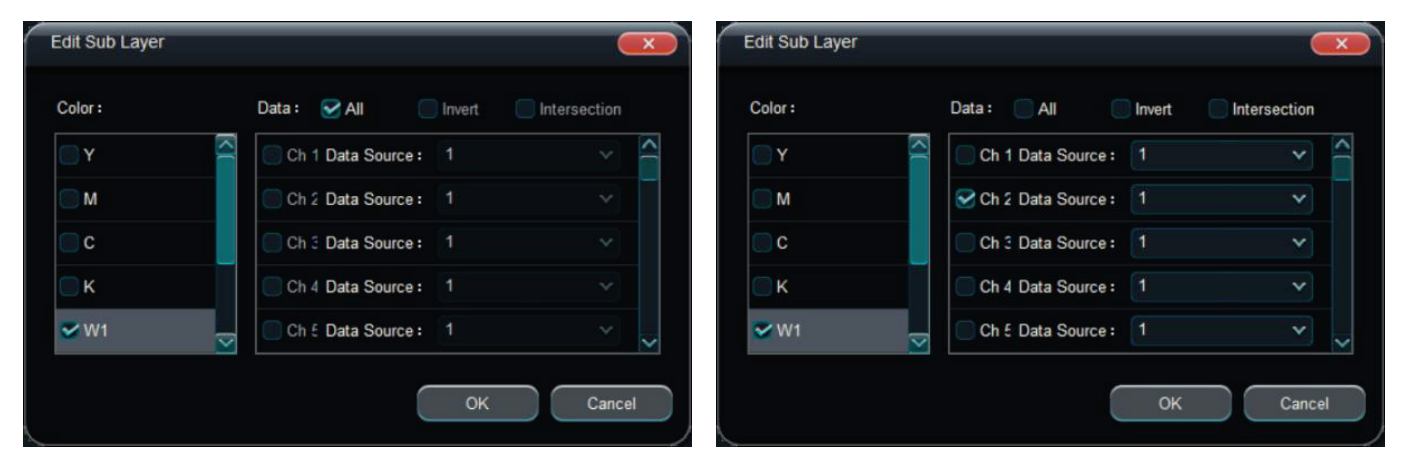

- > You need choose specific color in Data if you need print white background for one specific color. (for example, to print background only under M color), click M in the data, and the non-clicked colors will without white back ground. Intersection means print back ground on overlap of two colors.
- > Top layer White Printing: Set the number of sub-layers to 2 in the multi-layer setting, sub-layer 1 selects color Y-M-C-K-L-Lc-Lm, and sub-layer 2 selects white W. The gray scale setting determines the amount of ink output at nozzle printing,

0 means the current inkjet volume is 0, 50 means 50% of the ink output volume, and 100 means full ink output volume.

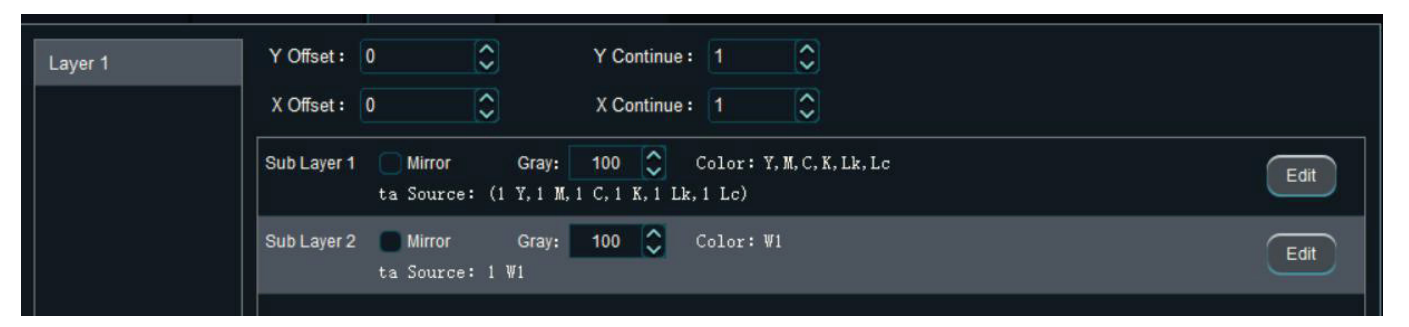

Save the printing mode after the setting is complete, you can select the printing mode when printing jobs.

#### White Disalign Row

When using white printhead disalign row, white ink can print first layser or last layer. You can print directly without set layers.

- > White Ink for Back Ground: Forward printing spray white ink first and then spray color ink.
- > White Ink for Top Layer: Reverse printing spray color ink first and then cover white ink.

#### 5.4.4.4 Mirror Printing

Mirror printing flips the print image 180 degrees horizontally, such as if print on glass and view from the front, which need to use the mirror function.

When use this effect, simply click mirror print in print mode.

| Basic Pass :        | 4              | <b>~</b> |      |            |
|---------------------|----------------|----------|------|------------|
| Pass Multiple :     | x 1            | ~        |      |            |
| Uniform Print       |                |          |      |            |
| Pass Granule :      | X 1            | Ŷ        | 1    | $\bigcirc$ |
| Feather Type :      | Gradient       | ~        |      |            |
| Feather Intensity : | Customized     | ▶ 5      | 60.0 | ٢          |
|                     | Exquisite Feat | ner V    | Week |            |
| Feather Granule :   | X 1            | Ŷ        | 1    | $\bigcirc$ |
|                     | Feather Betwee | en Head  | ls   |            |
| V Div               | High Speed     | ~        |      |            |

### 7. Troubleshooting: Error Report Form

|        | FTA Type Error                                                                                                    | Solution                                                                                                    |
|--------|----------------------------------------------------------------------------------------------------|----------------------------------------------------------------------------------------------------|
| FTA 7  | The print start and end positions are wrong.                                                                                                    | 1. Reset all parameters<br>2. Re-upgrade                                                                                                    |
| FTA 8  | The printing start point of Band is less than the origin                                                                                                    | 1. Reset all parameters<br>2. Re-upgrade                                                                                                    |
| FTA 9  | The end of the image is beyond the farthest point of the printer, Image too width.                                                                                | <ol> <li>Crop and print the picture</li> <li>Check the RIP file and RIP software</li> </ol>                                                                           |
| FTA 10 | Motion control first stage initialization failed.                                                                                                    | <ol> <li>Re-upgrade</li> <li>Reset all parameters</li> <li>Check if the MT version is correct</li> <li>Replace the motherboard</li> </ol>                             |
| FTA 11 | Motion Control Phase 2 Initialization Failed.                                                                                                    | <ol> <li>Re-upgrade</li> <li>Reset all parameters</li> <li>Check if the MT version is correct</li> <li>Replace the motherboard</li> </ol>                             |
| FTA 12 | The first stage initialization of the head board did<br>not pass the main board and the trolley board did<br>not match.                                           | <ol> <li>Re-upgrade</li> <li>Reset all parameters</li> <li>Check if the HB version is correct</li> <li>Replace the motherboard</li> </ol>                             |
| FTA 14 | The LVDS receiver chip of the motherboard does not have LOCK, or the cable is not plugged in.                                                                     | <ol> <li>Check the LVDS cable connection</li> <li>Replace the LVDS cable</li> <li>Check the head board power supply</li> <li>Check the motherboard</li> </ol>         |
| FTA 17 | Failed to read EEPROM                                                                                                    | <ol> <li>Reset all parameters</li> <li>Re-upgrade</li> <li>Check the motherboard version</li> </ol>                                                                   |
| FTA 22 | The type of printhead reported by the headboard<br>does not match the settings in FactoryData. Please<br>replace the headboard or reset the hardware<br>settings. | <ol> <li>Check the factory settings (Factorywriter.exe)</li> <li>Check if the headboard is correct (Hardware<br/>and software version)</li> </ol>                     |
| FTA 23 | The control system does not match the manufacturer of the FW, the system needs to be replaced or the FW needs to be upgraded.                                     | Check the version of the motherboard upgrade package                                                                                                    |
| FTA 24 | Exceeded time limit, please re-enter password.                                                                                                    | Enter a new password                                                                                                    |
| FTA 25 | Internal error, blank band or Y distance is zero.                                                                                                    | Check PM, RIP and PRT files                                                                                                    |
| FTA 26 | USB1.1 error $\ n$ USB connection re-establishing                                                                                                    | <ol> <li>Restart the machine, pay attention to the<br/>restart interval of at least 10 seconds.</li> <li>Check the USB cable, PCUSB port and<br/>computer.</li> </ol> |
| FTA 27 | The language used by the UI does not match the permissions, please reset the language or re-enter the password.                                                   | Change the correct language                                                                                                    |
| FTA 28 | PINCONF write to FPGA error.                                                                                                    | 1. Reset all parameters<br>2. Re-upgrade                                                                                                    |
| FTA 29 | Wrong number of colors written in factory settings.                                                                                                    | Check the factory settings (Factorywriter.exe)                                                                                                    |

|         | FTA Type Error                                                                               | Solution                                                                                                    |
|---------|----------------------------------------------------------------------------------------------|----------------------------------------------------------------------------------------------------|
| FTA 30  | EEPROM write of head board failed.                                                           | <ol> <li>Restart the system</li> <li>Re-upgrade</li> <li>Reset all parameters</li> <li>Replace the head board</li> </ol>                                                                                                    |
| FTA 31  | The nozzle heating exceeded 55 degrees, and all heating was forcibly turned off.             | <ol> <li>EPSON check the print head.</li> <li>RICOH check the actual heating temperature.</li> <li>Check the head board.</li> </ol>                                                                                                    |
| FTA 32  | Software error or version error, did not pass the handshake protocol.                        | Check the version of PM software.                                                                                                    |
| FTA 33  | The firmware requires a special software version, the version is wrong.                      | Check the PM version                                                                                                    |
| FTA 37  | EPSON print head error.                                                                      | <ol> <li>Check the nozzle wiring</li> <li>Check whether the nozzle connection is wet</li> <li>Check the head board insurance</li> <li>Check the nozzle</li> <li>Check the ground wire</li> <li>Check whether there is isolation protection<br/>between the FC wires</li> </ol> |
| FTA 50  | Unsupported resolution.                                                                      | 1. Check PRT file and RIP software<br>2. Check PM                                                                                                    |
| FTA 53  | Headboard main voltage is too low.                                                           | Check the input power supply voltage of the head board                                                                                                    |
| FTA 54  | The motherboard FW does not support the printhead type written by the current Factory Write. | <ol> <li>Check factory settings (Factorywriter.exe)</li> <li>Re-upgrade and reset all parameters</li> </ol>                                                                                                    |
| FTA 56  | Head board voltage is too high, overvoltage protection.                                      | <ol> <li>Check the input power supply voltage</li> <li>Check the head board</li> </ol>                                                                                                    |
| FTA 57  | Problem with ink stack sensor or ink stack motor.                                            | <ol> <li>Check the ink stack sensor</li> <li>Check the ink stack motor and wiring</li> </ol>                                                                                                    |
| FTA 58  | The head board MOS tube is broken down.                                                      | Replace the head board                                                                                                    |
| FTA 59  | DSP upgrade failed.                                                                          | <ol> <li>Re-upgrade and reset all parameters</li> <li>Check the motherboard</li> </ol>                                                                                                    |
| FTA 225 | The read EEPROM operation failed.                                                            | <ol> <li>Reset all parameters</li> <li>Re-upgrade</li> <li>Check the motherboard version</li> </ol>                                                                                                    |
| FTA 226 | The write EEPROM operation failed.                                                           | <ol> <li>Reset all parameters</li> <li>Re-upgrade</li> <li>Check the motherboard version</li> </ol>                                                                                                    |
| FTA 227 | The read EEPROM operation is not completed, and the EEPROM is accessed again.                | <ol> <li>Reset all parameters</li> <li>Re-upgrade</li> <li>Check the motherboard version</li> </ol>                                                                                                    |
| FTA 246 | Raster error                                                                                 | <ol> <li>Check the gear ratio</li> <li>Check the grating and decoder</li> <li>Check the LVDS line</li> <li>Check whether the motor movement is<br/>abnormal</li> <li>Check whether the belt is slipping and<br/>whether the guide rail is smooth power supply</li> </ol>       |

(

|         | FTA Type Error                                                                           | Solution                                                                                                    |
|---------|------------------------------------------------------------------------------------------|----------------------------------------------------------------------------------------------------|
| FTA 248 | No medium                                                                                | Check the paper out sensor and paper status                                                                                                    |
| FTA 249 | X-axis movement blocked                                                                  | Check whether the emergency stop is triggered                                                                                                    |
| FTA 250 | X-axis movement blocked                                                                  | Check whether the emergency stop is triggered                                                                                                    |
| ERR 2   | Motion Communication Timeout                                                             | <ol> <li>Check peripheral connections</li> <li>Re-upgrade and reset all parameters</li> <li>Replace the motherboard</li> </ol>                                                   |
| ERR 3   | The communication between the head board and the main board times out.                   | <ol> <li>Check the LVDS cable connection</li> <li>Replace the LVDS cable</li> <li>Check the power supply of the head board</li> <li>Check the upgrade package version</li> </ol> |
| ERR 4   | The print data and firing frequency do not match.                                        | <ol> <li>Check the gear ratio</li> <li>Check the grating and decoder</li> <li>Check the LVDS line</li> <li>Check whether the motor movement is<br/>abnormal Version</li> </ol>   |
| ERR 11  | 30 seconds after the motion command was issued, no motion complete command was received. | <ol> <li>Check whether the motor can move.</li> <li>Whether the trolley can be moved by hand in<br/>the power-on state, and whether the motor is<br/>not locked.</li> </ol>      |

|       | Initialize Process State            | Solution                                                                                                    |
|-------|-------------------------------------|----------------------------------------------------------------------------------------------------|
| INI 0 | Initializing the main control board | 1. Re-upgrade<br>2. Re-reset all parameters                                                                                                    |
| INI 1 | Initializing USB communication      | 1. Re-upgrade<br>2. Re-reset all parameters                                                                                                    |
| INI 2 | Initializing FPGA                   | 1. Re-upgrade<br>2. Re-reset all parameters                                                                                                    |
| INI 3 | Initializing motion                 | <ol> <li>Check X origin</li> <li>Check X end, Z origin, end, Y origin, Y end<br/>(If any)</li> <li>Check ink stack and clip motion</li> <li>Check X and Y motor wiring</li> <li>Check ink stack and scraper Chip wiring</li> </ol> |
| INI 4 | Initializing headboard              | <ol> <li>Check the LVDS cable connection</li> <li>Check the power supply of the head board</li> <li>Check the version of the head board (HB)</li> </ol>                                                                            |
| INI 5 | PLC initialization                  | Check the peripheral connections                                                                                                    |

|        | WAR Type                            | Solution                                                                                                    |
|--------|-------------------------------------|----------------------------------------------------------------------------------------------------|
| WAR 34 | The nozzle temperature is too low.  | <ol> <li>Check the print head and head board</li> <li>Check the print head data cable connection</li> </ol> |
| WAR 35 | The nozzle temperature is too high. | <ol> <li>Check the print head and head board</li> <li>Check the print head data cable connection</li> </ol> |
| WAR 36 | Nozzle is not connected.            | <ol> <li>Check the print head and head board</li> <li>Check the print head data cable connection</li> </ol> |

## 

| MODEL  | LOT # |  |
|--------|-------|--|
| BUYER  | DATE  |  |
| SELLER | TEL   |  |

#### Notes

- i. The warranty card should be filled out by seller and kept by buyer. Alterations are prohibited.
- ii. 24 Month Warranty DTF printer includes a 24 month warranty, Consumable parts are excluded from the warranty.
- iii. No free repair is available for any damages caused by the improper use.

### 9. The Terminology

- Spray Orifice: It also known as nozzle, refers to the smallest inkjet unit on the nozzle.
- Nozzle Resolution: The number of nozzle holes arranged per inch in the longitudinal direction of the nozzle, represented by dpi.
- Grating Resolution: The number of scales per inch is expressed in dpi on the grating ruler of the machine.
- Ø Dpi: Dot per inch. The number of dots per inch.
- Ø Pass: Describes the forward or reverse action of a complete printing of the printer.
- ø Band: Same pass.
- ø Grayscale: Indicates the depth of the color, with 0-100 representing white to black
- Feathering: Gradual processing is carried out the print transition area between passes to achieve the effect of visual uniformity.
- *ø* **Feathering Channel:** Visually observed in homogeneity in the feathering area.
- Ø Color Bars: Specific printed patterns for checking the status of nozzle holes.
- Calibration: Subjective and objective measurement of machine horizontal and vertical accuracy.
- ø Flash Spray: The nozzle hole ejects ink according to a certain frequency and cycle
- ø Firmware: The board hardware of the main board.
- ø Yield: Describes the number of square meters printed by the printer per hour.
- ø CAN Communication: Controls LAN communication.

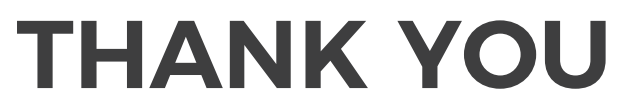

for choosing our Ultra series DTF printer